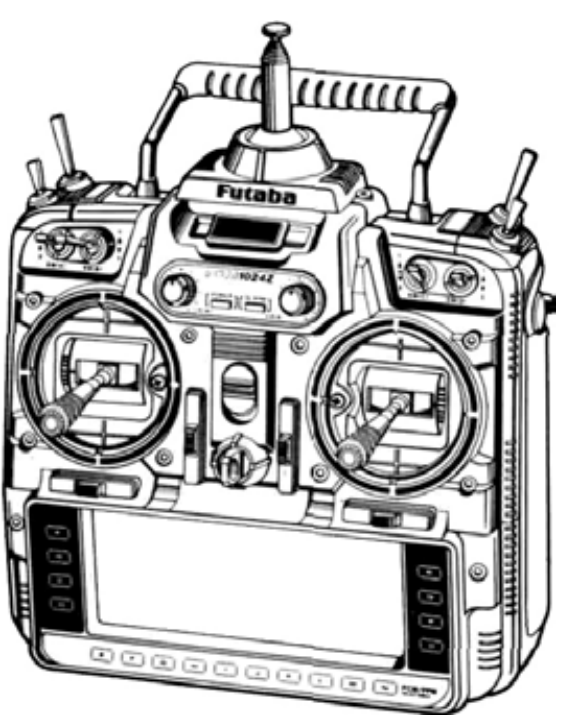

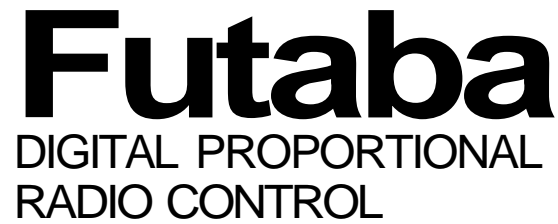

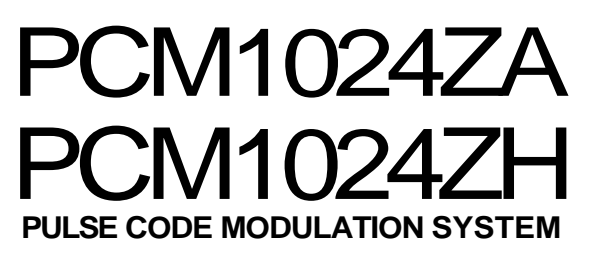

# **INSTRUCTION & OPERATION MANUAL** FP-9ZAP

for Airplanes & Sailplanes PCM 9 Channels 4 Servos

## **FP-9ZHP**

for Helicopters PCM 9 Channels 5 Servos

AIRPLANE · HELICOPTER · SAILPLANE

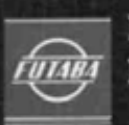

FUTABA CORPORATION FUTABA CORPORATION OF AMERICA

D-60497

## Thank you for purchasing a Futaba digital proportional radio control set. Please read this manual carefully before using your set.

### **ATTENTION:**

### 1. Application of Product

This product is not intended for use in any application other than for the control of models for hobby and recreational purposes. This product is subject to regulations of the Ministry of Radio/Telecommunications and is restricted under Japanese low to such purposes. The laws of other countries may similarly restrict the use of this product. Futaba is not responsible for any use that is not in compliance with applicable law.

## 2. Exportation of Product

If the product is exported from Japan, the prior approval of the Ministry of Radio/Telecommunications is required regarding the country of destination. If this product is reexported from other countries, it may be subject to restrictions on such reexport and prior approval of government authorities may be required.

### 3. Modification, Adjustment & Replacement of Parts

Futaba is not responsible for any use of this product that is not in compliance with applicable law and disclaims all responsibility for any modification or alteration of the product, including the incorporation of the product into other products by third parties, that is not in compliance with applicable law.

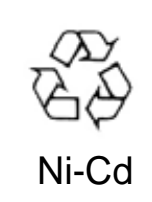

### ATTENTION:

The product that you have purchased contains a rechargeable battery. The battery is recyclable. At the end of its useful life, under various state and local laws, it may be illegal to dispose of this battery into the municipal waste stream. Check with your local solid waste officials for details in your area for recycling options or proper disposal. (For U.S.A.)

## THE FOLLOWING STATEMENT APPLIES TO THE RECEIVER

This device complies with part 15 of the FCC Rules.

Operation is subject to the following two conditions:

(1) This device may not cause harmful interference, and

(2) This device must accept any interference received,

including interference that may cause undesired operation. (For U.S.A.)

## TABLE OF CONTENTS

| System Features                                                                                                    | 2 3 4 6 7 9 10 11 2 13 14 15 16 17 19 20 21 21 21 3 -                      |
|----------------------------------------------------------------------------------------------------|----------------------------------------------------------------------------|
| Flight Condition Switching                                                                                                    | .99<br>23                                                                  |
| SYSTEM MENU         Contents         MSL · Model Selection         VLT - Battery Voltage Display.         TAC - Tachometer         SRV - Servo Cycle & Bar Graph Display         TRN - Trainer System         DTN - Data Transfer Function         CPM - Copy Model Function         CPC - Copy Condition Function         Screen Contrast)         UNA- User Name Registration         FRO - Trans. Freq. Set         Setting The Frequency Synthesizer Receiver         SWT - Switch setting         MODEL SETTING SECTION | 94<br>95<br>26<br>97<br>99<br>30<br>31<br>39<br>33<br>34<br>35<br>36<br>37 |
| C o n t e n t s                                                                                                    | 39<br>40<br>41<br>42<br>43<br>44<br>45<br>46<br>47                         |

| PMD - Pulse Mode FM/PCM 43       |
|----------------------------------|
| REV -Servo Reversing Function    |
| FNC · Function Control           |
| RST - Data Reset 46              |
| CUT - Engine Cut                 |
| CHD - Condition Hold             |
| TYP - Model Type Selection       |
| CH9- Channel 9 Switch Definition |
| MNA - Model Name Definition      |
| ALT - Alternate Switch 52        |
| THR - Throttle Curve             |
| SWH -Swashplate Type 54          |
| RDR · Rotor Direction            |
| INV - Inverted Pitch 57          |
| PIT - Pitch Curve 58             |
|                                  |

## COMMON CONDITIONS

| Contents 59                                       |  |
|---------------------------------------------------|--|
| ATV - Adjustable travel volume & Channel delay 60 |  |
| AFR · Adjustable function rate                    |  |
| D/R · Dual rates & EXP curve                      |  |
|                                                   |  |

| PMX - Programmable mixing65STM - Subtrim68TOF - Trim offset69CNA - Condition naming70TRM • Digital trim71                                                                                                    |
|----------------------------------------------------------------------------------------------------|
| AIRPLANE SECTION         Table of Contents       73         Airplane Controls & Functions       74         Airplane Receiver and Servo Connections       76         Airplane Receiver and Servo Connections       77         Airplane Setup Instructions       77         Aileron Differential [ADF]       80         Rudder Coupling [A—R]       81         V-Tail [VTL]       32         Rudder—Aileron [R-A]       83         Elevons [EVN]       84         Elevator-»Flap [E—F]       85         Flap-Elevator mix [F—E]       86         Collective Pitch [CPT]       37         Aivators [ALV]       33         Flaperons [FPN]       39         Airbrake [ABK]       91         Snap Roll [SNP]       93         Throttle Curve Adj. (TCV)       94                                                                                                    |
| HELICOPTER SECTION         Table of Contents       95         Helicopter Controls       96         Helicopter Receiver and Servo Connections       93         Sample Helicopter Setup Instructions       99         Pitch Curve [PCV]       104         Hovering Pitch [PHV]       105         Pitch Trim [PTM]       106         Throttle Curve [TCV]       107         Hovering Throttle [THV]       108         Hovering Offset [HOF]       109         Throttle Hold [HLD]       110         Swashplate Type [SWP]       111         Pitch—Rudder [P—R]       112         Rudder—Throttle [R—T]       113         Gyro Sensitivity [GYR]       114         Acceleration [ACC]       115         Inverted Pitch [INV]       .117                                                                                                    |
| SAILPLANE SECTION         Table of Contents       118         Sailplane Condition Menus       119         Sailplane Transmitter Controls and Functions       120         Sailplane Receiver and Servo Connections       121         Example Sailplane Setup Instructions       195         Aileron Differential [ADF]       125         Aileron-Rudder Mixing [A-R]       126         Aileron-Speed Flap Coupling [ASF]       127         V-Tail [VTL]       128         Airbrake Mixing [ABE]       129         Elevator—Brake Flap Mixing [EBF]       130         Elevator—Speed Flap Coupling (ESF)       131         Brake Flap Mixing [BKF]       132         Speed Flap Mixing [BKF]       132         Speed Flap Mixing [BFT]       139         Butterfly Mixing [BFT]       140         Butterfly Mixing [BFT]       140         Butterfly Trim Mix [BYE]       142         Elevator Trim (ETM)       143         Trim Mix 1 [TM1] & Trim Mix 2 [TM2] - 4-S       145         Flap-Elevator mix [F-E]       143         Flaperon Mixing (FPN] - 2-S       144 |
| COMMAND LIST                                                                                                    |

Manual Introductory Section, Page 1

Futaba's PCM 1024Z series of radio control systems is the most sophisticated available for aircraft, helicopters, and sailplanes. Inside this radio is the logic necessary to control virtually any aircraft imaginable (both transmitter types are programmed for all three aircraft).

System Features:

- 1024 High resolution system
- 9 Channels (select channel order)
- 10-Model Memory
- 8-Character Model names
- 16 added memories with CAMPac Module
- Up to 8 flight conditions for each model
- 5 programmable mixers with special advanced functions for each model setup
- · Each flight condition separately programmable
- Flight condition & channel delay setting
- Ready for aircraft, helicopters, and sailplanes
- Deluxe carrying case included
- Carrying handle
- · Ergonomic shape easy to hold and operate
- Attractive neckstrap and mount
- Ball bearing control sticks
- · Adjustable tension control sticks
- Adjustable length control sticks
- Adjustable angle control sticks
- Programmable transmitter switches
- Large liquid-crystal display
- Contrast adjustment
- Soft keys make programming simple
- Switchable FM/PCM
- Optional synthesized frequency module & receiver
- Unique Digital Trim function (2 rates)
- Electronic servo centering, reversing, throw volume, exponential
- · Failsafe/Hold setting
- · Powerful data copy functions
- · Swiveling antenna stores in transmitter
- Detachable battery pack
- Two separate timers & elapsed time counter
- Automatic system power-off
- · Low-voltage alarm
- Special Mixer alarm
- Voltmeter with adjustable load for transmitter and receiver batteries
- · Built-in tachometer
- DSC System
- Trainer system

Built into the system are a number of menus designed to make it simple to tailor the system's programs for YOUR aircraft. Multiple menus provide unparalleled control of every aspect of the model's setup, even some that you probably never thought of before!

#### <u>Airplanes</u>

- Aileron Differential [ADF]
- Rudder Coupling [AS-R]
- V-tail [VTL]
- Rudders-Aileron [R-A]
- Elevons [EVN]
- Elevators-Flap [E-F]
- Flaps-Elevator [F-E]
- Collective pitch [CPT]
- Differential elevators [ELV]
- Flaperons [FLP]
- Airbrake [ABK]
- Snap Roll [SNP]
- Throttle Curve Adj. [TCV] (12 segment)

#### Helicopters

Pitch Mixing [PCV] Hovering Pitch [PHV] Pitch Trim [PTM] Throttle Curve [TCV] Hovering Throttle [THV] Hovering Offset [HOF] Throttle Hold [HLD] Swashplate type [SWH] Pitch-Rudder [P-R] Rudder-Throttle [R-T] Gyro Sensitivity [GYR] Acceleration [ACC] Inverted Pitch [INV] Throttle curve adj. [THR] Rotor Direction [RDR]

Sailplanes (Select from 2, 4, or 5-servos in wing)

- V-tail [VTL]
- Differential adjustment [ADF]
- Rudder coupling [A-R]
- Aileron-flap coupling [ASF]
- Airbrake/Spoiler/Gear trim compensation [ABE]
- Elevator-flap coupling [EBF, ESF]
- Flap trim setting [SFT]
- Butterfly (Spoileron or Crow) [BFY]
- Butterfly trim mix [BYE]
- Elevator trim sets [ETM]
- Flap-Elevator mix [F-E]
- Elevator-Flap mix [E-F]
- Flaperon mixing [FLP]

Thank you for selecting the Futaba® PCM1024Z Radio System. The design of this system has absolutely no compromises. You now possess a system that will allow you to fly your model — airplane, helicopter, or sailplane — with the highest performance possible. With a // the power in this system, setting up and adjusting is very simple. We recommend that you read the manual carefully to learn about the programming features, but if you are in a hurry, follow the example set-up instructions in the beginning of the model setup procedures sections. We have provided detailed examples for power aircraft, helicopters, and sailplanes (with two, four, and five wing servos).

The transmitter can be used with any model type by using the desired special mixing menus for the model you are interested in — a // menus are contained in both types of transmitters. The transmitters for airplanes and sailplanes (PCM 1024ZA) contain snap roll direction switches and a different throttle stick feel than the helicopter system (PCM 1024ZH).

The PCM 1024ZA System Transmitter uses a unique menu system, which allows the utmost in versatility. In stead of a single, complicated loop that forces the user to "step through" each menu on the way to the desired setting, the PCM 1024ZA allows you to proceed directly to the menu that you need, bypassing those that do not need any inputs. This system makes setting up models both rapid and simple.

You may define different groups of settings that may be called up by the setting of a single FLIGHT CONDITION switch. You may program up to eight different flight conditions for each model in the main memory area. The exclusive optional synthesized transmitter module and receiver allow you to choose any frequency available without switching crystals or modules, or changing receivers. Electronically-activated trims are memorized for each model in memory, and can't be accidentally moved while the transmitter is off. The optional CAMPac Memory Module can store additional model setups and easily transfer them to other PCM1024Z transmitters.

All in all, the Futaba PCM1024Z is the most advanced radio control system in the world — we know that you enjoy using it for pleasurable flying!

The PCM 1024Z system that you have just purchased has been designed to be the most versatile radio system possible. Because of this, a few words about the layout of the radio are called for. You are already aware that the PCM 1024Z transmitter has numerous model memories, but it is important to understand that each model memory may have several flight condition setups that may be switched during flight! This means that you may really call up different trim settings, mixing, and control feel as you fly the model. For example, an aircraft could have different takeoff and acrobatic settings; a helicopter could have different settings for hovering, aerobatics, and autorotation; a sailplane might be set up with independent settings for launching, thermal ling, speed, and landing. Switching between these different settings is as easy as flipping a switch.

To accommodate this power, the PCM 1024Z system has four levels of operation: the Home Menu, the System Menu, the Model Menu, and the Condition Menu. The Home Menu appears when the system is first turned on, and displays such items as battery voltage, trim positions, one or more timers, and other functions. The top level display is what is normally displayed during operation.

The next level down is the System Menu. The System Menu is used to choose and call up the items that apply to all model setups stored within the PCM 1024Z transmitter. This menu includes such items as Model Select (which chooses which model setup to use), Copy Model and Copy Condition, User Name inputting. Switch Setting, and other items.

Next comes the Model Menu, which contains unique information about each model stored within the PCM 1024Z's memory. Within this menu are settings that pertain to a particular model. Of course, these settings can vary for each different model. As an example, the Model Menu contains the Servo Reversing function, which may be different for each model stored. Finally, you will find the Condition Menus. These menus are customized to the different types of models the PCM 1024Z system will accommodate: Airplane, Helicopter, and Sailplane (the three sailplane menus are further broken into the categories of 5 wing servos, 4 wing servos, and 2 wing servos). In the Condition Menus, you may set up throws, mixing functions, and other items that vary with flight conditions but are associated with one model setup.

As mentioned earlier, the PCM 1024ZA System Transmitter uses a unique menu system, which allows the utmost in versatility. The PCM 1024ZA allows you to proceed directly to the menu that you need, bypassing those that do not need any inputs, instead of forcing the owner to proceed through a single, complicated loop one menu at a time on the way to the desired setting. This system makes setting up models both rapid and simple.

This menu configuration is illustrated below.

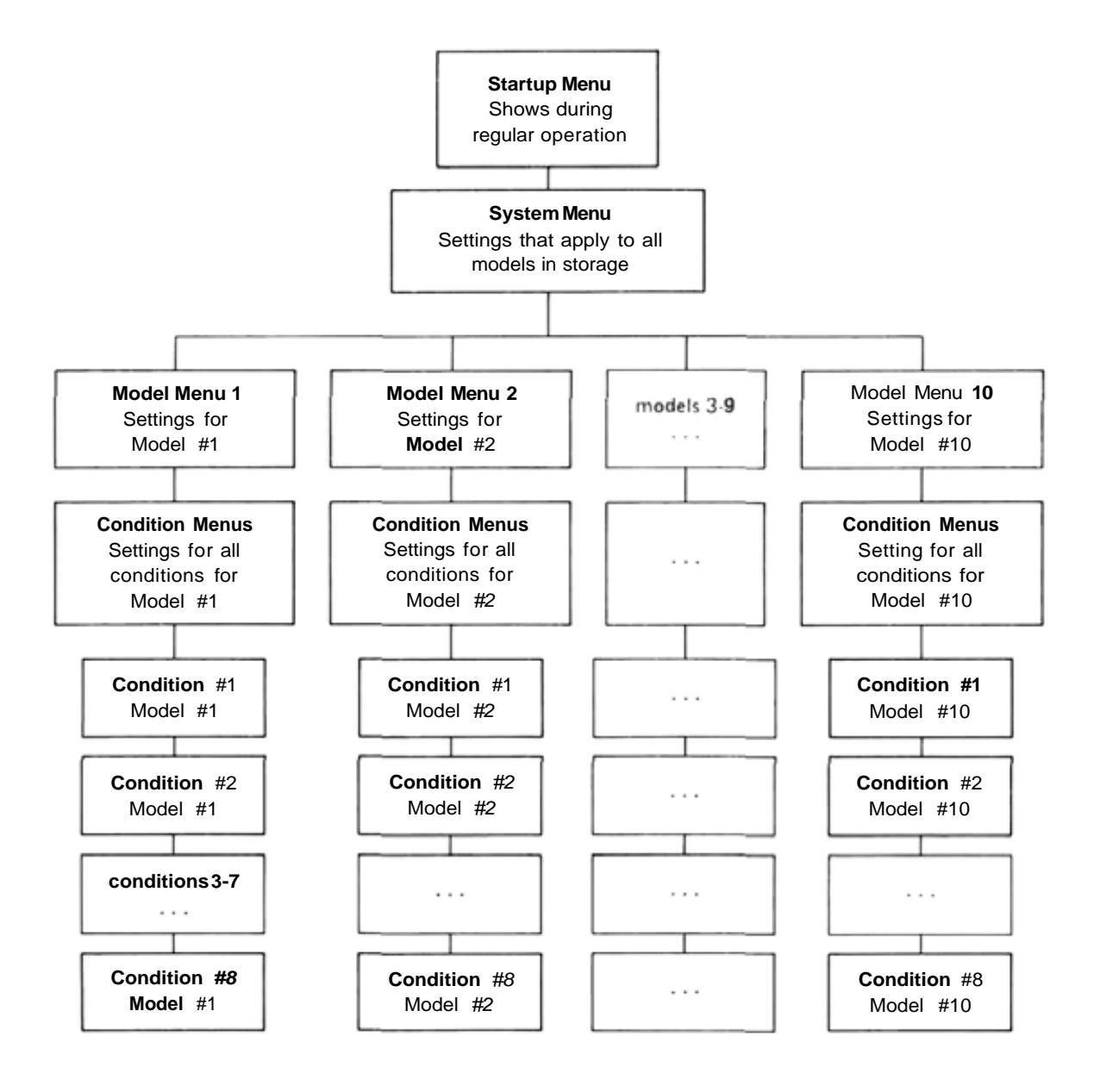

## MANUAL LAYOUT

The instructions contained in this book are written in great detail so that you may easily understand the capabilities of your PCM 1024Z system. We recommend that you spend some time reading these instructions so that you can have a good feel of what the system can do.

After this introduction are some words about safety and proper operation of your Futaba system. Next is a section on general operational principles, including adjustments that you can make on the transmitter to make it 'fit'your flying style.

Next are instructions for system-level programming. This system-level programming is important because it is used with all three types of models that the PCM 1024Z system can be set up for. This includes model menu selection, system voltmeter operation, tachometer usage, servo bar graph display, trainer setup, and model data transmission and copying.

A section on general model settings follows. This section covers the topics of model setup that are common to all model types, such as setting throws, servo reversing, type selection, model naming, and others. The remainder of the menus are specific to the particular type of model.

After the general section is a list of the common condition menus that apply to all three types of aircraft that the 1024A system can accommodate. This is followed by three sections which describe the setup procedures for aircraft, helicopters, and sailplanes. At the beginning of each model setup section is an example setup procedure that describes all the steps needed to set up all the desired flight conditions for a model. Each of these sections assume that you are familiar with the general system-level operations sections. The rear of the manual contains blank data tables that may be used to record the data that you have programmed into your system, and contains technical details of this system. Be sure to make a photocopy of the blank data tables before you write in them.

We hope that you find the PCM 1024Z System Manual very hopeful. Please feel free to write to Futaba if you feel that any corrections or clarifications should be made.

## FLYING SAFETY

Safety is very important when you are flying radio-controlled models. If you fail to follow the installation, setup, and operation instructions in this manual, or if you ignore warnings or rules set by others, you may cause the partial or total destruction of your radio control system, aircraft, and endanger yourself or other persons or property. You are responsible for safe operation of your model, and may be held liable for any damages your activities cause. Please maintain your system properly. Install it in your aircraft using the proper procedures, inspect the model frequently for correct operation and structural and control authority, and be certain that you are capable of handling the model in unusual situations. Do not fly over or near spectators or where your model could injure any person or property. Do not fly unless you are sure of your flying skills, radio installation, and model integrity. Please ask for assistance from an experienced pilot if you are not sure about your gualifications.

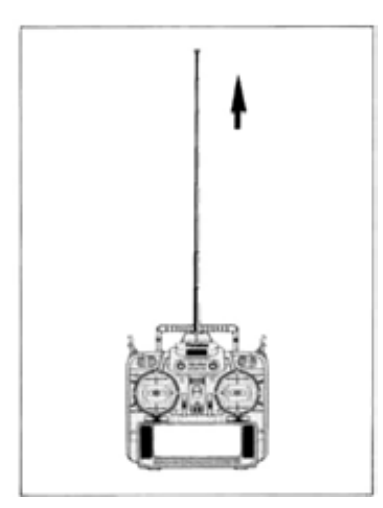

Before flying, carry out a range check on the ground with the transmitter antenna extended only one step. Note the distance you can achieve without loss of control — it should be at least 30 paces. We recommend a range check before each flying session to verify that your system is working properly.

When flying, be sure the antenna is fully extended. If the antenna is not fully extended, your model's effective range is reduced, and interference can cause difficulties even at short range.

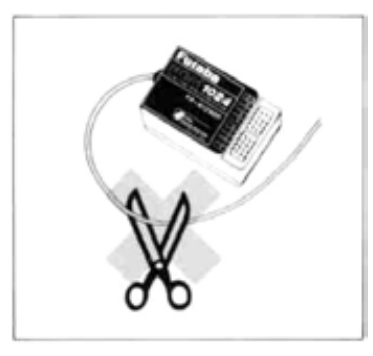

Be sure that you do not shorten the receiver antenna, either by cutting some off, or by coiling the excess up. Instead, let the excess length trail behind or below the aircraft. Cutting the antenna will reduce the effective range of the system and increase the chance of interference.

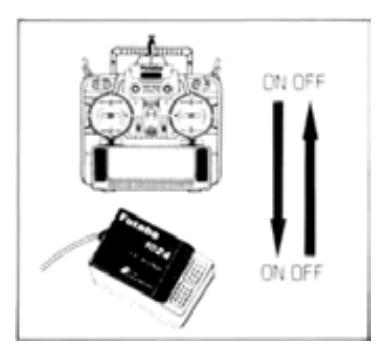

When turning on your radio system, first turn on the transmitter, then turn on the receiver. When turning off the power, turn off the receiver first, then the transmitter. If these turn-on sequences are performed in reverse order, the receiver may pick up spurious signals and cause the servos to drive hard over, causing possible damage to the radio system and the control linkages.

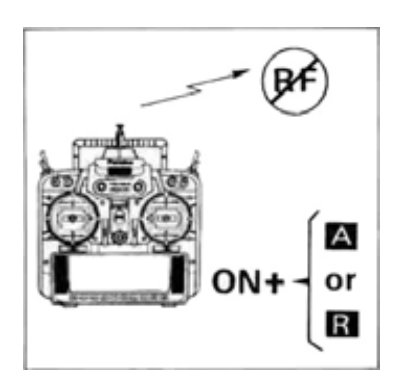

If you are using the Synthesized transmitter module FP-TK-FSS, be sure that you know the transmitting frequency before switching on. If you don't know the frequency, hold the [A] or [R] key down as you switch on power. The transmitting frequency will be displayed but radio transmission is deactivated. Once you have determined the frequency, secure the appropriate frequency control device and turn on power to operate normally.

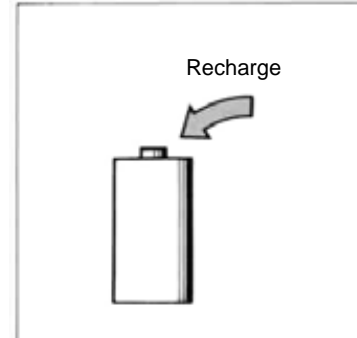

Be sure to charge the transmitter and receiver batteries fully. If the system has not been used for a long time, be sure to charge at least 24 hours before using the system, and check both batteries with the system voltmeter at high load (500 mA). The transmitter battery should remain above 9.4 volts, and the receiver should be above 4.7 volts. IF EITHER BATTERY INDICATES LOWER THAN THIS, DO NOT FLY. Recharge the batteries first.

Do not quick charge the battery. Overcharging the battery will cause the battery to overheat and creates a very dangerous situation.

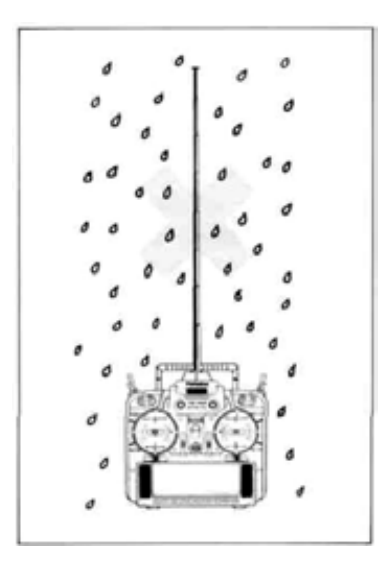

Do not expose your system to rain or allow water to get inside the case. If water does penetrate the case, control of the model could be lost, resulting in a crash and danger to others. Use a waterproof cover or wait until the conditions are dry before attempting to fly.

## PCM 1024Z NOTABLE SYSTEM FEATURES

- The optional CAMPac memory module stores up to 10 model setups, and may be exchanged between different PCM 1024Z transmitters so that model data may be rapidly transferred, or backed up.
- The **telescoping antenna** is stored within the transmitter, but when it is extended, it may be easily rotated in any direction using the spherical joint on the top of the transmitter case.
- Flight Condition Switching allows preset mixing, trims, and other data to be matched to existing flight conditions immediately upon movement of a user-defined switch. A programmable Delay circuit makes smooth transitions between flight conditions. Each flight condition may have independent values for trims, mixing authorities, and presets.
- Switch Function Position Modification function allows the owner to set the position and function of all sticks, knobs, sliders, and switches as he desires.
- The **Type Selection Function** allows any PCM 1024Z transmitter to be used for airplanes, helicopters, or sailplanes. The model type may be selected from a menu screen.
- Exclusive Digital Trim function makes trim changes easy to do, remembers the trim status for each model in memory, and prevents unintentional trim changes. Trim functions may be assigned to any stick or control.

- Large Liquid Crystal Display and Soft Keys make model programming and data input easy. Inputs change memory instantly, so immediate verification of inputs is possible.
- The optional Frequency Synthesized Receiver (R309DPS) allows rapid frequency changes to eliminate frequency conflicts on crowded flying fields.
- Programmable Trainer Function allows the instructor to choose which functions are used for training, and a special feature allows simple correction by the instructor without disconnecting the student.
- Detachable **Transmitter Battery Pack** may be easily removed from the transmitter and charged separately, or used as an independent spare.

These are fust a few of the outstanding PCM 1024Z features. You can read about many more of the features in the manual. Please do so – or you'll never know what you've missed!

## PCM 1024Z SYSTEM CONTENTS

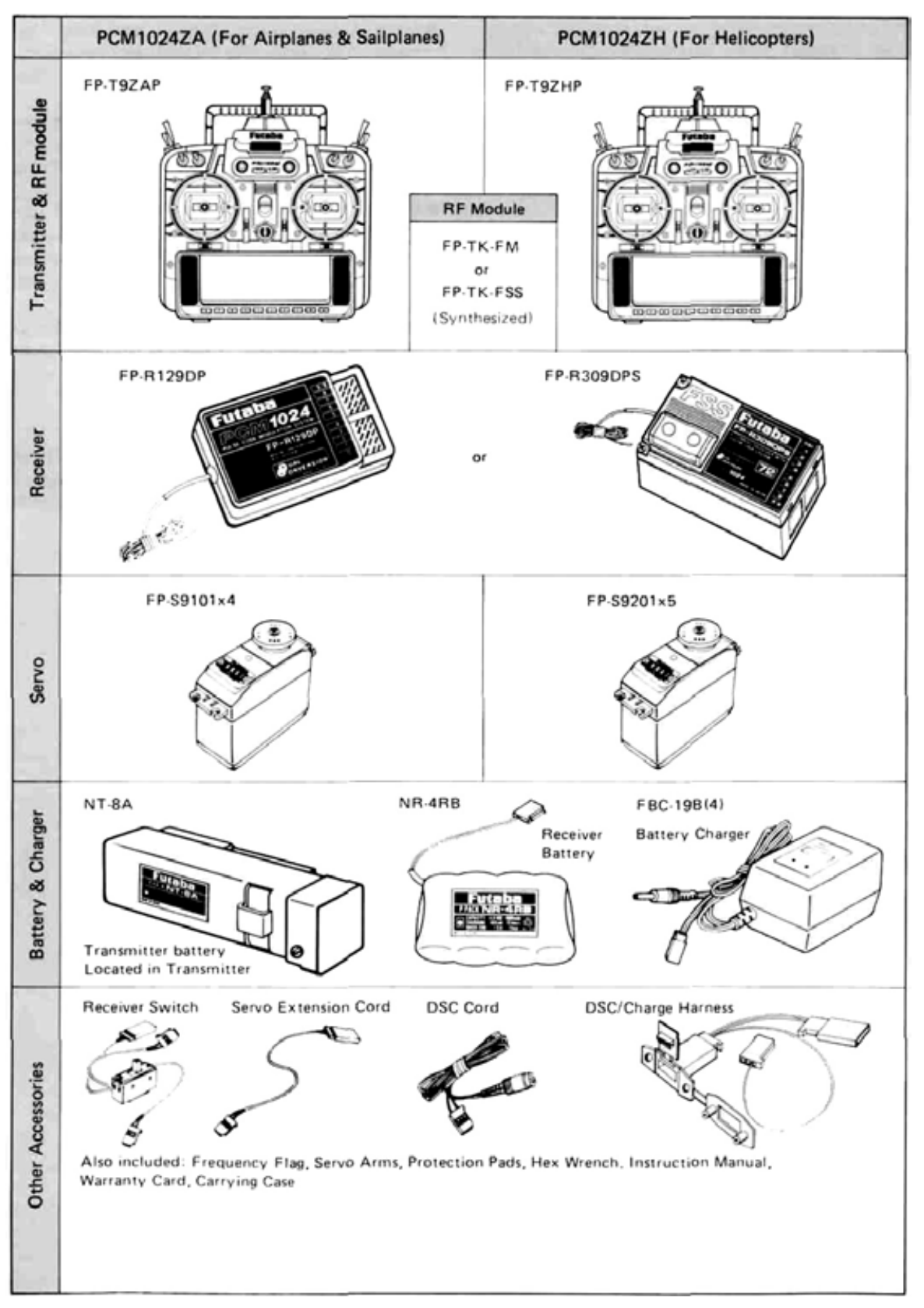

## POWER ON SCREEN DISPLAYS

After the transmitter's power switch is turned on, the current model number and name is displayed (see next page for what happens on the initial turn-on). Check to verify it is the desired model, otherwise you will have to change it in the System menu. There may also be a caution message displayed for any special mix functions and/ or non-default flight condition switches that are turned on. This caution message will be accompanied by a warning sound of six beeps repeated every two seconds, and will continue until the offending switch is deactivated. You may hit the END

POWER ON

### MODEL NO. & WARNING DISPLAY

key, or wait a few moments to display the starting screen.

The Home screen displays the user's name, the active model memory and flight condition, the Timer #1 display, the system voltages, and the trim status. The selection keys to the various menus are also displayed. To switch to these different screens, press the desired key A to R. BE SURE TO CHECK THE MODEL NAME AND CONDITION BEFORE FLIGHT. One of the most common crash causes is taking off with the wrong model setup loaded in the transmitter.

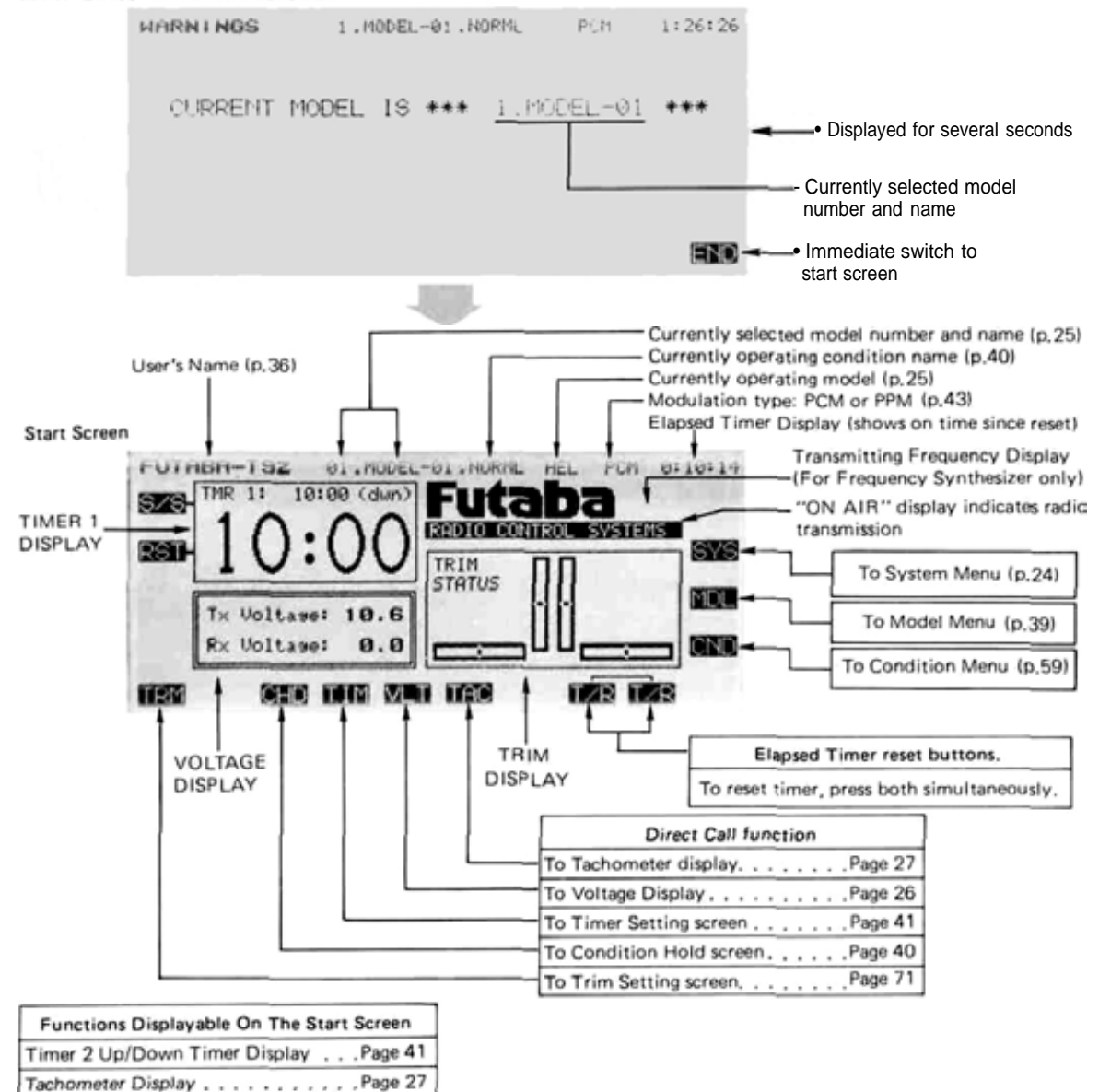

Manual Introductory Section, Page 11

## WORKING WITH THE CAMPAC MEMORY MODULE

The optional CAMPac Memory Module can be used to store model setup data separately from the transmitter. Its advanced electronic design needs no battery back-up power, so the CAMPac may be used to transfer data directly into another PCM 1024Z system.

When the transmitter power switch is turned on for the first time after the set is purchased, or when the power switch is turned on after the memory module has been changed, the "INI-TIALIZE EXT MEM?" message will appear at the center of the screen. Press the YES key to initialize the memory module so it is ready to store data. The CAMPac can store and memorize as many as 16 sets of model data, depending on the number of flight conditions. When used in conjunction with the transmitter's 10-model memory, as many as 26 different model setups may be permanently stored. The table below gives the numbers of model data that the CAMPac can store, which depends on the number of flight conditions. When power is turned on, it may take some time to copy complicated model and flight condition data into the transmitter's memory. This normally takes just two or three seconds.

| Number of flight conditions | Memorizable model data |
|-----------------------------|------------------------|
| 1                           | 16                     |
| 2                           | 9                      |
| 3                           | 6                      |
| 4                           | 5                      |
| 5                           | 4                      |
| 6                           | 3                      |
| 7                           | 3                      |
| 8                           | 2                      |
|                             | <u>.</u>               |

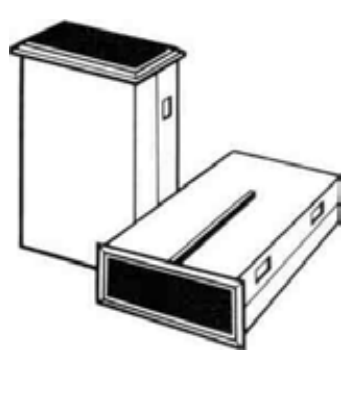

Moving the CAMPac from one PCM 1024Z transmitter to another is one way of transferring model setups from the first to the second. Another

way may be used with transmitters that do not have the CAMPac installed. This method requires an optional data transfer cord.

## USING THE SOFT KEYS

The soft keys are used to call up the different menus during operation and programming. For example, to call up the System Menu from the home screen shown above, press the Q key (next to the SYS label). Press the A to R keys that correspond with the function names to get to that particular function. Whenever a key is pressed, you will hear a confirmation beep.

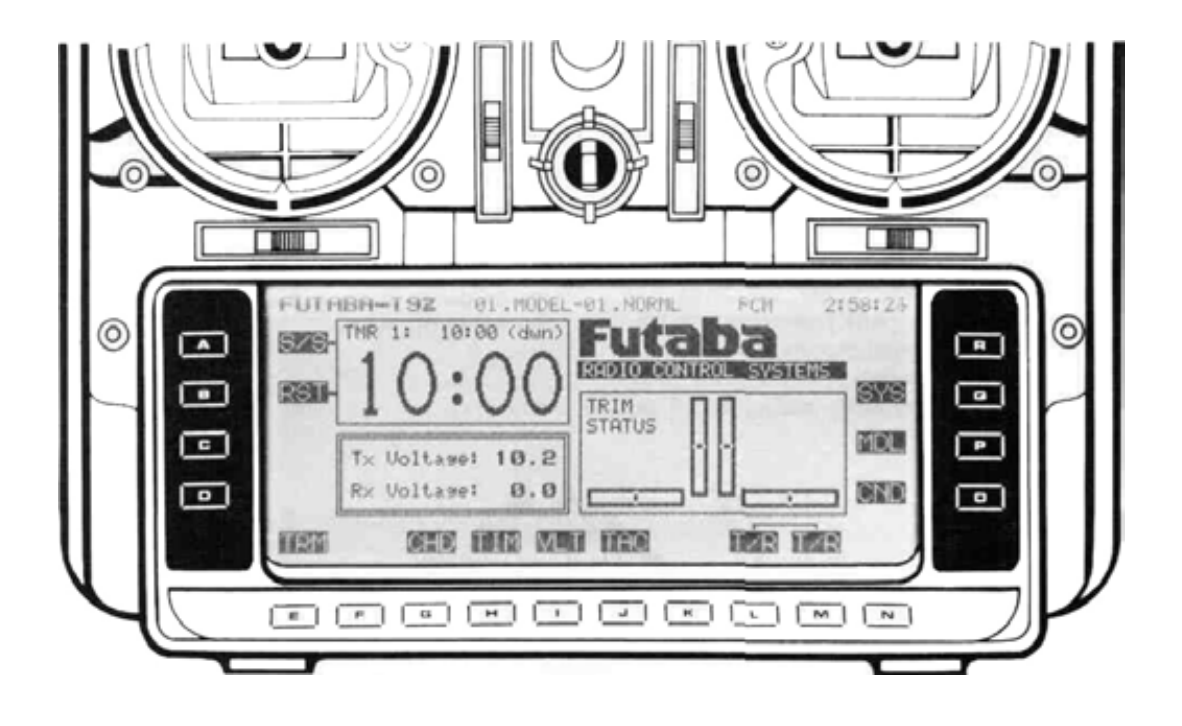

## **OPERATION WITHOUT RADIO TRAMSMISSION**

If you'd like to make some small corrections to a setup OR find out what frequency the Synthesizer module is set for without radiating AND without removing the transmitter RF module or using the DSC cable, you can do this by turning on the power switch while simultaneously holding the A or R keys. This may also be used to find out what frequency the synthesizer transmitter module will be using. When you power up the system this way, check to be sure that the "ON AIR" display is not on. You can now set the data or check whatever you need to. When you are done, you may reset the transmitter by turning off the power switch. The transmitter will radiate normally on the next turn-on.

## SYSTEM MONITOR LIGHTS & WARNINGS

There are two indicator lights above the power switch on either side. The right-hand light flashes when the transmitter is transmitting, or if a flight condition or mixing switch is activated. The lefthand indicator lights when the system power is on, and blinks during automatic data transfer.

In the airplane mode, either the Snap Roll [SNP] or the Airbrake [ABK] switches will light the indicator lights. For helicopters, Throttle Hold [HLD] or Inverted switches [INV] will cause flashing. In sailplanes, Butterfly mixing [BFY] will activate the light.

You should also be aware that a beep sounds every four seconds when Condition Hold [CHD] is operating to remind you to turn it off. For your convenience, the left and right sliders on the sides of the transmitters emit a beep whenever they are set at their center positions. This feature allows you to center them without having to take your eyes off of the model.

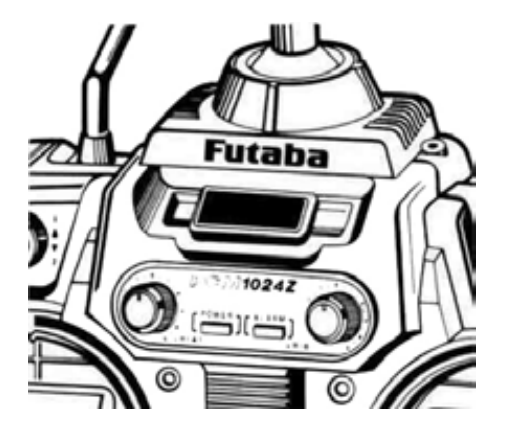

### **CAUTION!**

If you are using the Synthesized transmitter module FP-TK-FSS, be sure that you know the transmitting frequency before switching on. If you don't know the frequency, hold the A or R key down as you switch on power. The transmitting frequency will be displayed but radio transmission is deactivated. Once you have determined the frequency, secure the appropriate frequency control device and turn on power to operate normally. The PCM 1024Z System provides you with a number of indicators and displays to show you that your system is operating correctly. This section will explain each display's function

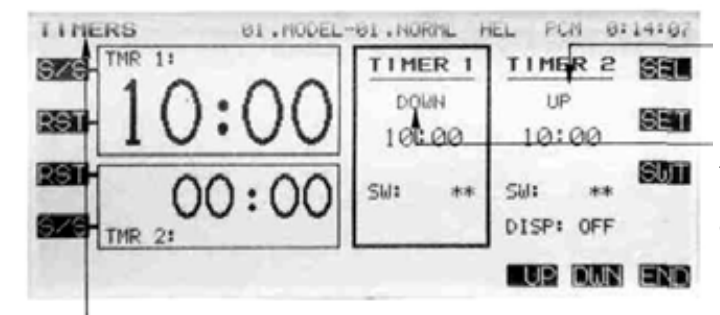

#### ON AIR display and beep

This display is turned **on when radio waves are** being transmitted.

Enter ID No. display

This display indicates when the security mode is set. In this case, model data cannot be changed. See the section on data protection to reset this display.

#### EXT MEM ERR display

This display blinks when a data error occurred during transmission of data between the transmitter memory and the memory module. Turn off the power. DO NOT REMOVE OR INSERT THE MEMORY MODULE WITH THE POWER TURNED ON. THIS ACTION COULD DE-STROY THE MODULE. LOW BATTERY display and beep

This display and warning beep **are to notify the operator** that the transmitter battery is low.

TO PREVENT PROBLEMS, LAND THE MODEL AS SOON AS POSSIBLE.

PLL ERROR and beep

This display blinks and sounds when the synthesized frequency module is removed during operation. Be sure to turn off power before installing the module. Do not remove or insert the module with power on.

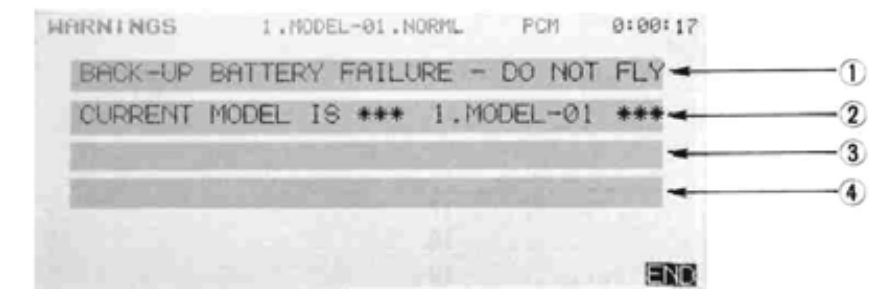

#### (D BACK-UP BATTERY FAILURE - DO NOT FLY

This warning is displayed when the data stored has been lost for some reason. A beep will sound simultaneously. When the power switch is turned on again, the error display goes off and the data returns to the factory default state. The lithium data backup battery needs to be replaced, or there is a fault in the system. Return the system to the Futaba service center for assistance. The life of the lithium battery varies, but is usually at least five years.

#### 2 CURRENT MODEL IS\*\*\* ##.NAME \*\*\*

This display shows the model number and model name currently stored in the active area of the transmitter. It will disappear a few seconds after the system is turned on.

### DATA PAC IS MISSING - LOADED MODEL1

This message is displayed whenever the transmitter is turned on with the memory module removed and the active model data was stored on the module. Without the desired model data, the system loads the Model 1 data instead. 3 CAUTION: NON-DEFAULT COND IS ACTIVE This warning message is displayed, and a beep sounds, whenever the transmitter is turned on with a flight condition switch activated. This display and alarm will turn off as soon as the flight condition switch is turned off.

#### 4 CAUTION: SPECIAL MIX FNCT IS ACTIVE

This message and alarm are activated when the transmitter is turned on with a mixing switch activated. The alarm monitor above the power switch also blinks. All of these will stop as soon as the mix switch is changed to its OFF position.

#### CAUTION: ENGINE CUT FNCT IS ACTIVE

If the power is turned on with the engine cut switch on, this message is displayed and a beep sounds. When the engine cut switch is turned off, the display and alarm stop. This section contains information on charging the batteries in your system, and installing the airborne components in your model. We will also tell you all the ways that you may customize your PCM 1024Z System mechanically, so it "feels right" in your hands.

Then, we will show you all the features that are used by all the model types that may be controlled by the PCM 1024Z system. This will include all the exclusive PCM 1024Z features, including timers, trim settings, voltmeter with load, direct-servo connect, and trainer systems.

#### Using Your Futaba System: Contents

| Radio Installation                               | 17 |
|--------------------------------------------------|----|
| Charging & Direct Servo Connect Operation        | 18 |
| Stick Length Adjustment                          | 19 |
| Stick Tension Adjustment                         | 19 |
| Stick angle adjustment                           | 20 |
| Antenna Angle Adjustment                         | 20 |
| Rubber Protective Pad Installation               | 21 |
| Transmitter Battery Replacement                  | 21 |
| Transmitter RF Module                            | 22 |
| Optional Synthesized Frequency Module & Receiver |    |
| (see caution message)                            | 22 |
| Flight Condition Switching                       | 23 |
|                                                  |    |

Please observe the following precautions during the installation of the radio into your model and subsequent flying activities:

### Servo Installation

Mount each servo snugly to a sturdy plywood servo tray or use the provided mounting trays. Use the supplied rubber grommets on the mounting ears, and tighten the screws to hold things snugly but try not to crush the grommets completely. If you squeeze them too much, their vibration dampening characteristics will be reduced.

#### Receiver connections

Connect the receiver, servos, switch, battery, and gyro (if used) in accordance with the model setup directions given in the appropriate model sections. For aircraft, see page 80. For helicopters, refer to page 104. For sailplanes and electrics, use page 130.

### **Receiver Installation**

Wrap the receiver in cushioning foam rubber, and place it in a sealed plastic bag to prevent it from fuel leaks or inadvertent water landings. Use rubber bands wrapped around the receiver to provide strain relief for the antenna, switch, and servo wiring. Secure with foam pieces on all sides.

Run the antenna down the inside of the fuselage, or secure it to the top of the vertical fin with a small rubber band. Do not shorten excess antenna wire, or tie it into a bundle. Reduced range could result. If you experience problems with an internal antenna, try routing it differently, or move it outside of the model fuselage.

#### Switch Harness Installation

When you install the switch harness, be sure that the rectangular hole is slightly longer than the full switch stroke, so that it moves smoothly from On to Off and vice versa. Try to install the switch on the opposite side from the engine exhaust, and away from dust or dirt.

#### System and Servo Operation Check

Turn on the transmitter power first, then the receiver power. Be sure that the transmitter antenna is fully extended. All servos will travel to their neutral positions. Operate the transmitter sticks, knobs, and levers individually and be sure that the appropriate servo follows the control movement. If a servo does not move as it should, first check to see that it is plugged into the correct receiver output. If it is not, move it to the correct output. If it is in the correct location, verify that you have activated the appropriate mixing functions. Now, connect each servo with its pushrod. Again move each transmitter control in succession, verifying that control movement is the proper direction. If a servo does not move in the proper direction, use the reversing function [REV] in the Model menu.

#### Servo Throw Adjustment

Operate each control over its full travel, and check that the servos don't bind and that there are no loose connections. If the servo does bind, the current drain will be very high, and your battery will not last for much time. This exposes a risk of crashing due to a low receiver battery.

Make sure that the servo can move its entire throw amounts (including trim) without binding anywhere. If necessary, use the Adjustable Throw Volume [ATV] menu to reduce servo travel so it does not bind.

#### Range Check

After installation is complete, perform a ground range check by extending the transmitter antenna only one step. With the receiver antenna full length, step 25-50 paces from the model. The servos should operate normally at this distance. Continue walking away until control is lost, and note the approximate distance. This is your ground range, and should be repeated before each flying session.

#### Electrical Noise

Electrical noise is created by the touching of two metal parts, and creates "static" similar to that heard on an AM radio during a thunderstorm. Your Futaba radio set is resistant to electrical noise, but no set may be made completely immune. For best flying range, avoid metal-to-metal contact wherever possible.

#### **Battery Charging**

Your Futaba FP-9ZAP and -9ZAH system is equipped with rechargeable Nickel-Cadmium batteries. The figure shows the necessary connections for charging the transmitter and receiver battery packs. Both packs may be charged at the same time or they may be charged individually. The charging connections bypass the power switches, so the set will not operate even if switched on.

The minimum recommended charge time for a spent battery is 15 hours, but it will not damage the batteries to charge them longer. However, if

the battery has not been used for some time, it may take several charge/discharge cycles before the battery resumes its full-capacity flight duration.

When fully charged, the system will provide approximately 60-80 minutes of flying time, providing there is no stalling of the servos. Be sure to check the state of the receiver battery frequently with the built-in voltmeter function [VLT] in the System menu. If the receiver battery drops below 4.4 volts under load, do not attempt to fly.

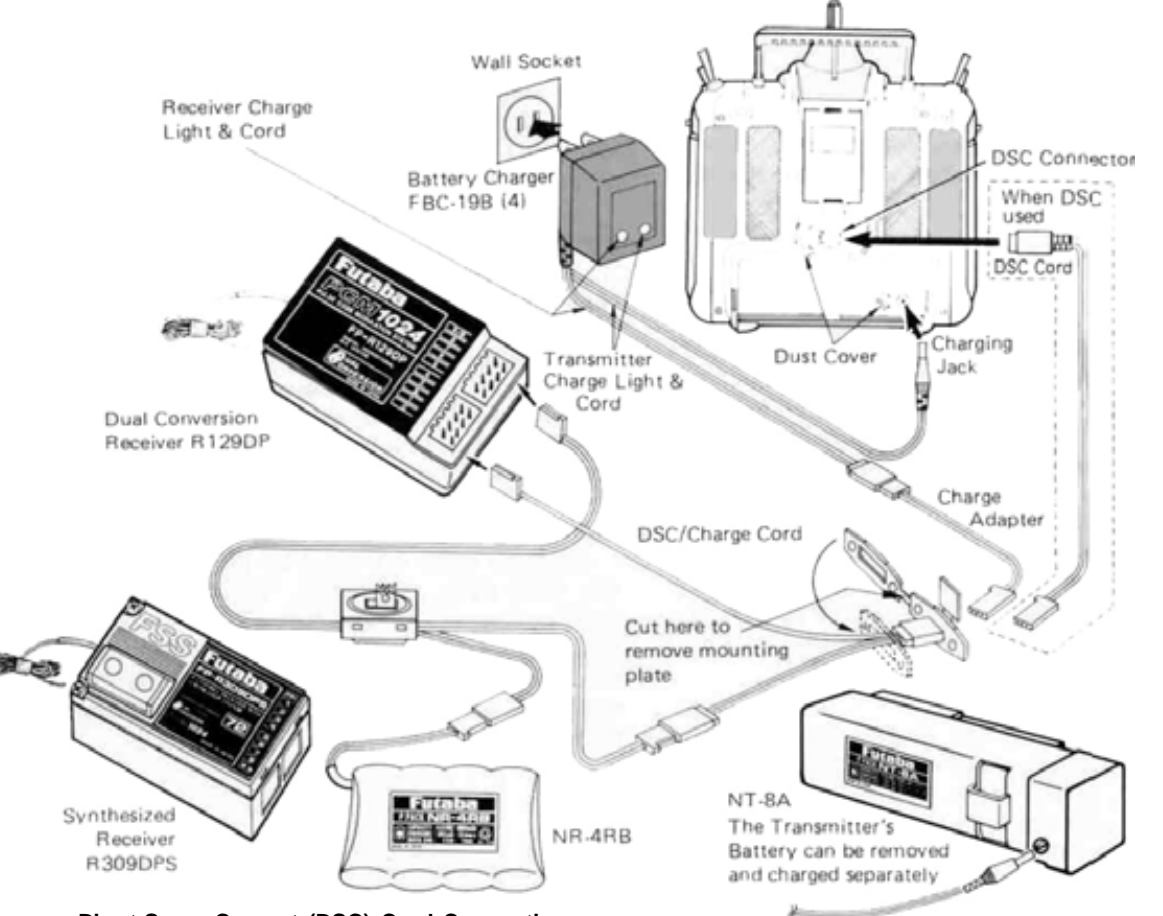

### Direct Servo Connect (DSC) Cord Connection

Using the DSC system, you may directly connect the transmitter to the receiver without having to transmit radio waves. This feature can be extremely useful for adjusting any settings on the model without worrying about frequency clearance. Additionally, with the receiver off, the DSC cord may be used to measure the receiver battery voltage (for this display, see VLT in the System menu).

When you wish to use the DSC system, you will need to install the accessory DSC/Charge Cord into the side of the model fuselage (this cord may also be used for charging). To operate, plug the DSC cable into the receiver jack, then plug the round DIN connector into the back of the transmitter. Switch on the receiver ONLY — not the transmitter.

To check the receiver battery voltage, switch off the receiver and move to the VLT menu in the System area. You may apply different current loads to assess the condition of the receiver battery. When you are through with DSC and/or Receiver battery monitoring, remove the DIN connector from the rear of the transmitter.

Manual Introductory Section, Page 18

## STICK LENGTH ADJUSTMENT

The sticks on your PCM 1024Z System feature non-slip ends, and the length may be adjusted to be most comfortable for the pilot. To change stick length, unlock the stick tip by turning counterclockwise. Move the tip to the desired position, and then lock to length by moving the locking piece upwards counterclockwise.

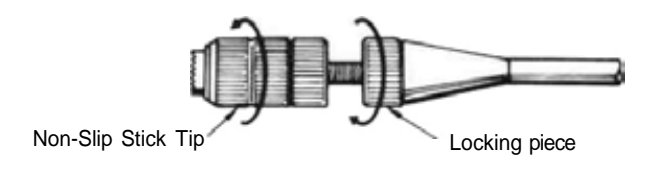

### STICK TENSION ADJUSTMENT

You may easily adjust the tension in the PCM 1024Z sticks to suit your personal preferences. To adjust, you will need to get access to the adjustment screws in the back of the transmitter.

Gently pull up on the rubber grip and remove it from the rear of the transmitter. Then, use a small

cross-point screwdriver to change the length of the springs which tightens or loosens them. Be careful not to push too hard, as it is possible to damage the inside of the transmitter. Always turn off transmitter power before adjusting stick tension.

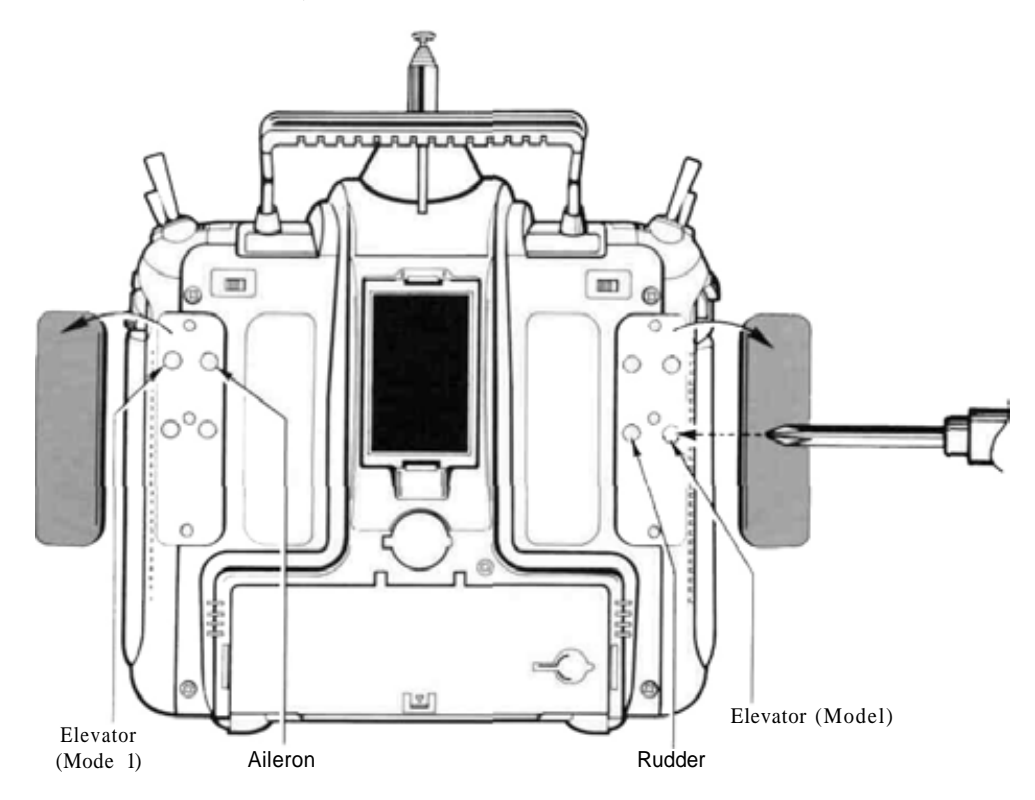

Manual Introductory Section, Page 19

## STICK ANGLE ADJUSTMENT

For the comfort of the operator, the angle of the open gimbal sticks may be adjusted from 3 to the inside to  $4.5^{\circ}$  to the outside of the transmitter case. This angle is adjusted by rotating the adjustable screw as shown in the figure. Simply turn adjusting screw to change the stick angle in or out.

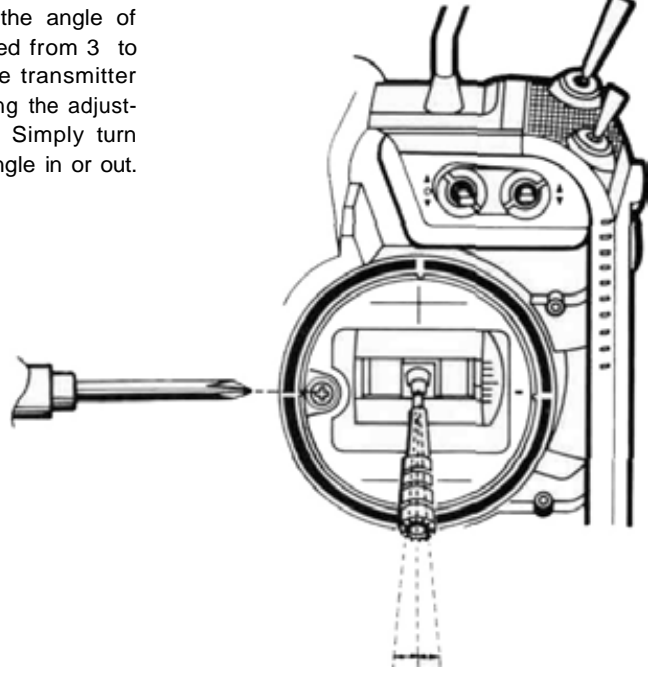

### ANTENNA ANGLE ADJUSTMENT

Your PCM 1024Z system features an antenna that may easily be pivoted to a direction that you like. Simply move it to the desired pointing angle. Before collapsing the base of the antenna into the transmitter, return it to the straight-up position. If the antenna is tilted, it will not fit into its housing.

The force required to pivot the antenna may be easily adjusted. If the antenna movement is too tight, collapsing into the case will be difficult.

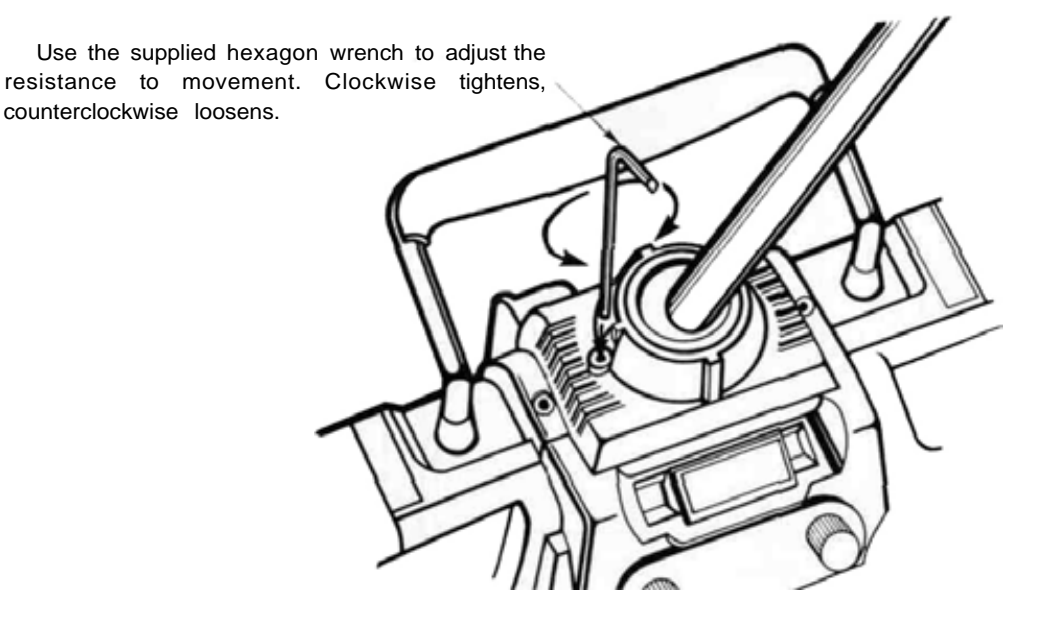

Manual Introductory Section, Page 20

### TRANSMITTER BATTERY REPLACEMENT

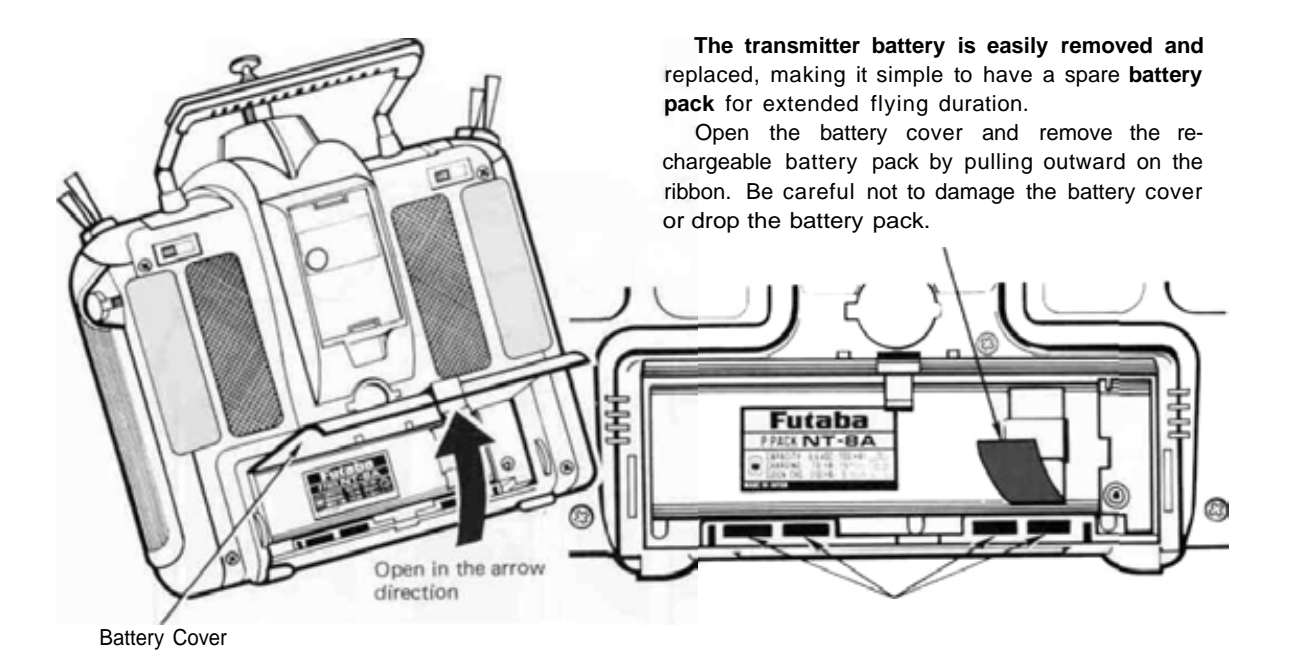

### RUBBER PROTECTIVE PAD INSTALLATION

We recommend that rubber protection pads **be** installed in case the transmitter is ever rested on its back.

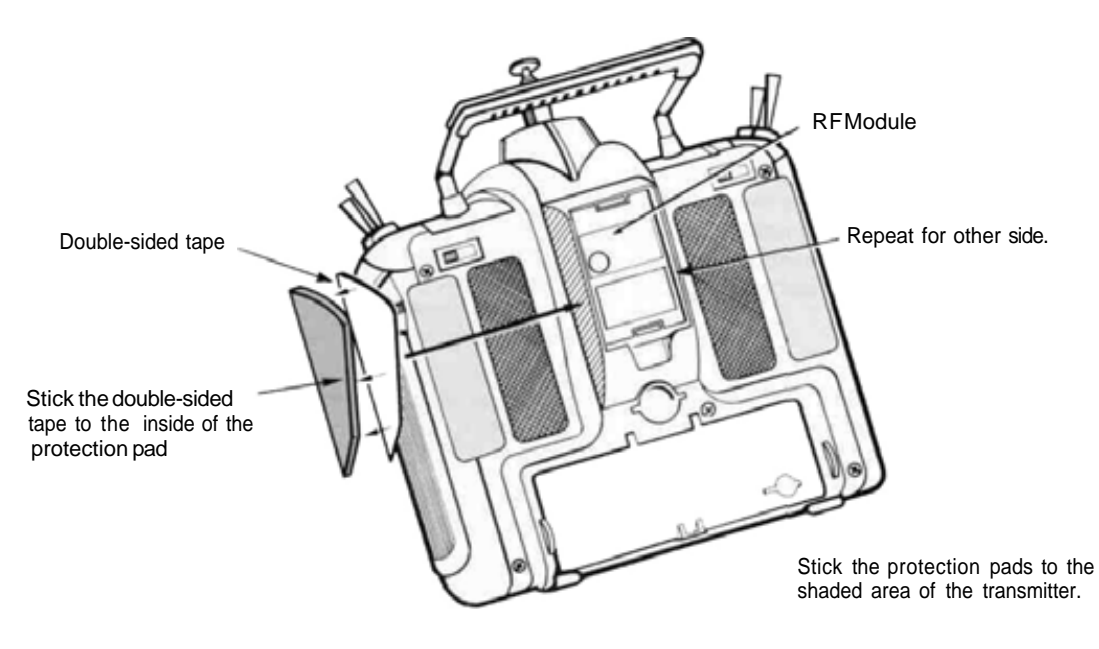

Manual Introductory Section, Page 21

## TRANSMITTER RF MODULE

The PCM 1024Z transmitter is designed to work with either the FP-TK-FM or the FP-TK-FSS frequency-synthesized Radio Frequency (RF) modules. Other modules may not be used.

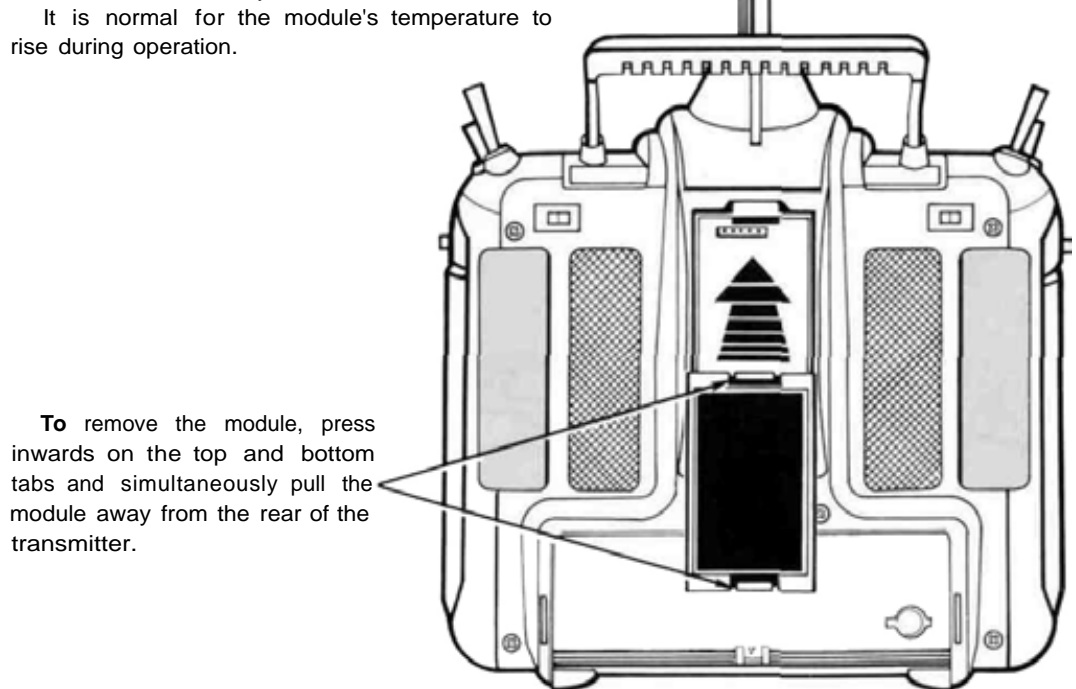

### OPTIONAL SYNTHESIZED FREQUENCY MODULE & RECEIVER

The R309DPS synthesized-frequency receiver and matching transmitter frequency module are supplied with the PCM1024ZAPS and PCM 1024ZHPS systems. The transmitting and receiving frequency may be easily changed without removing any crystals or exchanging frequency modules. The ability to rapidly change frequency is a great advantage on a crowded flying field or in contest entry.

The receiver will also work with any other Futaba 1024 systems. For more information on the synthesized system, refer to page 37.

### CAUTION

If you are using the Synthesized transmitter module FP-TK-FSS, be sure that you know the transmitting frequency before switching on. If you don't know the frequency, hold the A or R key down as you switch on power. The transmitting frequency will be displayed but radio transmission is deactivated. Once you have determined the frequency, secure the appropriate frequency control device and turn on power to operate normally. Flight control switching is among the most powerful features available in your PCM 1024Z system. It is a function that allows you to change virtually all the models' trims, mix settings, and responses with the flick of a switch — while your model is airborne! You can think of this as a means of switching between as many as eight different model setups as you desire.

All the mixing and deflection angles can be changed during flight condition switching. You may pick and choose those settings that result in the best flight characteristics for your model, and leave the rest alone.

As an example, you may set up different conditions corresponding to varying crosswind situations, or you can have different response "feels", like a reduced control authority for smoother landings. You may call up an entire group of settings for a snap roll on a single switch. Helicopters may be set up for best response for aerobatics and autorotation. Sailplanes may have settings matched to the very different flight conditions for launching, normal cruise, speed, distance, and landing. You may think of the different condition settings as sheets of paper in a folder, and the transmitter as an envelope with a clear window. As you select each flight condition, you see its parameters through the window, and not those of the others. Each "sheet" can have completely different settings on it.

System Menu Contents

The following controls and menus are used for system-wide settings. These are settings that are stored for, or may be used for any and all of the different model setups stored in the PCM 1024Z's memory.

To select any of these keys, first select the horizontal line containing the item you wish to select, using the B or C keys adjacent to the left-hand side of the screen. Then, select the desired item with the F to L keys underneath the display.

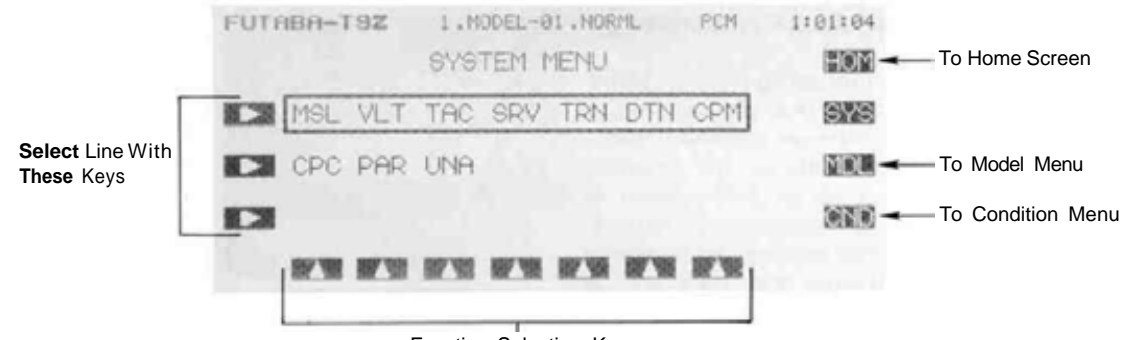

Function Selection Keys

Listed below are the contents of the System Settings Menu:

| ltem                   | Definition                         | Function Pa                                                       | age |  |
|------------------------|------------------------------------|-------------------------------------------------------------------|-----|--|
| MSL                    | .Model Selection                   | .Use to load desired model's settings                             | 25  |  |
| VLT                    | .Voltmeter                         | .Use adjustable load to check batteries                           | 26  |  |
| TAC                    | .Tachometer                        | .Measures propeller rotational                                    | 27  |  |
| SRV                    | .Servo Test & Bar<br>Graph Display | .Displays servo positions                                         | 28  |  |
| TRN                    | .Trainer System                    | Sets desired instructional                                        | 29  |  |
| DTN                    | .Data Transfer Function            | .Copies model data to another<br>1024Z                            | 30  |  |
| CPM                    |                                    | .Copies a setup into a second<br>memory                           | 31  |  |
| СРС                    | .Copy Condition Function .         | . Copies a single condition to another                            | 32  |  |
| PAR                    | .Parameters                        | .Sets Auto-Off and Screen<br>Contrast                             | 33  |  |
| UNA                    | .User Name Registration            | Set up your name & security code                                  | 34  |  |
| FRQ .                  | .Transmitter Frequency Setting     | 1024ZAPS/HPS Synthesized<br>systems only (See CAUTION<br>message) | 35  |  |
| Setting Th<br>Receiver | ne Frequency Synthesizer           | .Choosing the desired frequency                                   | 36  |  |
| SWT                    | .Switch Setting.                   | .Use to define switch to activate functions                       | 37  |  |

### System Section, Page 24

This function is used to load the settings of the desired model into the PCM 1024Z's memory. The settings may be selected from either the transmitter's built-in memories, or from an optional CAMPac. Remember that up to 10 memories are

available in the transmitter, and as many as 16 may be stored in the CAMPac. The CAMPac is not loaded with default models initially; they must be loaded with the Copy Model [CPM] function.

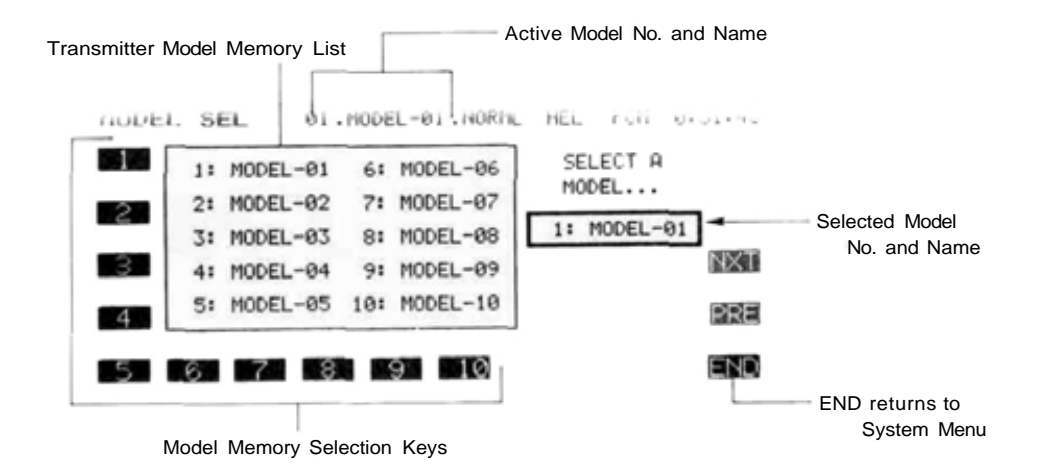

To load a desired model from internal transmitter memory to the active area:

- 1. Select the desired model number with the A to J (1 to 1 0) keys
- Press the L (YES) key if correct, otherwise use the M (NO) key to start over. Verify that the chosen model number and name is now shown in the display's top center.
- 3. Finish by pressing the  ${\bf N}$  (  ${\it END}$  ) key.

To load a desired model from CAMPac memory module to the active area:

- Press the P (NXT) key to display the first ten models in the memory module's contents. Press it again to get the remaining models. To return to the previous model list, press (PRE). Select the desired model number with the A to J (11 to 20 or 21 to 26) keys.
- Press the L (YES) key if correct, otherwise use the M (NO) key to start over. Verify that the chosen model number and name is now shown in the display's top center.
- 3. Finish by pressing the N (END ) key.

To DELETE a desired model from CAMPac memory module:

- Press the P (NXT) key to display the first ten models in the memory module's contents. Press it again to get the remaining models. To return to the previous model list, press (PRE). Select the desired model number with the A to J (11 to 20 or 21to 26) keys.
- Press the L (YES) key if correct, otherwise use the R(DEL) key to start over. Verify that the chosen model number and name is now shown in the display's top center.
- 3. Press the  ${\bf R}$  ( DEL ) key.
- If this is the correct model to delete, press the L (YES) key. To choose another, press the M (NO) key.
- 5. Verify the deletion from the model list. Then, exit by pressing the N ( END ) key.

## VLT-BATTERY VOLTAGE DISPLAY

This function may be used to check the voltage of both the transmitter and receiver batteries with a high-accuracy digital voltmeter, which continuously displays the measured results. The table below indicates the measurement range of the voltmeter.

The receiver battery may be tested with either no load, or a load of 250 or 500 mA current flow. Testing of the receiver battery requires a DSC cord (the transmitter is always connected internally). Be sure that the polarity of the receiver battery is correct, or damage to the transmitter may result.

An alarm in the PCM 1024Z transmitter will go off when the transmitter battery voltage becomes too low. If you happen to be flying when this alarm goes off, be sure to land as soon as possible before control is lost.

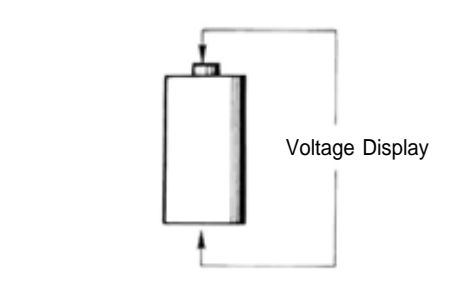

| Item          | Voltage Range | Remarks               |  |
|---------------|---------------|-----------------------|--|
| No Load       | 0-18V         | OFF                   |  |
| Load (Choose) | <b>3-</b> 7V  | Approx. 250 or 500 mA |  |

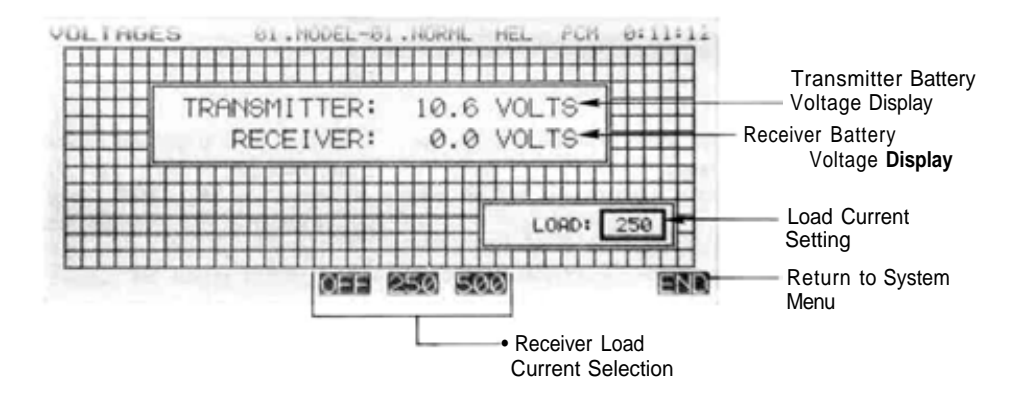

To switch loads on the receiver battery:

- 1. For no load, press the 0 ( OFF ) key
- 2. For the 250 mA load, press the J ( 250 ) key
- 3. For the 500 mA load, press the K ( 500 ) key.
- 4. To leave the voltmeter function, press the N ( END ) key.
- Note: if you do not activate the second timer, the voltmeter display appears on the regular screen.

The tachometer function in the PCM 1024Z transmitter may be conveniently used to measure the rotational speed of any propeller or rotor blade, up to a maximum of 50,000 RPM. This is very useful for testing engine performance, rotor settings, etc. If you like, you may have the TAC display always appear on the Home screen.

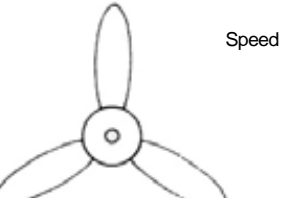

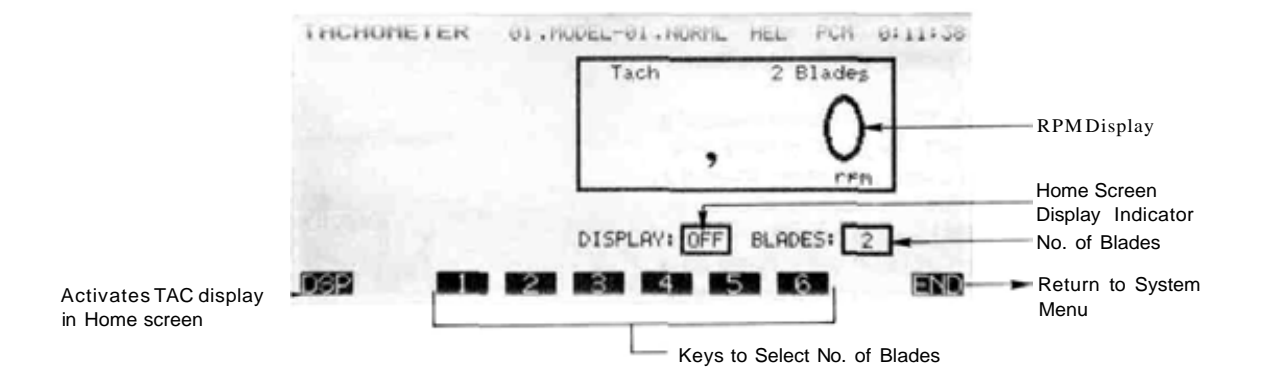

To choose the number of blades on the propeller, use the G to L (1 to 6) keys. To display the TAC display on the Home screen, press the E (DSP) key. This key toggles the display on or off. Use the N (END) key to exit the TAC display.

#### Propeller Speed Measurement

- 1. BE VERY CAREFUL IN THE VICINITY OF THE PROPELLER. KEEP YOUR HANDS AND ALL EQUIPMENT AWAY FROM THE TURNING PROP.
- Point the sensor, which is located in the left-hand side of the PCM 1024Z transmitter, towards the propeller. Read the measured rotational speed. You may have to change the relative orientation to get a steady reading.
- NOTE: Fluorescent lights in the vicinity of the propeller can produce erroneous readings. If you can't make your measurements outdoors, use an incandescent light or flashlight to get a true reading.

## SRV—SERVO CYCLE & BAR GRAPH DISPLAY

This key has two different functions: a servo cycling mode, which slowly moves each servo to its extreme positions, and a servo bar graph indication, which pictorially shows the position to which each servo is being commanded. The servo test function is useful for finding unevenness in servos, and the bar graph function may be used for roughly setting up models without using a receiver or servos. This can be particularly handy in setting up models with complicated mixing functions, because the results of each stick, lever, knob, switch input and delay circuit may be immediately seen.

The servo bar graph display is always operating in this mode. To activate the servo cycling function, first turn on the airborne system. Press the E (ON) key to start the servo cycling mode, and use the F (OFF) key to stop the cycling.

When using the Bar Graph display to set up a model or mix, be sure to verify that all controls move the proper directions when actuated. Depending on servo orientation, it is possible that the bar graph may indicate what appears to be the correct directions of throw when one or more servos actually need reversing.

Use the END key N to leave this function and return to the System Menu.

Check Servos By Cycling

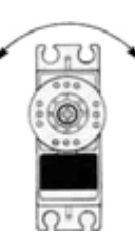

Check Functions and Mixing

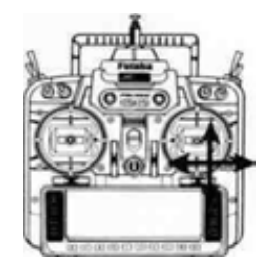

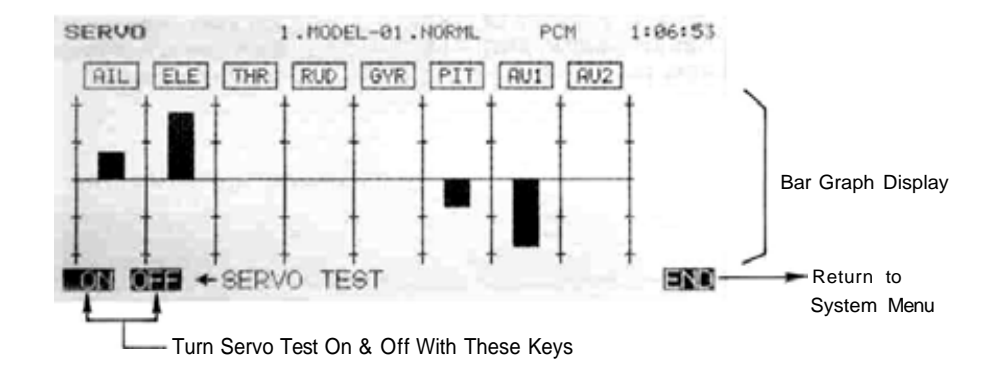

The Trainer function makes it possible for the instructor pilot to choose which functions and channels are to be used for instruction, making it possible to match the training difficulty to the student's skill level. A special function called Correction Control makes it possible for the instructor **to** make corrections without overriding the student's inputs. Two transmitters must be connected by an optional Trainer/Data Transfer cord, and the Instructor trainer operation, as described below.

Operation is simple: when the Instructor activates the trainer switch, the Student has control of

the aircraft (if the mixing mode is turned on, the Instructor can make corrections while the student has control). When the Instructor releases the switch, control is regained. This is very useful when the Student gets the aircraft into an undesirable situation.

The training system will work with any PCM 1024Z series transmitter. Futaba's 5U and 7U series of transmitters may also be connected for a student's usage. Note that in some cases a low battery warning may appear on the 7U series, but operation is unaffected by this warning.

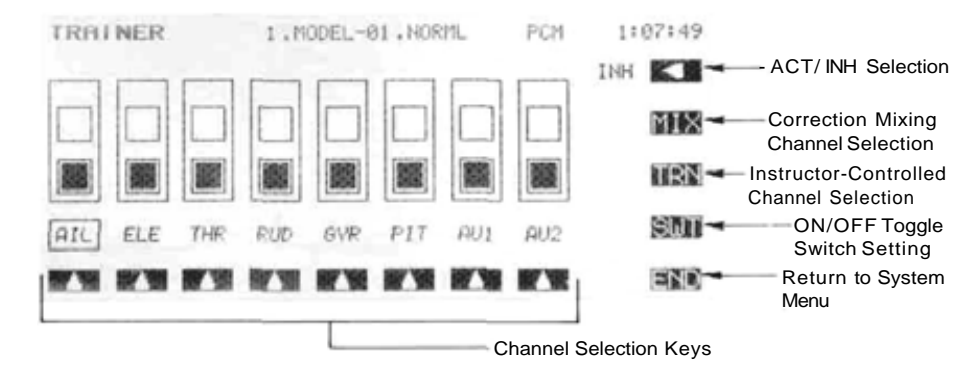

#### TRAINER MODE SETUP

To place the PCM 1024Z into the Trainer mode, press the TRN key from the System Menu. The Rkey successively toggles between ACTIVATE and INHIBIT, with the current mode displayed just to the left of the key. Once activated, the operation mode for each channel is selected. PLACE THE STUDENT TRANSMITTER IN PPM PULSE MODE. The instructor's transmitter may be in any transmission mode.

Controls and functions in both transmitters should be matched. With two PCM 1024Z transmitters, matching may be done easily using the Data Transfer DTN key described on page 30. When using 5U and 7U transmitters, be sure that EACH transmitter command works properly before flying. All channel assignments and throw directions must be identical.

The Instructor's power switch should be turned on, with its antenna fully extended. The student's transmitter switch must always be turned off. In addition, the student must not operate his trainer switch, or problems may occur.

#### CHANNEL SELECTION

Select the desired channel using the E to L up-arrow keys. At this point, one can choose from student-only control and correction control. For Student-only control, press the P (TRN) key. This will cause the lower square in the chosen channel to become filled. For Correction control, press the (MIX) key. This action fills in the upper square in the active channel. If neither square is filled, only the instructor can control this particular function.

#### SETTING UP THE ON/OFF SWITCH

The default switch for the trainer ON/OFF function is the spring-loaded switch SW(H), with forward in the ON position. This switch must be held ON continuously for the student to have control. For convenience, the alternate switch function (ALT) may be used to set this switch so that it is alternately turned on and off successively each time the switch is operated.

The location of the activation switch, as well as its direction and operation, may changed using the switch setting screen available by pressing the O (*SWT*) key. For more details on the switch setting menu, see page 37.

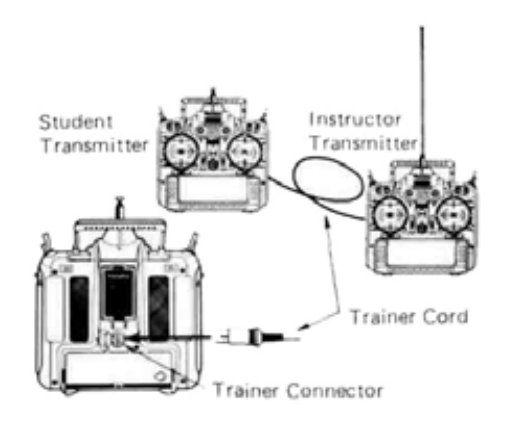

## DTN-DATA TRANSFER FUNCTION

This function may be used to exchange model setup data between two PCM 1024Z transmitters. Identical model setups are needed for trainer operation, and it is also useful to transfer data to a friend's transmitter to speed the setup process for a model with complicated mixing and flight modes, to avoid doing the setup process from scratch.

An optional Trainer/Data Transfer Cable is necessary for this operation. The time needed to

transfer data depends on the number of flight conditions, and ranges from 1 to 18 seconds. Data Transfer Mode Setup

First, connect the two PCM 1024Z transmitters with the data transfer cord. To place the PCM 1024Z into the Data Transfer mode, press the DTN key from the System Menu. Then, follow the following instructions (if you want to start over the beginning, press the abort ABT key L.

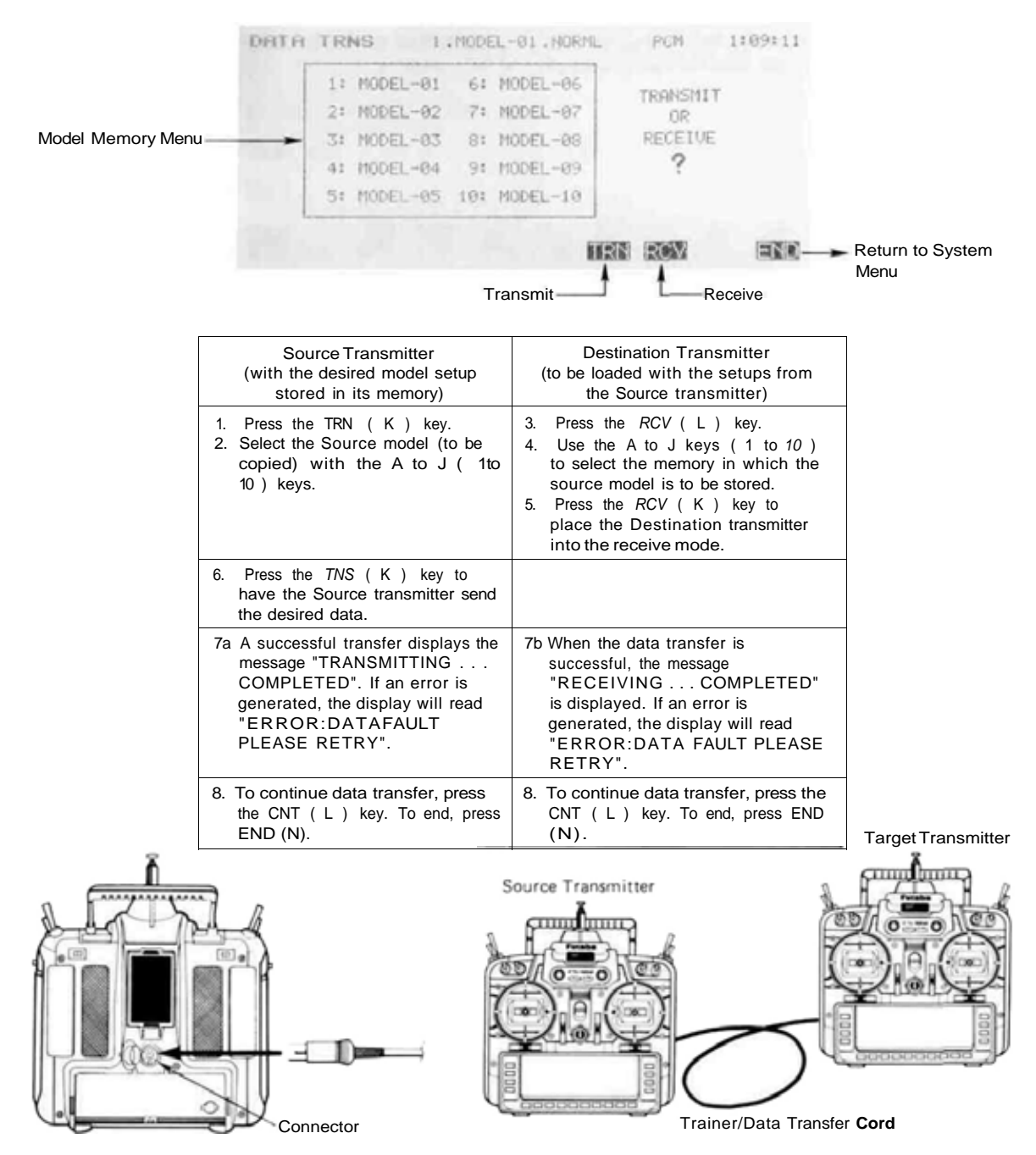

System Section, Page 30

This function is used to copy one set of model data into a second memory within the same transmitter. This function is very handy because it may be used for getting a head-start on setting up models with almost the same settings (only differences need to be modified, instead of entering the whole thing from scratch). Also, this function may be used to make a backup copy of a model setup before making changes.

The CPM function may be used to copy to and from the optional CAMPac as well. The number of models that may be stored in the CAMPac depends on the number of flight conditions each contains. This relationship is shown in detail on page 12.

Model Memory Menu CUPY MODEL U1 . NUDEL-01 . NURML HEL PGR 0:12:01 COPY **16** 1: MODEL-01 6: MODEL-06 Source Model Name 2: MODEL-02 7: MODEL-07 2 TO 3: MODEL-03 8: MODEL-08 Destination Model 3 4: MODEL-04 9: MODEL-09 Name 5: MODEL-05 10: MODEL-10 -4 EN 7 9.1 10 Return to System Menu Model Memory Selection Keys

#### Usage of the Copy Model Function

(Note: source and destination may be both in transmitter, both in CAMPac, or one in each)

| Transmitter                                                                                                    | Optional CAMPac Memory Module                                                                                                    |  |  |
|----------------------------------------------------------------------------------------------------|----------------------------------------------------------------------------------------------------|--|--|
| 1a Select the Source model with<br>the A to J ( 1 to 10 ) keys.                                                                                                    | 1b Press the NXT (P) key to get to<br>the CAMPac (model nos. 11 to 20);<br>press the NXT (P) key again to<br>get to models 21-26. Select the<br>desired Source model with the A to<br>J(11 to20 or21 to26) keys.    |  |  |
| 2a Select the Destination model<br>with the A to J (1 to 10)<br>keys.                                                                                                    | 2b Press the NXT (P) key to get to<br>the CAMPac (model nos. 11 to 20);<br>press the NXT (P) key again to<br>get to models 21—26. Select the<br>desired Destination model with the<br>AtoJ(11to20or21to26)<br>keys. |  |  |
| <ol> <li>To copy all the flight conditions, press the ALL (M) key.<br/>To copy just the default flight condition, press the DEF (L) key.</li> </ol>                                                                                                    |                                                                                                    |  |  |
| <ul> <li>If you are satisfied with your choices, press the YES (L) key. This executes the copy function, which may take anywhere from 2 to 18 seconds. A beep indicates completion. Verify that the data were copied under the destination model name.</li> <li>If you wish to repeat the select on process, press the NO (M) key.</li> </ul> |                                                                                                    |  |  |
| <ol> <li>To continue copying, press the YES (L) key and repeat beginning at<br/>step 1.</li> <li>To end the process and return to the System Menu. press the END (N)<br/>key.</li> </ol>                                                                                                    |                                                                                                    |  |  |

## **CPC**—COPY Condition Function

This function may be used to copy individual flight conditions. One use would be to copy the default flight condition, with all its subtrims, mixing, etc. to another flight condition, and changing only the necessary parts. This procedure can save a lot of time and unnecessary effort.

This function may also be used to delete flight conditions (other than default) from the CAMPac memory module. The MSL (Model Select) function may be used to delete the model data. The entire model data may be copied under the following conditions:

- 1. If the destination type is different from the source, the set data are copied.
- If the destination type is the same as the source, all the set data are copied except for the condition name.
- If the source is not allocated to a model memory ("00"), all the set data, including the model name, is copied.

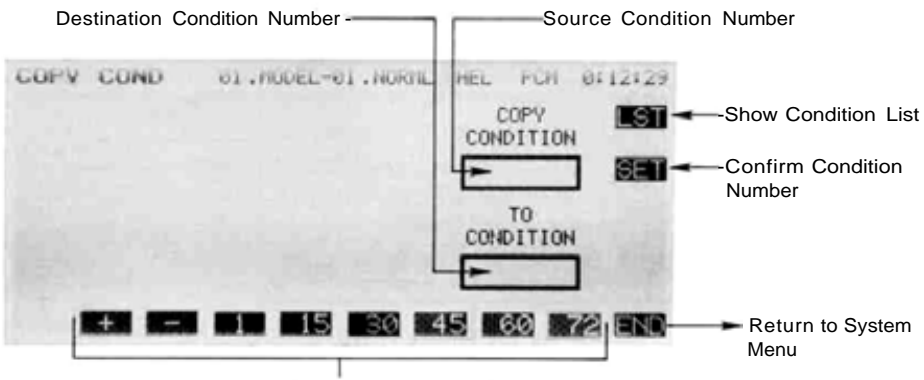

Numeric Keys Used to Choose Condition Numbers

#### Reading the Condition List

To display the condition list, press the LST (R) key. This displays conditions 1-10. To view the next ten conditions, press the NXT (P) key. To view the preceding ten conditions, press the PRE (O) key. Conditions nos. 01-50 are stored in the transmitter, and nos. 51-70 are stored in the optional CAMPac memory module.

#### Flight Condition Copying

Follow the following instructions to copy one flight condition to another:

- Use the numeric keys on the display bottom to input the Source condition number. The 1,15,30,45,60, and 72 keys input the key's value directly. The (+) and (-) keys may be used to increase or decrease the displayed value by one for each key press. When you are satisfied with the source number, press the SET (O) key.
- Now use the numeric keys to enter the Destination condition number. Once again, enter the condition number with the numeric keys at the display bottom, and press the SET (O) key.
- If you are happy with both condition numbers, press the YES (L) key to execute the copy. If not, press the NO (M) key to stop copying.
- To continue copying further sets of conditions, press the CNT (L) key and repeat the instructions beginning from step 1. To end copying, press the END (N) key.

#### **Flight Condition Deletion**

To delete conditions from the CAMPac memory module, follow the following instructions:

- 1. Press the DEL (A) key to enter the deletion mode.
- 2. Press the + or (F or G) keys to select the condition to be deleted.
- 3. If the condition is correct, press the DEL (Q) key, then confirm using the YES (L) key.
- To continue deleting, press the CNT (L) key and repeat the instructions beginning from step 1. To end copying, press the END (N) key.

| Cond          | lition Name                                    | Model                                                                                        | Type                                                                                                    |                                                                                                    |
|---------------|------------------------------------------------|----------------------------------------------------------------------------------------------|----------------------------------------------------------------------------------------------------|----------------------------------------------------------------------------------------------------|
| ion Num<br>2) | ber                                            |                                                                                              | Model<br>Flight                                                                                          | No, with<br>Condition                                                                                                    |
|               |                                                |                                                                                              |                                                                                                    |                                                                                                    |
| NUM           | NAME                                           | TYP                                                                                          | MDL                                                                                                    |                                                                                                    |
| 01            | NORML                                          | HEL                                                                                          | 01                                                                                                    |                                                                                                    |
| 02            | NORML                                          | HEL                                                                                          | 02                                                                                                    |                                                                                                    |
| 03            | NORML                                          | HEL                                                                                          | 03                                                                                                    |                                                                                                    |
|               | Cond<br>ion Num<br>2)<br>NUM<br>01<br>02<br>03 | Condition Name<br>ion Number<br>2)<br>V<br>V<br>NUM NAME<br>01 NORML<br>02 NORML<br>03 NORML | Condition Name Model<br>ion Number<br>2)<br><b>V V V</b><br>01 NORML HEL<br>02 NORML HEL<br>03 NORML HEL | Condition Name     Model Type       ion Number     Flight       2)     T       V     T       NUM     NAME       TYP     MDL       01     NORML       02     NORML       03     NORML       HEL     03 |

Condition No. (01~50: Transmitter 51~72: Memory Module

This menu has two functions: the first automatically turns off transmitter power after a certain (settable) period of transmitter inactivity, and the second may be used to adjust the contrast of the liquid crystal display.

The Auto-Off function is designed to keep the transmitter battery from becoming fully discharg-

ed if left on accidentally. The delay period until shutdown may be selected from 10 to 40 minutes in ten minute increments, or the power off function may be deactivated.

The Screen Contrast function may be adjusted within a  $\pm 10\%$  range.

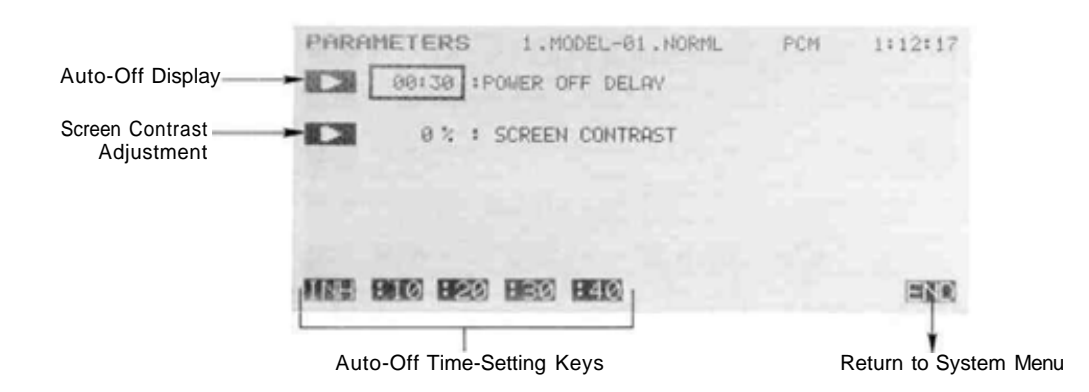

#### Parameter Adjustment

1. To set the delay for the Auto-Off function, press the upper arrow A key.

Select the desired time by pressing the10,20,30, or 40 keys, or set the inhibit using the INH key (not recommended).

Exit the Auto-Off function by pressing the END  $(\mathbf{N})$  key.

2. To set the Display contrast, press the lower arrow (B) key.

Use the + and - keys ( F or G ) to select the desired level of contrast, -10% is bright, while+10% is dark.

Exit the Contrast function by pressing the END (N) key.

This function allows the user to enter his name, up to ten characters long, into a memory. The entered name is displayed on the top left corner of the Home and menu screens of the transmitter.

Additionally, a special password feature allows the user to define a four-digit password to protect the model memory contents. Without entering the correct password, model setups may not be changed or entered. A second password may be defined to protect the username entry only.

Unless you really need to, we recommend against using the passwords. If the password is forgotten, you will be unable to make any changes to your system, and you'll have to return the unit to Futaba to be reset.

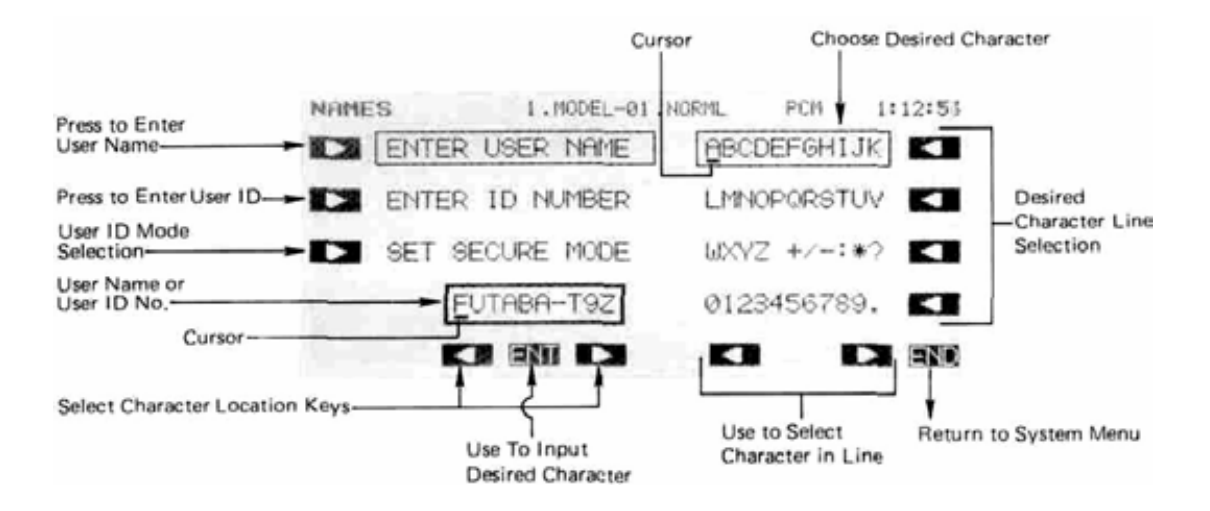

#### Registering a User Name

To register the desired User Name, you must do the following: first, press the A arrow key to select the registration function. If necessary, move the cursor to the beginning of the username with the G and I keys (left-and right-arrow).

Select the line containing the desired character with the O to R keys. Now, use the K and M keys to move across the line until the cursor is underneath the desired character. To enter the character into the User Name line. press the ENT H key. Repeat this procedure for the remaining characters of the desired name. To make corections to entered characters, use the *G* and I keys to move to the character to be changed, and enter a new one.

When the name entry is completed, press the END  ${\rm N}$  key.

#### Registering a User ID Number

Press the C key to begin the User ID Registration function. To enter a System Password, choose the SYSG key. To enter a Username password, press the NAME I key.

Select the User ID Registration function by pressing the B key. Then, move the cursor to the beginning of the User ID line with the left- and right-arrow keys (G) and I). Select the line containing the desired character with the O to R keys. Now, use the K and M keys to move across the line until the cursor is underneath the desired character. To enter the character into the User Name line,

press the SET H key. Repeat this procedure for the remaining characters of the desired name. When the registration is complete, press the SET E key. then use the END (N) key to exit.

#### Operating a Transmitter With User ID Registered

Turn on the power switch, then press the CNT K key to get the user ID setting screen. Now you must enter the User ID. Select the line containing the correct ID character with the O to R keys. Next, use the K and El keys to move across the line until the cursor is underneath the desired character. Press the ENT H key to enter the character. Repeat this procedure for the remaining characters of the User ID. When the registration is complete, press the SET E key, then use the END (N) key to exit.

#### To Reset a System ID Number

First, you must use the procedure given in the previous paragraph to get in, except do not exit. You will instead reset the ID number to 0000 (four zeroes). Move the cursor to the zero (0, not 0) key, then press the ENT H key four times to enter "OOOO." Press the SET E-key, and exit with the END Nkey.

#### To Reset a Username ID Number

First, you must call the Username ID setting screen. Enter all the registered characters as described before, and press the END N key. Move the cursor to the zero (0. not O) key. then press the ENT H key four times to enter "0000." Press the SET E key.
The exclusive Frequency Synthesizer System Module (FP-TK-FSS) allows you to switch your transmission frequency in software! No longer do you have to carry around a module and receiver for each frequency, or a carton of crystals! You may choose from any of the frequencies in the 72 MHz band, channel numbers 11 through 60 (72.010 to 72.990 MHz).

When you activate the FRQ function, the display shows the frequency list with channels 11 through 20 displayed. To display the next ten channels, press the NXT (R) key; to show the previous ten channels, press the PRE (Q) key.

To select the transmit frequency, first locate the desired frequency using the procedure above. Then, select the desired channel number with the channel selection keys A to J. It the selected channel is the correct one, verify by pressing the Set (O) key. It is necessary to cycle the transmitter's power to broadcast on the selected frequency. When you do this, the channel number and frequency are displayed on the Home Screen. **READ THE WARN-ING BELOW BEFORE TURNING ON.** 

#### WARNINGI

Be sure that you know the frequency your transmitter is set to broadcast on BEFORE you turn it on. If you are unsure what the frequency is, hold either the A or R keys and turn on the transmitter. The transmit frequency will be displayed on the Home Screen. Then, turn off the transmitter and turn it on again when you have the proper frequency control in your possession.

& Channel Number

|     | 11 72.010 MHz         | 16 72.110 MHz | SELECT A    | NXT-       | To View Next<br>10 Channels                   |
|-----|-----------------------|---------------|-------------|------------|-----------------------------------------------|
| 12  | 13 72.050 MHz         | 18 72.150 MHz | , new entry | PRES       | 10 Channels                                   |
| 13  | 14 72.070 MHz         | 19 72.170 MHz |             | ABT-       | Press if Incorrect<br>Channel Chosen          |
| 14  | 15 72.090 MHz         | 20 72.190 MHz | 11 72.010   | SET        | — Use to Confirm<br>Channel Setting           |
| 15  | 16 17 18              | 19 20         |             | END        | <ul> <li>Return to<br/>System Menu</li> </ul> |
| Use | e To Select Desired ( | Channel No.   | Displays th | e Selected | Frequency                                     |

FREQUENCY 01.MODEL-01.00001 AIR PCM 4:29:00

#### SETTING THE FREQUENCY SYNTHESIZER RECEIVER

The following procedure should be followed in order to change the receiving frequency on a synthesized receiver.

First, turn off receiver power. Next, open the receiver's dust cover by sliding in the direction shown by the arrow in the figure. Set the channel number by moving the two rotary switches to the desired frequency numbers. For example, to set channel 20, set the left switch to 2 and the right switch to 0. When setting is complete, close the dust cover.

When the receiver is turned on, the frequency set by the rotary switches is used by the receiver. If the switch is changed during operation, the changes will be ignored until the receiver is powered down and later turned on, at which time the new frequency will be used.

Fifty frequencies, from Channel 11 to 60 (72.010 to 72.990 MHz) can be set. If a channel outside this range is set, the receiver will default to Channel 11.

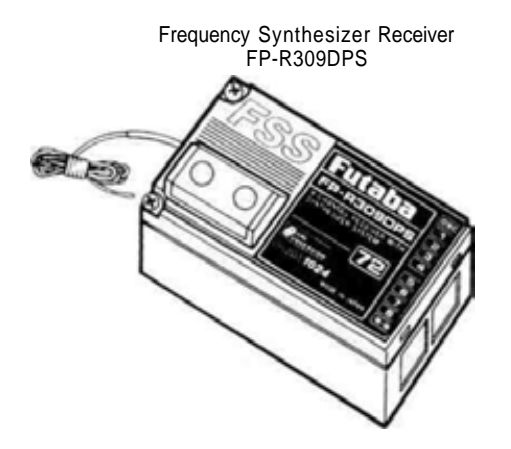

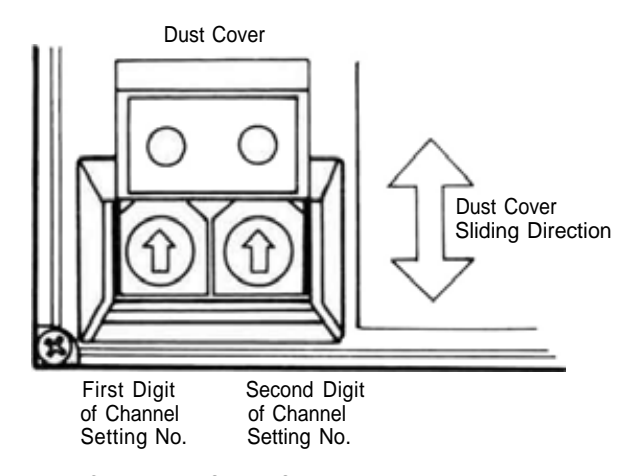

Channel No. Setting Switches

### SWT—SWITCHING SETTING

This function may be used to define which switch activates a particular function. The versatility of the PCM 1024Z system allows you to define switches for the following purposes: special mixing, flight conditions, and timers. If you would rather have a control stick to have a switching

function, this may be done also! You can make any motion of any switch or stick on the transmitter activate or deactivate any switchable function. Finally, for certain functions, you may control the volume settings by adjusting one of the knobs or sliders.

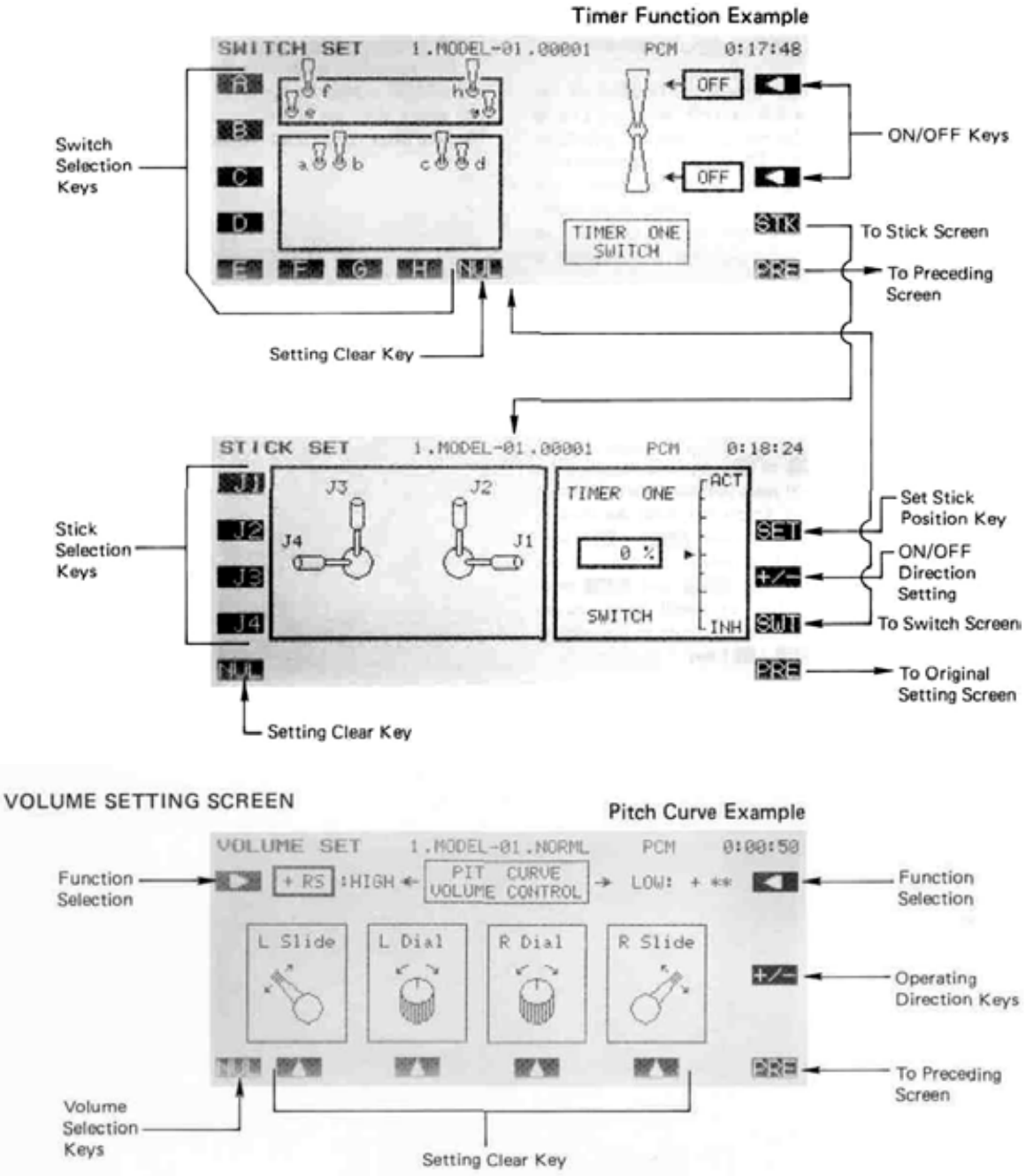

#### SWITCH SETTING SCREEN

System Section, Page 37

#### Setting the Activation Switch

From many different commands, the switch setting function may be displayed by pressing the SWT (P) key. This causes a pictorial display of the available switches to be displayed, as shown in the figure. In this case, the Timer function will be used as an example.

The A-H keys are used to select a particular switch location (in case you are confused about a switch's location, each is labeled with its letter key). Once you press the desired key location, the switch will be darkened on the display. If you press the NUL key, switch activation is disabled.

Once selected, you must choose the position of the switch which defines the ON or OFF position. This is done by pressing one of the two (or three, if a 3-position switch) left-arrow keys P to R. If you are satisfied with the choice, press the PRE (N) key to get back to the previous screen. If you have used the Timer as an example, the switch you have chosen will be displayed at the bottom of the timer definition area (if no switch is chosen, "\*\*" is displayed).

#### Setting STICK Activation

If you would rather have your on/off function controlled by the motion of one of the transmitter sticks, press the STK (O) button while in the switch setting display. This displays the STICK SET function in the lower part of the figure.

Use the J1 to J4 (A to D) buttons to select the desired stick. Now, you will need to define the position at which the switching occurs. To do this, hold the stick in the desired location and press the SET (Q) key. Finally, select the ON/OFF direction by pressing the +- (P) key (note that the ACT and INH positions swap each time the button is pressed). When you are done setting up the stick switching, return to the original setting screen with the PRE (N) key.

#### Setting Volume Controls

Some functions may be controlled by either stick position or knobs/sliders (for example. Pitch Curve in the Helicopter setup). In these functions, the VOL key will appear at (O). Press the VOL key to get to the setting screen. You may select the desired function to be set with the right and left-arrow keys (A and R). Next, use the F, H, J, or L keys to define which control selects the volume. Now you must use the +/- key to choose the operating direction of the control. Use the PRE key to return to the previous menu.

The same procedure may be used if a stick control, rather than a slider or knob, is desired. In this case you will select the stick and direction as given earlier for the "Setting Stick Activation" section above.

#### Model Setting Section

## **MODEL SETTING SECTION**

The following controls and menus are used for model settings. These are settings that may be used *individually* for any and all of the different model setups stored in the PCM 1024Z's memory. Each model setup can have different model settings — for example, each model may have different servos reversed, its own name, different transmission type (PCM or PPM/FM), etc.

To get to these settings, press the MDL key from any menu. To select one, first select the line containing the desired function with the B, C, or D keys. Then use the F to L keys to select the function to be entered.

The last five functions in the list below are only appropriate to powered models.

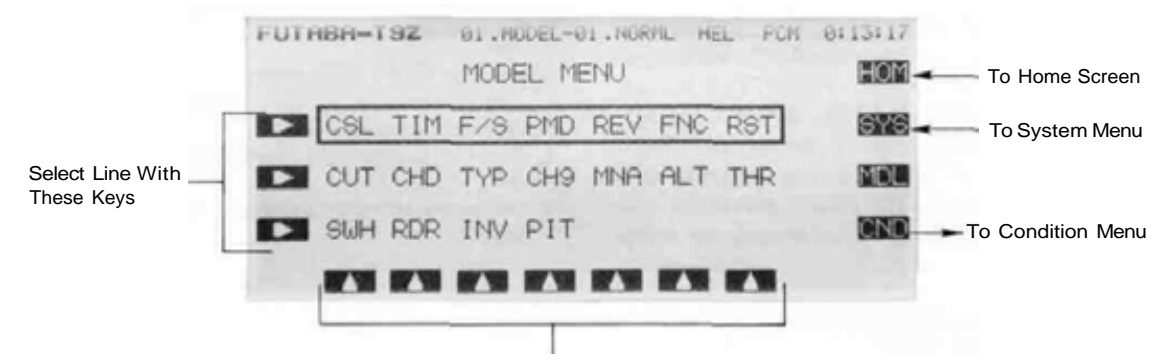

#### **Function Selection Keys**

| Model  | Setting Section Contents         | <b>-</b>                                                | _     |
|--------|----------------------------------|---------------------------------------------------------|-------|
| Item   | Definition                       | Function                                                | Page  |
| CSL    | Condition Select                 | Use to select flight condition                          | . 40  |
| ТΙМ    | Timer Function                   | .Sets up different timer modes & displays               | . 41  |
| F/S    | Failsafe Function                | .Defines servo positions when signals are lost          | . 42  |
| PMD .  | .Pulse Mode.                     | .Select Transmission mode,<br>PCM or PPM/FM             | . 43  |
| REV .  | Servo Reversing Function         | .Use to reverse the throw directions                    | . 44  |
| FNC .  | Function Change                  | Use to define which control moves which function        | . 45  |
| RST    | Data Reset                       | .Use to clear & reset different portions of memory      | . 46  |
| CUT .  | . Engine Cut.                    | Makes stopping engine safe and easy                     | . 47  |
| CHD .  | . Condition Hold                 | .Limits throttle when adjusting flight conditions       | . 48  |
| TYP    | . Type Selection Function.       | .Select Airplane, Heli, or<br>Sailplane model type      | . 49  |
| CH9    | . Channel 9 Switch Definition    | .Defines location and function of Channel 9             | . 50  |
| MNA .  | Model Name Definition            | .May be used to identify model . setups                 | 51    |
| ALT.   | . Alternate Switch               | Defines actions for trainer switch                      | . 52  |
| THR .  | Throttle Curve                   | .Adjusts throttle servo response (A.I                   | H) 53 |
| SWH .  | Swashplate Type                  | .Used to input geometry of swashplate (H)               | . 54  |
| RDR .  | Rotor Direction                  | .Defines the rotor rotation direction (H)               | . 56  |
| INV    | . Inverted Pitch                 | .Sets inverted pitch response of $\ .$ . helicopter (H) | . 57  |
| PIT    | Pitch Curve                      | .Defines helicopter pitch response (H)                  | . 58  |
| A = Ap | plies to Airplane mode only. H = | Appears with Helicopter models or                       | nly.  |

Model Setting Section, Page 39

One of the most powerful features of the Futaba PCM 1024Z system is the ability to allocate as many as eight different flight conditions to a single model memory. It is possible to define different values of mixing, trims, neutrals, and other functions for each flight condition, making it possible to choose from eight different aircraft setups while flying one model! You may have differing flight conditions automatically called up by a predefined position of a stick, knob, lever, or switch. This command may also be used to define what switches and/or controls are used to activate each flight condition.

The CSL function automatically allocates four flight conditions to the Airplane, Helicopter (NORML, IDLE-UP 1&2, and THROTTLE HOLD) and Sailplane (define NORML, START, SPEED, and Landing) model types. However, each flight condition must be activated and assigned to a switch. Condition D is the default condition, also referred to as NORML, and is the only one active when a new model type is defined. This condition is always on, and remains on until other conditions are activated by switches.

The PCM 1024Z system maintains each flight condition separately, and the same condition may not be used by two different models — they must have separate ones (of course, you may use the CPC copy function to make an identical flight condition for the second model).

Also, for a particular model, you cannot have model conditions stored in both the transmitter and the CAMPac — they must all be in one or the other. You may store any type of flight conditions in the CAMPac.

#### Setting Up Flight Conditions

The allocation of a flight condition to a particular model memory has two steps:

- 1. Select an unused flight condition number and activate it;
- 2. Define the activation switch and the ON position you want.

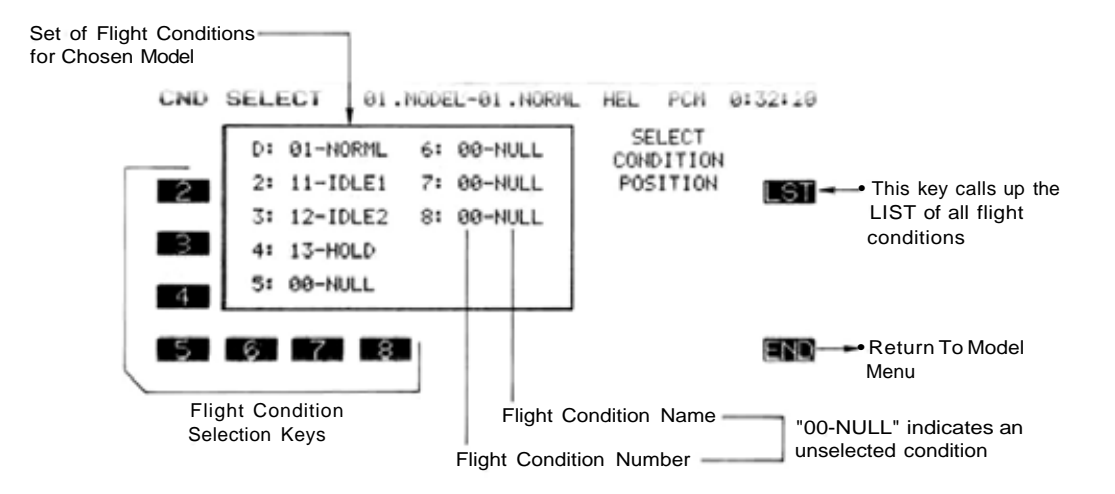

#### Flight Condition Allocation

To allocate flight conditions to a particular model memory, first check for an unused condition in the flight conditions list. Press the LST (Q) key to display this list. Model No. 00 indicates an unused flight condition. Conditions 01-50 reside within the transmitter, and conditions 51-72 are stored within the external memory module (optional). Conditions 1-10 are the default or normal conditions for models 1-10.

To view the next ten conditions, press the NXT (P) key; to view the previous ten, press the PRE (O) key. You may return to the setting screen by pressing the END (N) key.

Now you select the flight condition you wish to define; select this with the 2 to 8 (B to H) keys (remember that the Default condition cannot be changed). Next, enter the number of the unused flight condi-

tion using the numeric keys. The numeric keys allow you to choose a number very near to the desired one, then you may use the + and - keys (F and G) to increase or decrease the displayed number by one. You can use the NUL (H) key to reset the number to an unselected state.

Next you press the SET (O) key to set the condition. If you get a warning "CONDITION IN USE CAN-NOT ASSIGN" you must go back and choose another, unused condition.

#### Activation Switch Definition

Call the switch setting screen by pressing the SWT (P) key. Next, set the desired switch position and ON direction with the appropriate buttons (for a description of the switch setting function, see p.37). Use the END (N) key to complete the setting.

### TIM-TIMERS & ELAPSED TIME COUNTER

The Timer function may be set for any desired time, i.e. engine run time, specified times for competitions, etc. Two independent timers are provided for your use. The timers are stored independently with each model, meaning that when you switch between model setups, the timer associated with the new model is brought up automatically.

The timers may be set to start and stop from the soft keys, or from the motion of any switch or stick. You may set the ON and OFF directions freely. Each timer has a capacity of up to 59 minutes 59 seconds. You may set the timer from either the Home Display or the Model Menu, using the TIM key. Each timer may be set for countdown or countup operation with a target time. If a target time is set and the timer reaches the set time, a buzzer sound for each count is generated. Countdown timers sound two short beeps during the last ten seconds before reaching the target, then a long tone at the target time, and continue counting while displaying a minus (-) sign. Count up timers also beep the last ten seconds, beep the target time, and keep counting upwards until shut down.

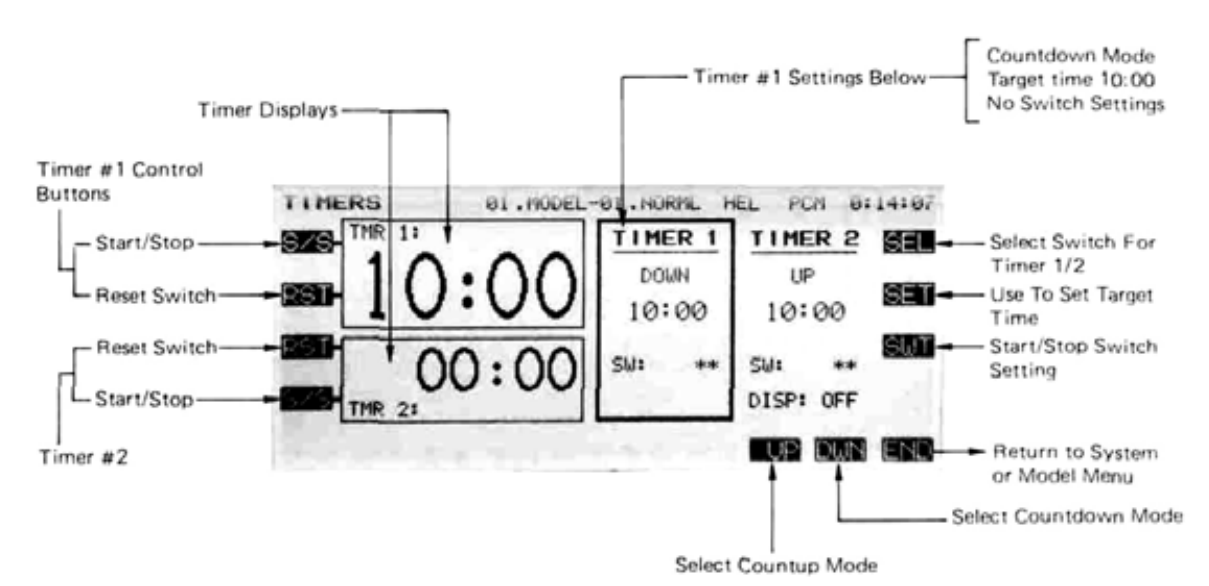

#### Setting Up Timers

To select the timer you wish to set, use the SEL (R) button. This key toggles between the two timers, Next, choose either an up or down timer using the UP and DWN (L and M) keys.

Set your desired target time by pressing the SET (G) key. This calls up the timer-setting keys on the screen bottom. You may input the desired number of minutes by pressing any of the number keys, then adjusting with the + (F) and - (G) keys. To adjust the seconds value, press the minute/second M/S (E) key once. To get back to the minute setting, press M/S again.

The timer you have just set will now work on the start/stop (S/S) keys (B and D). If you'd like to have a switch or stick position turn them on and off, press

the SWT key (P) now. Then use either the switch setting or stick setting menu to set the desired switch or stick (for more info, see page 37).

You may choose whether Timer 2 is displayed on the home screen. To display it, press the DSP (J) key. The Timer 2 display is turned on and off alternately as this key is pressed.

When you are satisfied with all the timer setups, press the END (N) key to return to the home menu.

#### Timer Operations

To start and stop Timers 1 and 2, press the S/S keys (A and D respectively). Each time the Start/Stop key is pressed, the timer stops (if running) or starts (if stopped). To reset the two timers, press the RST keys (B and C).

## F/S—FAILSAFE/HOLD SETTING

The Failsafe function may be used to set up positions that the servos move to in the case of radio interference. This function only works with PCM receivers (FM receivers do not have the failsafe capability).

You may set either of two positions for each channel: normal, where the servo maintains its last commanded position, or Failsafe, where each servo moves to a predetermined position. You may choose either mode for each channel.

The PCM 1024Z system also provides you with an advanced battery monitoring function that warns you when the receiver battery has only a little power remaining. In this case, the throttle is moved to the defined failsafe position, or if one was not defined, to a medium speed position. The throttle may be released by operating a predefined control on the transmitter (the default is throttle), do not continue to fly — land as soon as possible. Remember, if your throttle suddenly moves to a position you did not command, land at once and use the voltmeter function, with a 250 or 500 mA load, to check your receiver battery. Quite a few models have been saved from unnecessary crashes, thanks to the battery failsafe function.

#### Failsafe Setting Procedure

In the Model Menu, press the Failsafe key (F/S) to get the Failsafe menu shown below.

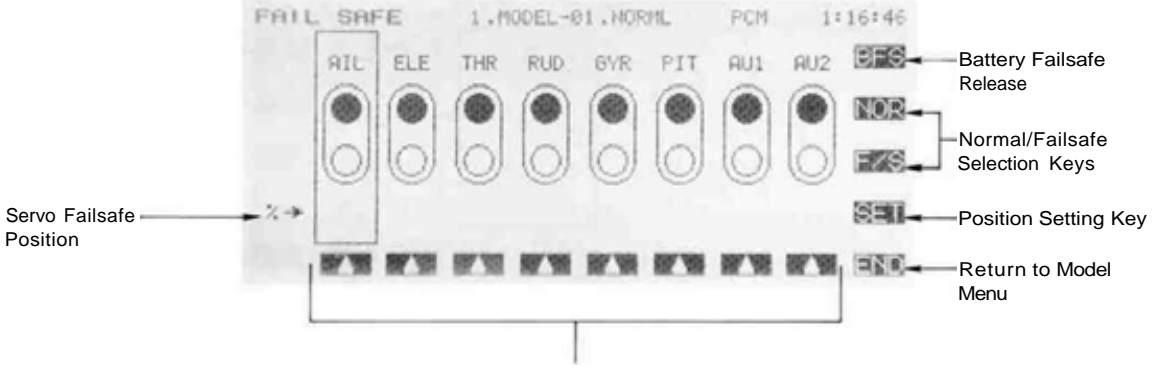

Channel Selection Keys

Now you must decide which channels you want to go to preset positions, and which you want to maintain their last commanded position.

Use the Up-Arrow keys (F to M) to select the desired channel. Now, press the F/S key to switch that channel to the failsafe mode. Hold the stick, knob, or slider at the desired position and press the SET (O) key. The chosen servo command is now displayed in percent underneath the selected channel buttons.

If you wish to reset the channel to the normal (hold) function, press the NOR (Q) key. If you desire the failsafe function later, the last setting is remembered and displayed when the F/S key is again activated.

If you want the Battery Failsafe function to move the throttle to a defined position, be sure to set it before you leave this menu.

#### Battery Failsafe Release Function

This function releases the throttle from is held position after indicating that your receiver battery is low. You did remember to set a throttle failsafe position, didn't you? REMEMBER TO LAND AS SOON AS POSSIBLE.

Call the Battery Failsafe setting screen by pressing the BFS (R) key while in the Failsafe menu. Now, you may choose that moving the throttle resets the condition, or select another stick or switch deactivates it.

To set a desired throttle release position, move the throttle stick to the point at which you wish the failsafe to be released (perhaps low throttle but a bit above idle). Now press the SET (Q) button to set this position (the position is displayed in percent).

If you want to use another function to switch off the battery failsafe, either choose the desired stick motion, or move to the switch setting menu by pressing SWT (O). For more information on the switch setting menu, refer to page 37.

When you are through setting all the desired channels, press the END key (N ) to return to the Model Menu.

### PMD-PULSE MODE (SWITCHING FM/PCM)

The PMD function allows you to select the transmission mode that your PCM 1024Z uses. You may select between PCM (Pulse Code Modulation) and PPM (Pulse Position Modulation, also commonly called FM). Of course, the choice

depends on the type of receiver being used. If you change the mode of transmission, you need to cycle the power switch Off and the On before it will operate in the chosen mode.

<u>Transmission Setting Procedure</u> In the Model Menu, press the Pulse Mode key (PMD) to get the Pulse Mode menu shown below.

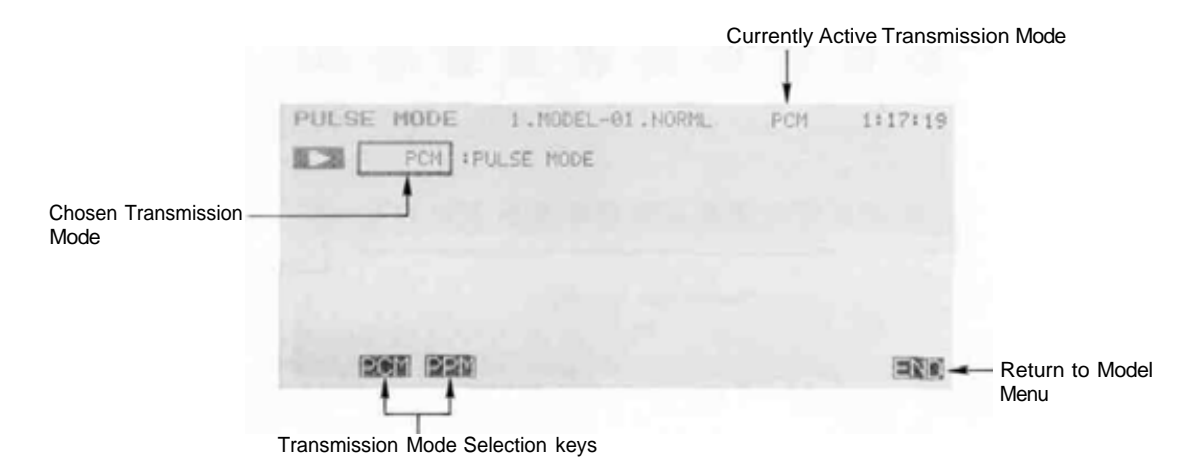

Now, simply select the desired mode by pressing either the PCM key (F) or the PPM (G) keys. Press the END (N) key to leave the PMD command. To operate the transmitter in the new mode, turn power off and then on again.

# **REV—SERVO REVERSING FUNCTION**

This function is used to reverse the direction a servo operates for a given command. This function should be used AFTER any special menus are defined to assure that all servos are moving the correct directions.

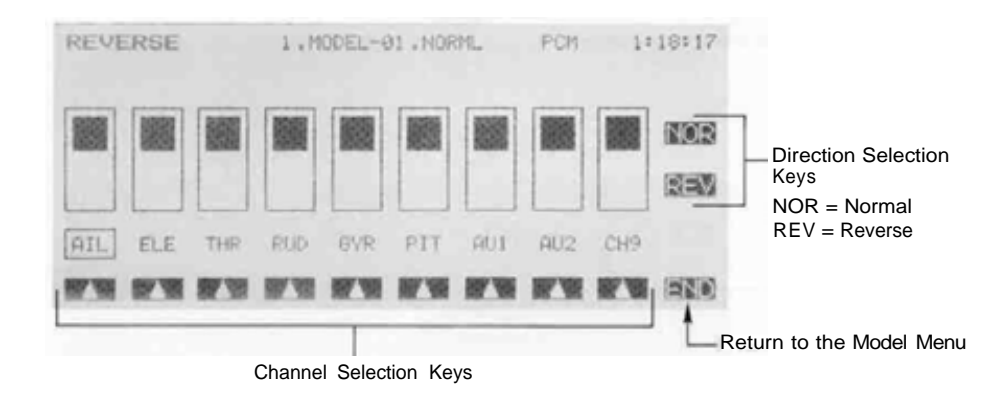

#### Reversing Procedure

After defining a new model, be sure to define all special menus (such as Flaperons, Aileron-Speed Flap mixing. Differential, etc.). Be sure that all servos are plugged into the proper receiver channels. Now, determine whether you need to reverse any channels by moving each stick and observing the corresponding movement in the model's controls.

In the Model Menu, press the reverse function key (REV) to get the Reversing menu shown below.

Now you must choose which channels you want to reverse. Use the Up-Arrow keys (E  $\,$  M) to select the desired channels.

Once you have selected the desired channel, use the NOR (Q) key and the REV (P) key to choose the proper direction for the servo. Repeat for each servo needing reversal.

When done, press the END (N) key to return to the Model Menu.

### FMC—FUNCTION CONTROL

The Function Control Menu may be used to define the relationship between the transmitter controls and the receiver output channels. Any function on the transmitter may control any receiver output channel. It is not necessary to change the servo connections in the receiver.

This function is useful for changing the control items for certain functions. For example, you may wish to set the sailplane Butterfly function on the throttle stick (J3) rather than on the default Knob A.

You may also use this function to select the trim positions, independently from the sticks. For instance, to set cross trims, simply exchange the elevator (CH2) and throttle (CH3) trim positions. One advantage of cross trims is that it is possible to set the elevator trim without releasing the elevator stick, by using the other hand. The default mode for the PCM 1024Z system is for cross trims.

#### Control Modification Procedure

In the Model Menu, press the FNC key to get the function modification menu.

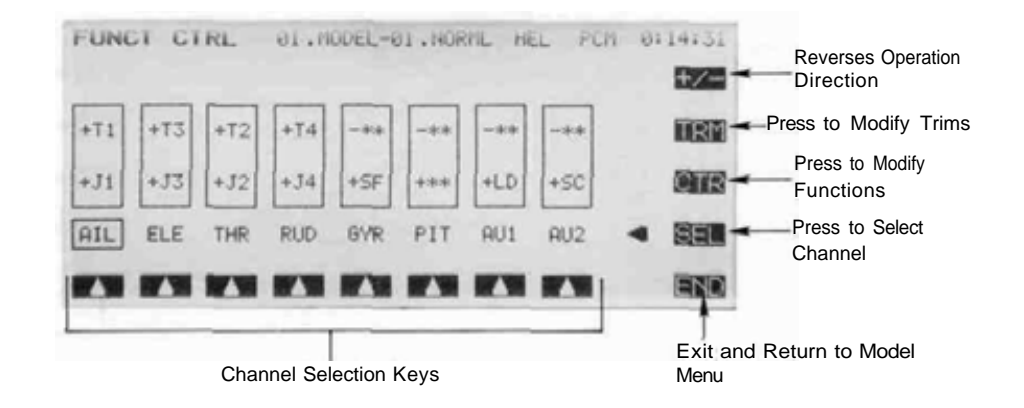

Use the SEL (O) key to make the channel selection keys appear, then select the desired channel with the channel select keys E to L on the screen bottom.

To change the control, press the CTR (P) key. Now you may select the desired control source from the Stick, Control, or Switch keys. The bottom of the display shows the keys LS, LD, RD, RS (Left Slider, Left Dial, Right Dial, Right Slider) followed byJ1,J2,J3, J4 (right stick horizontal, right stick vertical, left stick vetical, left stick vertical, left stick horizontal). If you want to use a switch as an input instead, hit the NXT (M) key and Switches A through H are displayed. If you wish to have no function for a certain control, press NXT again and select the NUL key (E). Repeat these steps for every channel that needs to be changed. If you'd like to reverse the function direction, press the +/- key (R).

Stick AIL ELE THR RUD GEA FLP AU1 AU2 Control AIL ELE THR RUD GYR PIT AU1 AU2 Switch AIL ELE ABR EBB SF1 SF2 AU1 BFL As an example, take a four-wing-servo sailplane. You decide that you want the throttle stick (J3) to control the Butterfly function. To do this, select SF2 with the (J) key, press the CTR key, and choose the J3 button (K). You may then press the SEL key, select airbrake (ABK), again press the control key (CTR), and then null out the input control by pressing the NXT (M) key twice, and finally pressing NUL (E).

Press the END (N) key to leave this menu and return to the Model Menu.

#### Trim Modification Procedure

This procedure is used to change the location of the trim associated with a particular function. Use the SEL key (O) to get the selection arrows across the screen bottom, then use the arrow keys (E to L) to select the desired channel.

To change the trim, press the TRM (Q) button, then press the T1, T2 , T3, T4. or NUL keys. If you wish to reverse the trim direction, press the +/- (R) key.

Repeat this process for each trim channel to be changed. When complete, use the END (N) key to return to the Model Menu.

### **RST—DATA RESET**

| This function is designed to allow you to reset       |  |
|-------------------------------------------------------|--|
| selected portions — or all — of the settings saved in |  |
| the active memory. You may individually choose        |  |
| to reset the following sets of data:                  |  |
|                                                       |  |

| REV & F/S   | Resets  | s all | rever | sing | and fa | ailsafe |  |  |  |  |
|-------------|---------|-------|-------|------|--------|---------|--|--|--|--|
|             | data    |       |       |      |        |         |  |  |  |  |
| AFR & D/R   | .Clears | all   | AFR   | and  | Dual   | Rate    |  |  |  |  |
| information |         |       |       |      |        |         |  |  |  |  |

TRIM ..... Resets the trims stored

ATV ...... . Initializes all throw volume information

| PMIXClears                          |                                 |  |  |  |  |  |  |  |
|-------------------------------------|---------------------------------|--|--|--|--|--|--|--|
| SMIXReset                           | Resets all special mixing func- |  |  |  |  |  |  |  |
| tions                               | EXCEPT ATV, AFR,                |  |  |  |  |  |  |  |
| D/R,PMX,CNA,TRM                     |                                 |  |  |  |  |  |  |  |
| CONDClears all condition menu items |                                 |  |  |  |  |  |  |  |

#### Data Resetting Procedure

In the Model Menu, press the RST key to get the reset menu.

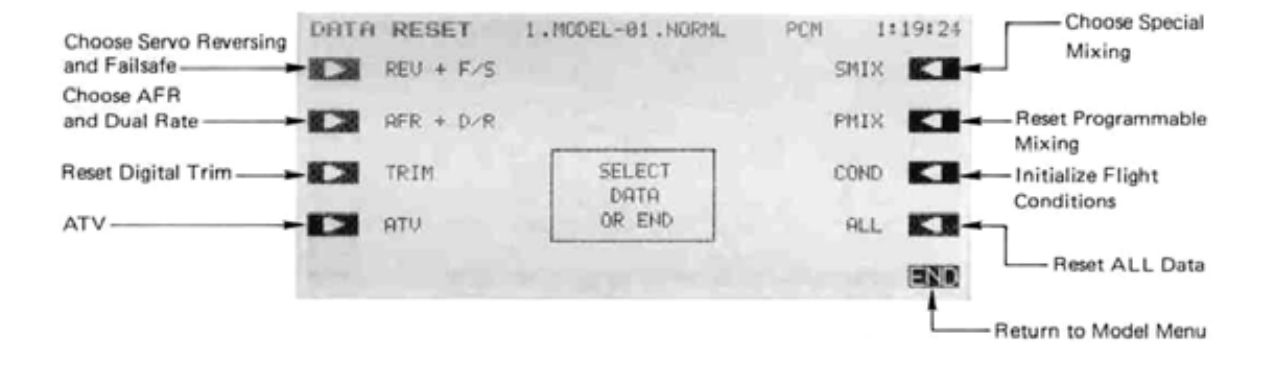

Selection the function to be reset using the A toD and O to R (right and left arrow) keys.

To reset the active condition only, press the SGL (Single) key. To reset all conditions, press the GRP (Group) key. If you only went to reset REV+F/S or ALL, skip these buttons and continue.

If you are happy with your choices, choose the YES (I) key. If you'd like to make corrections, press the NO (J) key.

If you would like to reset other items, repeat this procedure. When complete, use the END (  ${\sf N}$  ) key to exit.

### CUT-ENGINE CUT

This function may be used to define a switch setting that may be used to cut the engine. It will only work when the throttle stick is at the low side; the throttle position may be set.

When this function is actuated with the throttle stick below the set threshold, the throttle servo is commanded to an offset position (there is no effect above the threshold position). When activated, the Alarm light flashes to remind you the command is on.

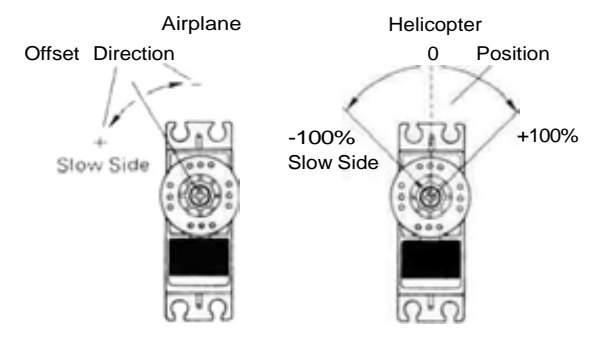

#### Engine Cut Setting Procedure

Activation of command In the Model Menu, press the **CUT** key to get the Engine Cut menu.

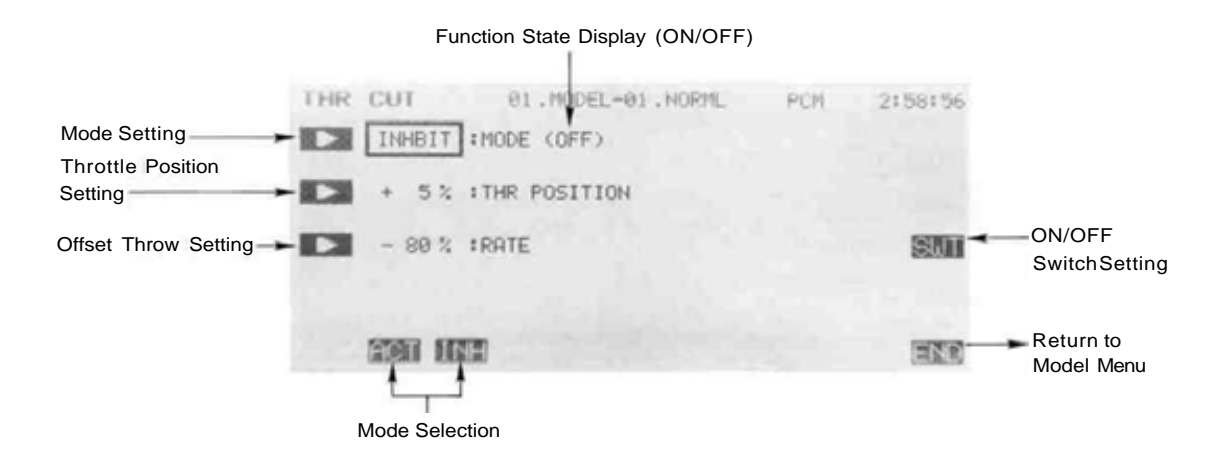

Use the A key to activate mode setting, then press the ACT or INH keys (F and G) to activate or inhibit the engine cut command.

Threshold Setting Now you will set the throttle position that the engine cut command will operate underneath: press the B key to activate position setting, place the throttle stick in the desired position, and then use the SET (F) key to enter the position into memory. If the throttle stick is above this position, CUT will not occur. Throttle Servo Offset Setting You now set the amount and direction of throttle servo throw. Press the C rightarrow key and set the rate with the numeric keys. The number keys (0) through (100) input the value directly. The (+) and (-) keys increase or decrease the value by 1. The +/- key may be used to reverse the offset direction.

Setting the Engine Cut Command Switch Call the Switch Setting screen by pressing the SWT (P) key. Set the desired switch using the instructions on page 37. When complete, press the PRE button (N) to return to the previous screen. Use the END (N) key to leave this menu.

This function may be used to limit the maximum speed of the engine so that you may adjust flight conditions when the engine is running. The maximum throttle position is settable, and an alarm indicates that the function is operating. The function is especially useful for helicopters, because it will prevent the engine from racing dangerously when adjusting the Idle-Up settings.

While this function is active, the throttle operates on the default condition throttle curve, and mixing is applied as normal, except the throttle is not allowed to move past the set point. You must deactivate this function when you are through making adjustments. The system will not allow you to deactivate this function in either of the following states:

1. When all the flight condition switches are off

2. When the throttle stick is lower than the **set** point.

In either of these two states, you will receive the warning message "TO INHIBIT TURN OFF SPECIAL CONDITION AND LOWER THROT-TLE PAST MAX SET POINT", and will not be allowed to turn off the Condition Hold function until the states are turned off.

#### **Condition Hold Setting Procedure**

Activation of command In the Model Menu. press the CHD key to get the function modification menu.

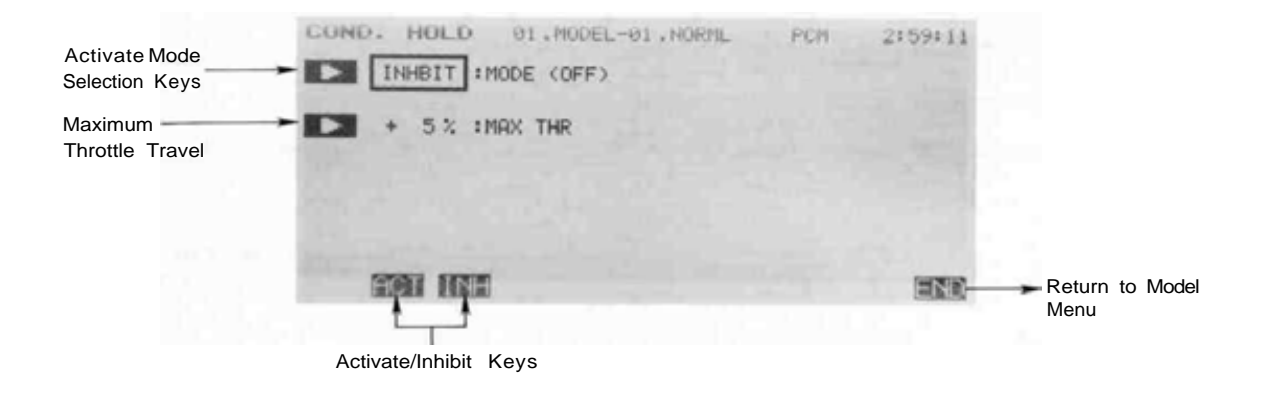

Use the A key to activate mode setting, then press the ACT or INH keys (F and G) to activate or inhibit the condition hold function.

Throttle Servo Maximum Throw Setting You now set the amount of throttle servo throw. Press the B key to activate throttle travel setting, place the throttle stick in the desired position, and then use the SET (F) key to enter the position into memory. Use the END (N) key to leave this menu.

NOTE: You may also activate the condition hold function from the Condition menu by pressing the M key, or from the Normal Display by pressing the G key.

### TYP-MODEL TYPE SELECTION

This function is used to select the type of model from airplane, helicopter, and sailplane. Sailplanes may be set up with either two wing servos (2-S), four wing servos (4-S), or five wing servos (5-S).

The model type function automatically selects the appropriate mixing functions for the chosen model type, so you must refer to the particular model section of this manual to determine the appropriate servo connections. When the Model Type Selection command is invoked, all the data in the active memory is cleared. Be sure that you don't mind losing this data, or back it up to another memory using the copying functions.

Model Type Selection Usage

In the Model Menu, press the TYP key to get the Model Type Selection menu.

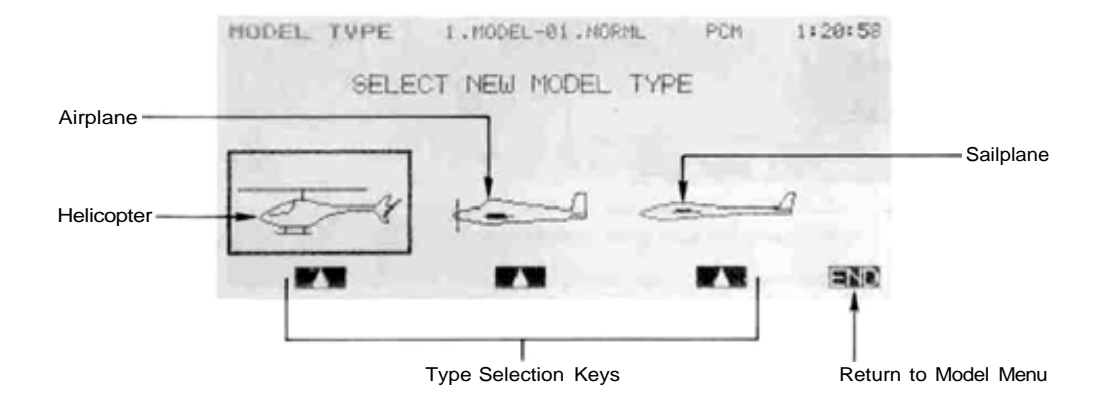

Select the appropriate model type by pressing the key underneath the view of the model: F for Helicopter. I for Airplane, or L for sailplane. If the selection is correct, press the YES (R) key, otherwise reselect the type after pressing the NO(Q) key-If you have selected the Sailplane model type, you

now must select the wing type from the submenu that appears. Use the 2, 4, or 5 (K, L, or M) keys to select the wing type. If the selection is correct, press the YES (R) key, otherwise reselect the type after pressing the NO (Q) key.

When complete, exit by pressing the END (N) key.

# CH9-CHANNEL 9 SWITCH DEFINITION

Your PCM 1024Z system has nine channels. The ninth channel is a switch channel, and the location of the switch may be selected with this menu. The default switch is SW(B), with its ON position at Position 2.

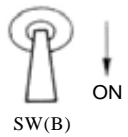

CH9 Switch Selection

In the Model Menu, press the CH9 key to get the Channel 9 Switch Selection menu. This will put the switch display onto the screen. The Factory-Default CH9 Switch Position is Switch B, Turning On at Position 2

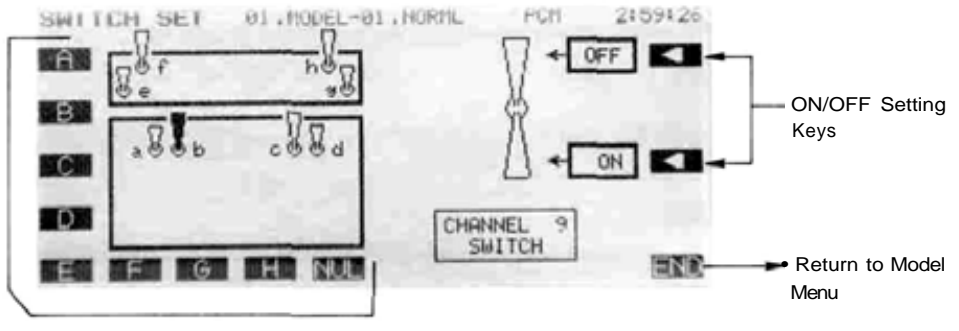

Switch Selection Keys (NUL cancels input)

Choose the desired switch location with the A to H keys. NUL (I) clears the set switch.

CH9 Switch On/Off Direction Definition

To select the ON/OFF direction, press the P and R left-arrow keys. On and off are toggled with each press of the button.

Exit this function by pressing the END (N) key.

# MNA-MODEL NAME DEFINITION

This function may be used to input or change the name of the model in active memory. This can be very useful to tell different models settings apart. Each model name can be as long as eight characters, and the model name always appears in the top center of the display screen.

#### Registering a Model Name

To register the desired Model Name. press the MNA key from the Model Menu to enter the naming function as shown below.

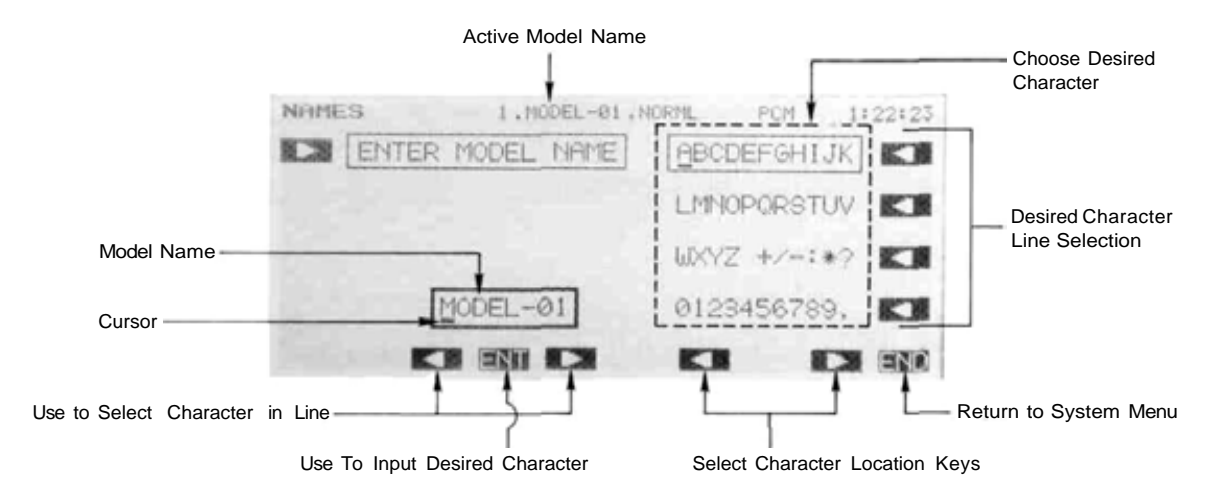

Press the A arrow key to select the registration function. If necessary, move the cursor to the desired location within the Model Name with the G and I keys (leftand right-arrow).

Select the line containing the desired character with the O to R keys. Now, use the K and M keys to move across the line until the cursor is underneath the desired character. To enter the character into the Model Name line, press the ENT H key. Repeat this procedure for the remaining characters of the desired name. To make corrections to entered characters, use the G and I keys to move to the character to be changed, and enter a new one.

When the name entry is completed, press the END N key.

This function allows the spring-loaded switch operation to be defined in two different ways. The default definition is that the switch is off unless it is moved against spring tension to its second position, where it is on. Releasing the switch turns it off.

ALT function allows you to make the switch function differently, where it remains in a state until activated again. In other words, if the switch is off, pulling and releasing turns it on, and pulling and releasing again turns it off. Therefore, the ALT mode creates a PULL-ON, PULL-OFF switch.

For example, while using the trainer system the ALT function allows the instructor to release the switch, and still allow the student to have control. The switch must be pulled again in order to disconnect the student transmitter.

Be careful not to activate the ALT function if the spring-loaded switch is being used for Snap Roll!

Alternate Switch Setting Procedure In the Model Menu. press the ALT key to get the Alternate Switch Setting menu.

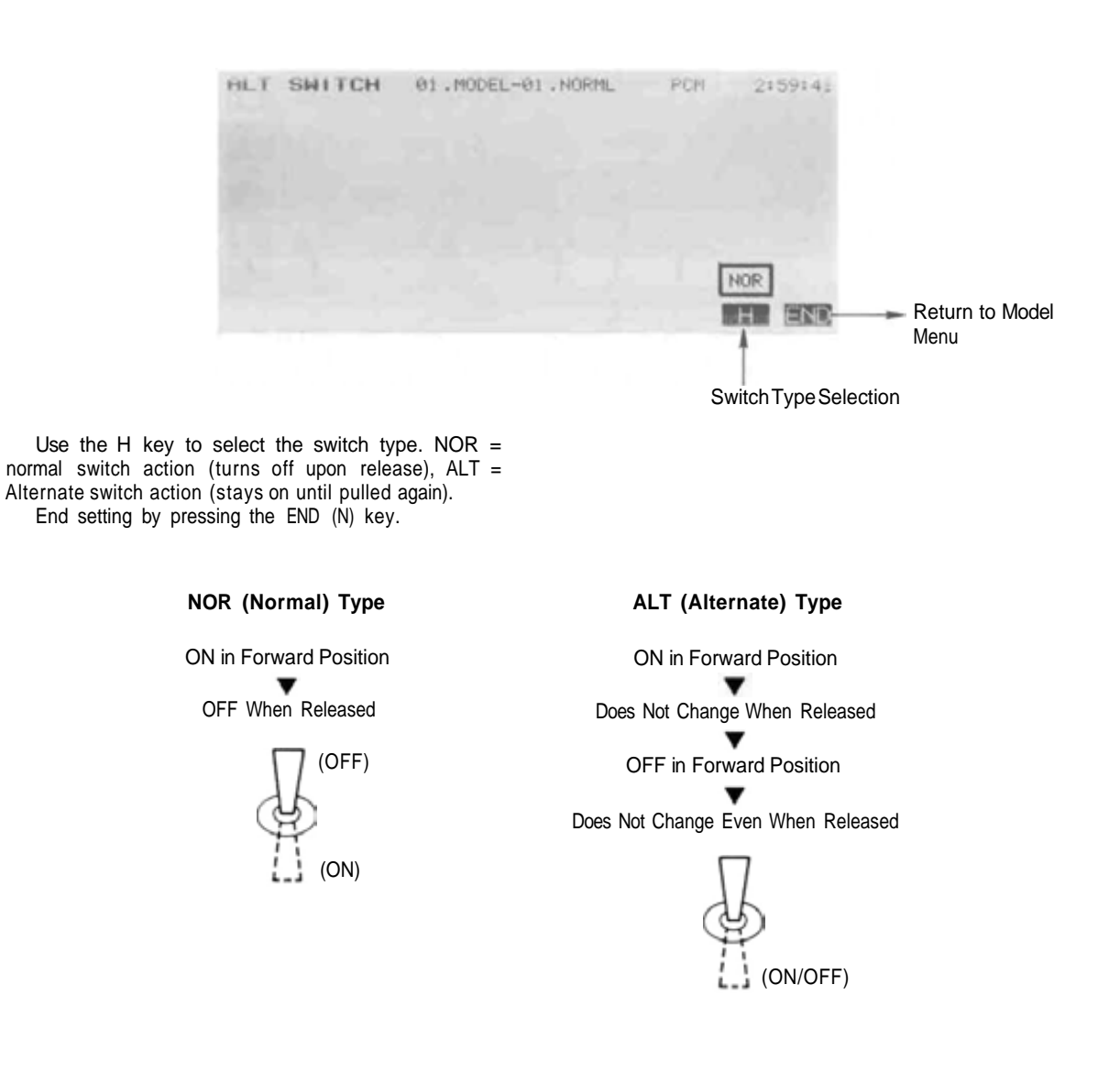

## THR-THROTTLE CURVE

The Throttle Curve function applies only to Airplanes and Helicopters. Its purpose is to select whether the throttle curve function is to be used with the active model. The throttle curve divides the full travel of the throttle stick into twelve segments separated by thirteen points. The location of these points may be set with the TCV key in the Condition menu.

Throttle Curve Activation Procedure In the Model Menu, press the THR key to get the Throttle Curve Activation menu.

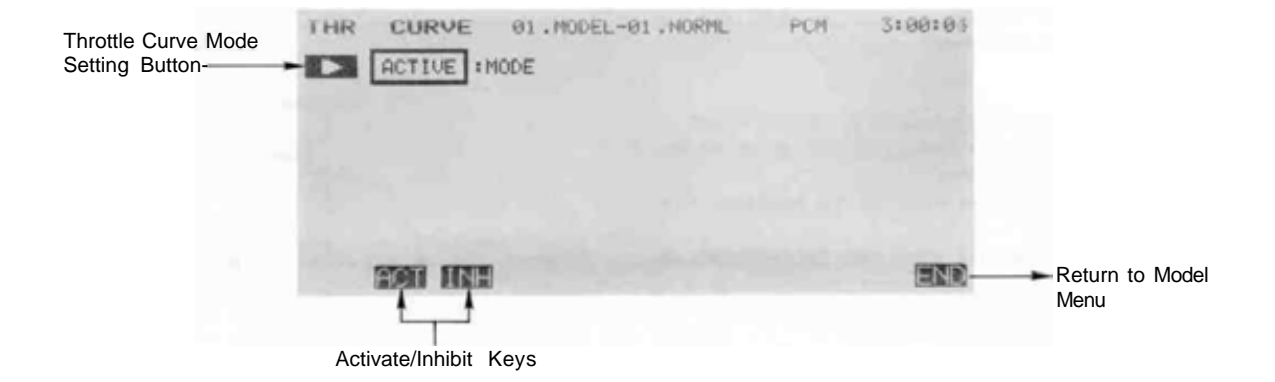

Use the ACT (F) key to activate the curve setting, and use the INH (G) key to deactivate the curve. End setting by pressing the END (M) key.

### SWH—SWASHPLATE TYPE

This function is used to define which type of swashplate mixing is to be used for the active helicopter model. The mixing functions should be selected to match the swashplate on the model.

# Swashplate Type Setting Procedure **S-1Type**

Use this type for helicopters with conventional linkages.

#### S-2 Type

Use S-2 mixing when the pushrods are positioned as shown in the figure. Elevator operates with a mechanical linkage.

- With Aileron inputs, the aileron and pitch servos tilt the swashplate left and right;
- with Pitch inputs, the aileron and pitch servos raise the swashplate up and down.

#### S-4 Type

If the servo inputs are located as shown, use S-4 Mixing.

- With Aileron inputs, the aileron and pitch servos tilt the swashplate left and right;
- with Elevator inputs, the servos tilt the swashplate fore and aft;
- with Pitch inputs, all four servos raise the swashplate up and down.

#### SR-3 Type

If the servo inputs match the figure, use SR-3 Mixing.

- With Aileron inputs, the aileron and pitch servos tilt the swashplate left and right;
- with Elevator inputs, the three servos tilt the swashplate fore and aft;
- with Pitch inputs, all three servos raise the swashplate up and down.

#### SN-3 Type

Use SN-3 Mixing if the servo inputs match the figure. With Aileron inputs, the three servos tilt the swashplate

- left and right; with Elevator inputs, the elevator and pitch servos tilt the swashplate fore and aft;
- with Pitch inputs, all three servos raise the swashplate up and down.

Use the reversing function (REV) as necessary to get the proper aileron, elevator, and pitch operations.

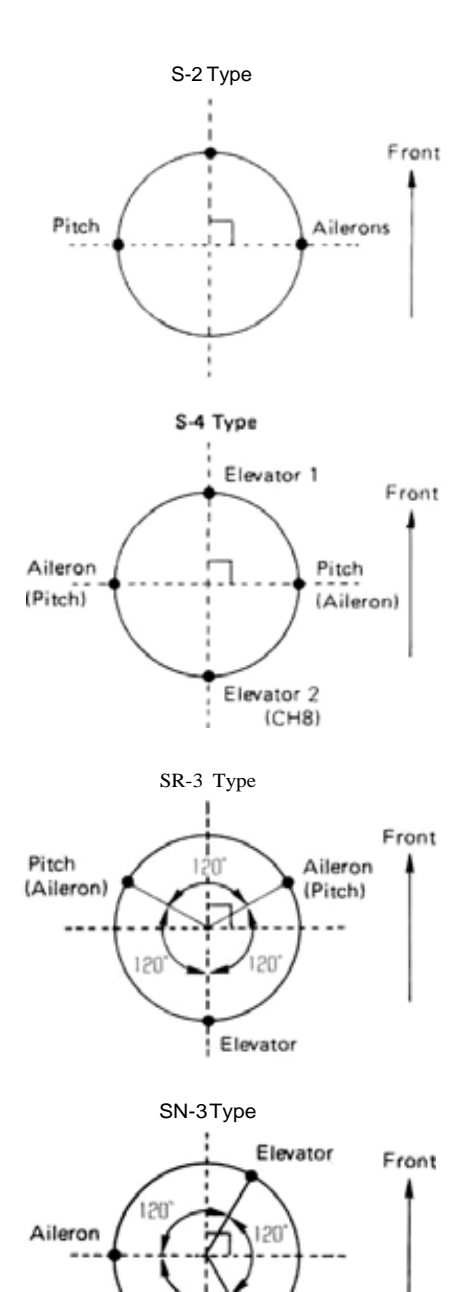

Pitch

#### **Swash Plate Selection Procedure**

In the Model Menu, press the SWH key to get the Swash Plate Selection menu.

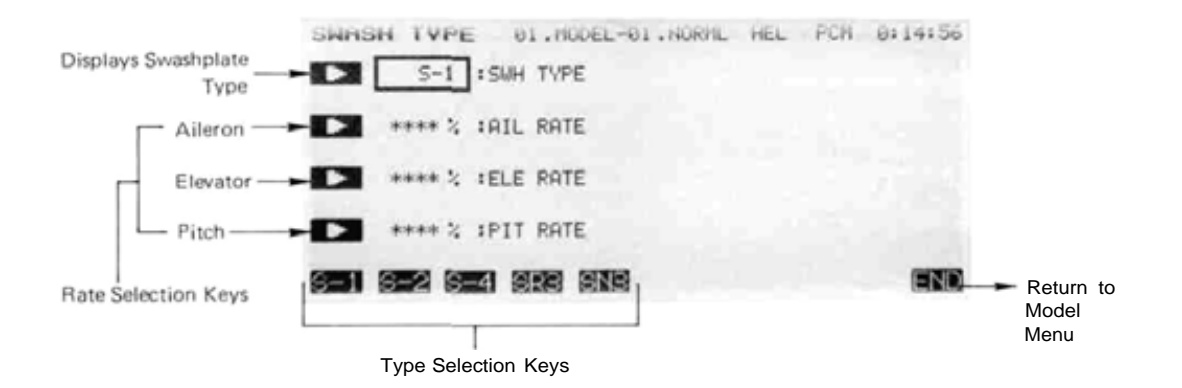

Use the (A) key to activate the selection menu, then use the E to D type selection keys to choose the type matched to your model. If the selection is OK, press the YES (E) key, otherwise press the NO (F) key and choose again.

#### Rate Setting Procedure

To set the aileron rate. press the B right-arrow key and use the rate-setting keys E toM. The number keys (0) through (100) input the value directly. The (+) and (-) keys increase or decrease the value by 1. The +/- may be used to reverse the offset direction. The default value is 50%, but the setting may vary between -100 to +100%.

Repeat the rate setting procedure for Elevator by using the C key, then set the Pitch rate using the D key. End setting by pressing the END (N) key.

## **RDR-ROTOR** DIRECTION

This function is used to tell your PCM 1024Z system the rotor rotational direction, so it can

properly set the mixing directions. The rotation direction, when viewed from the top, is entered.

#### **Rotor Direction Setting Procedure**

In the Model Menu, press the RDR key to get the Rotor Direction Setting menu.

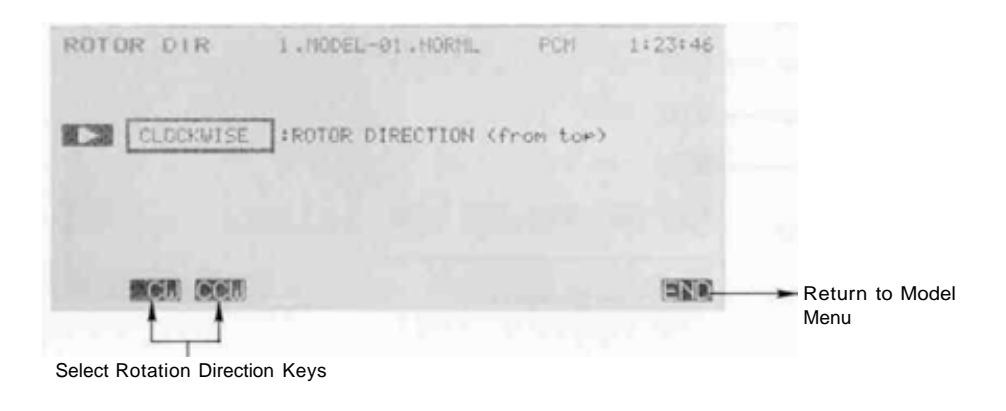

Use the CW (F) key to select the clockwise (as viewed from above) rotation direction, and use the CCW (G) key to select the counter-clockwise direction. The chosen direction appears in the display box. End setting by pressing the END (N) key.

### INV-INVERTED PITCH

This function is used to activate inverted flight functions for the model in active memory. This function allows the inverted flight to use the normal flight functions (the linkages must be adjusted for inverted flight, however). The position at which the normal-inverted low side pitches cross ("cross position") can be set. However, the inverted flight high pitch/low pitch rate may be set with the inverted pitch (INV) function available in the Flight condition menu.

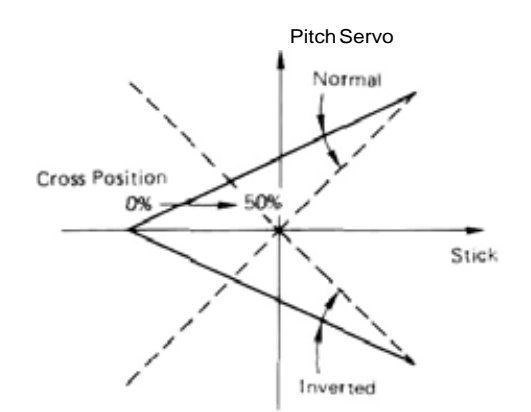

#### Inverted Pitch Setting Procedure Activation of command

In the Model Menu, press the INV key to get the Inverted Pitch Setting menu shown below.

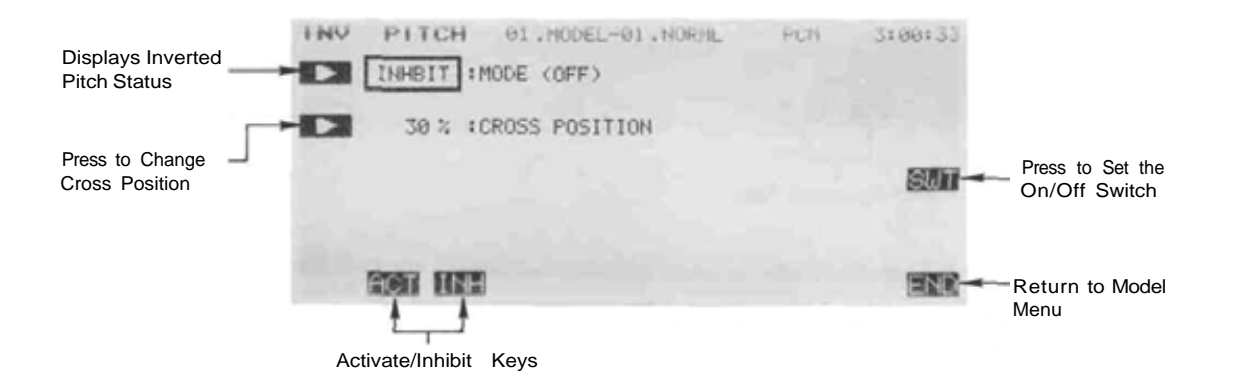

Use the ACT ( F ) key to activate the function, and use the INH ( G ) key to deactivate it. Cross Position Setting

Press the B key to activate the Cross Position Setting menu. The rate-setting keys F to M appear, and include the number keys (0) through (50), which may be used to input those values directly, and the (+) and (-) keys used to increase or decrease the value by 1. The default cross position is 30%, but the setting may vary between 0 to 50%.

#### **ON-OFF** Switch Setting

Use the SWT  $\{P\}$  key to call up the switch-setting menu. Switch F is the default switch, but the on direction is not set. Use this menu to set the switch and on direction. For a description of the switch setting method, refer to page 37.

Exit the inverted pitch setting menu by pressing the END (N) key.

### PIT—PITCH CURVE

The Pitch Curve function applies only to Helicopters. Its purpose is to select whether the pitch curve function is to be used with the active model.

The pitch curve divides the full travel of the stick into twelve segments separated by thirteen points. The location of these points may be set with the PCV key in the Condition menu.

Pitch Curve Activation Procedure In the Model Menu, press the PIT key to get the Pitch Curve Activation menu.

CURVE 01.MODEL-01.NORML PCN 3:00:18 Pitch Curve Mode Setting Button. ACTIVE : MODE **BOT INH** END Return to Model Menu Activate/Inhibit Keys

Use the ACT (F) key to activate the curve setting. and use the INH (G) key to deactivate the curve. End setting by pressing the END (N) key.

### COMMON CONDITIONS SECTION

This section contains information on how to use the model conditions that are common to ALL types of models, including such as throw volumes, dual rates, programmable mixes, subtrims, and condition naming. This material should be used in conjunction with the Condition Settings sections for each type of aircraft, following this section. (The helicopter condition menu is shown below for demonstration purposes.)

These functions are found in all Model Menus (Airplane, Helicopter, and Sailplanes with 2, 4, and 5 wing servos), so rather than repeat them in each model section, they are presented once in this section.

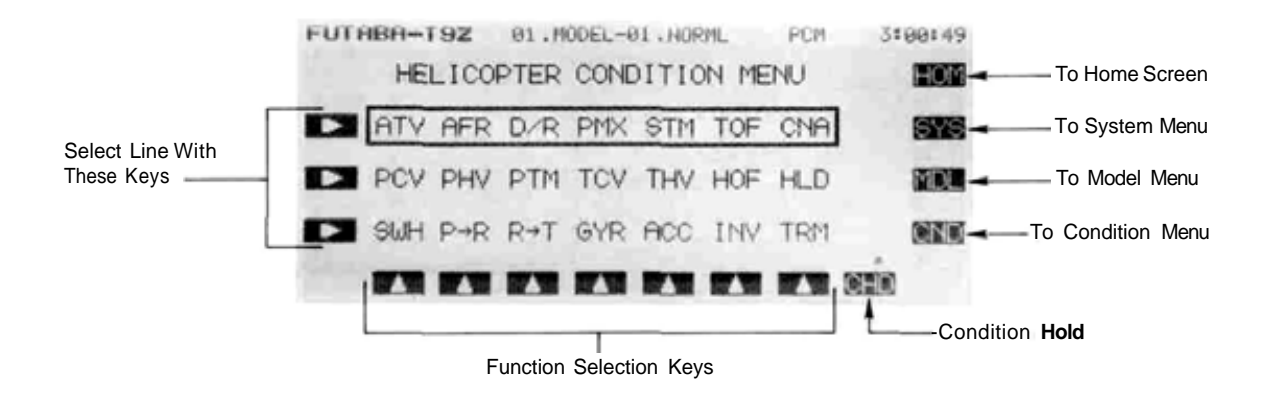

| Com  | imon Conditions Section Conte | ents                            |      |
|------|-------------------------------|---------------------------------|------|
| Item | Definition                    | Function                        | Page |
| ATV  | Adjustable travel volume      | .Set maximum servo travel       | 60   |
|      | Channel delay                 | .Use to slow changes between    |      |
|      |                               | different trims                 |      |
| AFR  | Adjustable function rate      | .Use to set exponential throws  | 62   |
| D/R. | Dual rate                     | .Program switches to reduce     | 64   |
|      |                               | control motion                  |      |
| PMX  | Programmable mixing           | .Use to correct unwanted        | 65   |
|      |                               | tendencies during flight        |      |
| STM  | Sub trim                      | .Set the neutral position of    | 68   |
|      |                               | each servo                      |      |
| TOF  | Trim offset                   | .Use to set different trims for | . 69 |
|      |                               | different flight conditions     |      |
| CNA  | Condition naming              | .Name each flight condition for | . 70 |
|      |                               | easy recognition                |      |
| TRM  | Digital trim                  | .Adjust the sensitivity of the  | 71   |
|      |                               | electronic trims                |      |

I'd a second and a second a second

## ADJUSTABLE TRAVEL VOLUME (ATV)

The ATV function adjusts the servo left and right throws, and to generate differential throws and correct for linkages. The travel rate can be varied from 1% to 140% in each direction on channels 1 to 8. Setting so that the servo travel exceeds the set value even when the travel is increased by mixing, etc., is also possible by setting the mixing

In the Condition Menu, press the ATV key to get the

Inputting Travel Volumes Activation of command

ATV menu shown below.

mode. NOTE: Stick movement is indicated by the "

Included in this function is the servo delay setting menu. This function is used to smoothly transition between different servo neutral positions when the flight condition is changed.

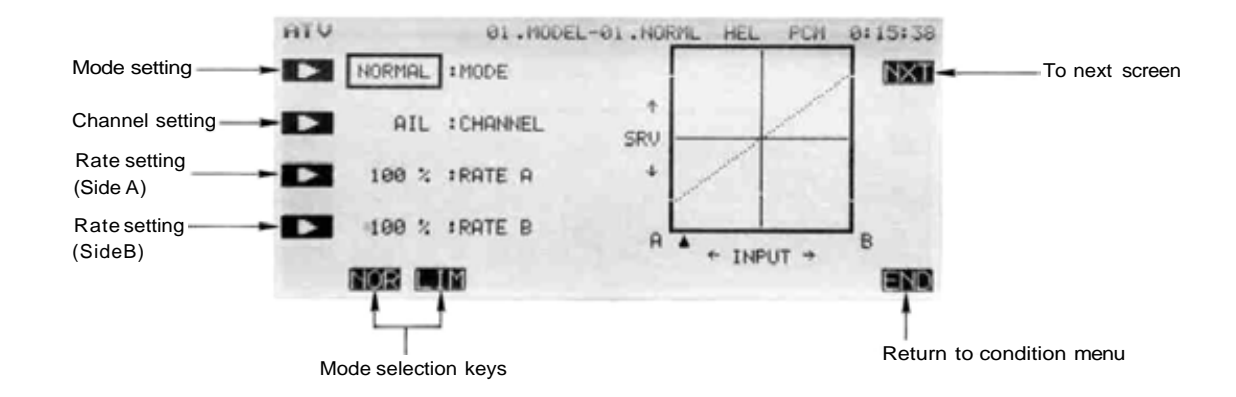

#### Channel selection

To enter the channel selection menu, press the B key, and then press the key of the channel to be set. Depending on the Model setup, the following keys will appear on the bottom of the screen:

| Airplane:   | AIL ELE THR RUD GEA FLP AU1 A | 4U2 |
|-------------|-------------------------------|-----|
| Helicopter: | AIL THR RUD GYR PIT AU1 A     | AU2 |
| Sailplane:  | AIL ELE ABR RUD SF1 SF2 AU1 A | AU2 |

#### ATV Mode selection

To select the ATV mode, press the key. Select the normal mode by pressing the NOR key.

Input Rates

You can select the amount of travel in both directions, which are designated as "A" and "B". To enter the rate for Side A, press the C key and use the rate setting keys F to M to input your desired rate. The rate is initially set to 100%.

Press the numeric key nearest the rate you desire from among the H (0) to M (100) keys. You can then

increase and decrease the selected value with the G (-) and F (+) keys. Each key press adds or subtracts 1. Set the movement up so that no binding occurs at any extreme motions of sticks, knobs, or sliders. You may set the travel to anywhere between 10 and 140%.

Now you will set up Side B's rate similarly. Press the D key and set the rate with the rate setting keys F to M As before, use the numeric keys to get the travel you desire.

Repeat this procedure for all the channels in sequence. When you are finished, end by pressing the END N key, or use the NXT R key to get to servo delay programming.

Programming Servo Delay at Condition Switching

This function is used to set the servo delay for each channel, from channel 1 to channel 8. Whenever a flight condition is switched, the system uses the programmed delay to slow down sudden servo position changes. This

Inputting Channel Delays

The setting screen for this function is called from the ATV setting screen. If you are not already in the ATV menu, select it from the condition menu. Next, press the NXT R key at the ATV setting screen. This action displays the channel delay setting screen shown below.

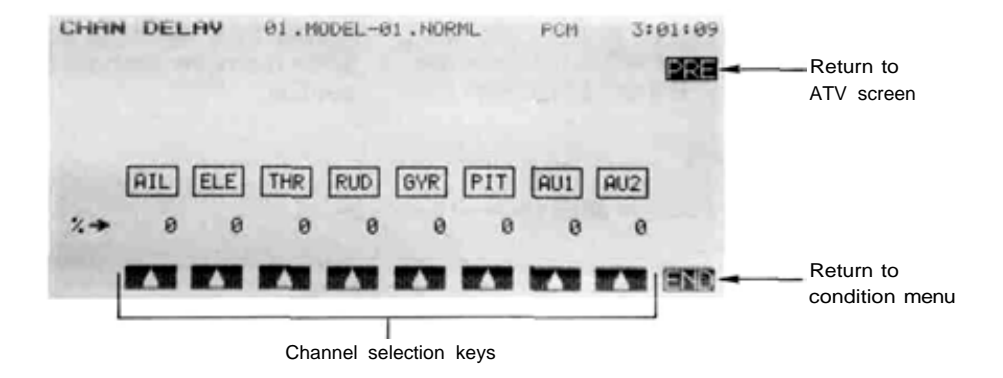

Select the desired channel with the F to M keys. When selected, input the delay with the numeric keys F to M. The delay may be set independently for each channel between 0 and 100%. Each 20% delay works out to be approximately one second, but experiment to be sure that you get what you want.

Select the next channel with the SEL O key and repeat these steps to input its delay.

When you are finished, you may return to the ATV menu by pressing the PRE R key, or you may return to the Model menu by pressing the N (END) key.

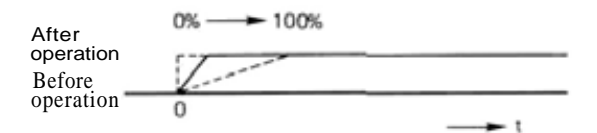

launch to a regular position for normal flight.

might be used, for example, to prevent a sudden loss of lift on a sailplane when switching from flaps down for

### ADJUSTABLE FUNCTION RATE (AFR)

This function is used to adjust the throw and operation curve of the stick, lever, and switch functions (CH1 to CH8) for each flight condition. This is normally used after ATV has defined the maximum throw directions (ATV acts on ALL flight condition settings). When mixing is applied from one channel to another channel, both channels can be adjusted at the same time by adjusting the operation rate by AFR function.

In the AFR mode, the function operation rate can be adjusted for each travel direction. The servo's response curve can be changed so that the control can be performed comfortably by setting the EXP1/EXP2 modes. This is best understood by examining the curves that the PCM 1024Z system displays as the parameters are changed. The AFR function may be programmed to have a rate variation from 0 to 140%; the EXP1/EXP2 curve rate can be adjusted from -100 to +100%. With 0%,

In the Condition Menu, press the AFR key to get the

exponential produces a normal straight-line response.

In the EXP1 mode, the servo movement near the neutral position can be made sensitive or insensitive. EXP2 mode is applicable to throttle and other control sliders and levers that do not selfcenter, and changes the response shape at one end of the control movement. The response rate can be made steep or gradual. NOTE: if you activate the throttle curve and pitch curve functions, the throttle channel and pitch channel EXP curves are overridden.

If the LIN mode is defined *within* the EXP1 mode, you can make an ordinary rotary servo have similar motion to that of a linear servo. In other words, the rotary servo moves more the further it is away from neutral, to simulate a linear output, which moves the same amount regardless of servo position.

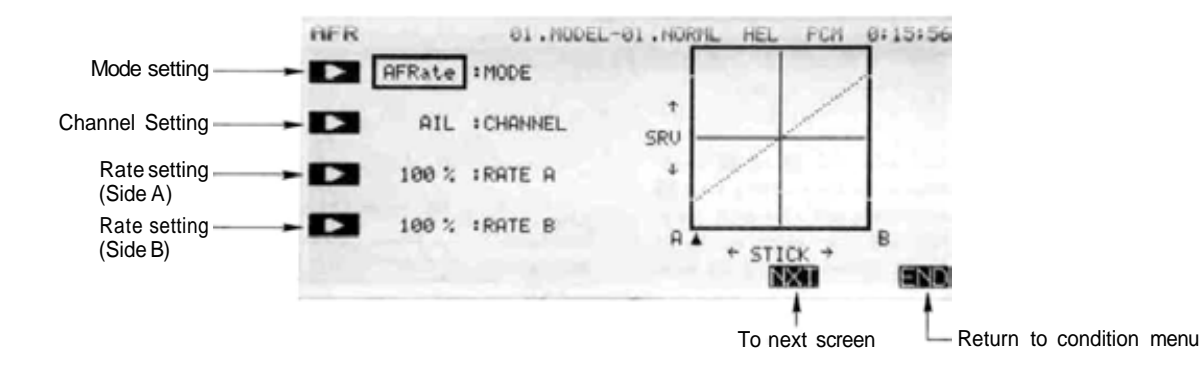

#### **Channel Selection**

Adjusting Function Rates Activation of command

AFR menu shown below.

To enter the channel selection menu, press the B key. and then press the key of the channel you wish to set. Depending on the Model setup, the following keys will appear on the bottom of the screen:

Airplane: Helicopter: Sailplane:

#### Input Rates

You can select the rates in both directions, which are designated as "A" and "B". To enter the rate for Side A, press the C key and use the rate setting keys F to E to input your desired rate. The rate is initially set to 100%.

Press the numeric key nearest the rate you desire from among the H (0) to M (100) keys. You can then increase and decrease the selected value with the F(+)and G (-) keys. Each key press adds or subtracts 1. Set the movement up so that no binding occurs at any extreme motions of sticks, knobs, or sliders. You may set the travel to anywhere between 10 and 140%.

Now you will set up Side B's rate similarly. Press the D key and set the rate with the rate setting keys F to M. As before, use the numeric keys to get the travel you desire.

Repeat this procedure for all the channels in sequence.

#### Mode selection

Press the Mode Selection A key. then press the NXT L key to get to the mode setting menu. To choose the EXP1 mode, press the EX1 I key. If you want the EXP2 mode, press the EX2 J key.

### Side A curve rate setting

Set the rate as described earlier. If you need to change the polarity of the exponential response, use the +/- F key

#### Side L rate setting

Set the rate as described earlier. Note this setting is not available for EXP2 mixing.

#### Linear Mode Mixing

To set the linear mode, do the following: press the A key, then press the LIN H key. This automatically sets the side A and side B rate curves to -16%, to approximate linear response.

#### Ending

Press the END N key to exit to the Condition menu.

## DUAL RATES AND EXP CURVE SWITCHING

Programming this function allows you to change the function operation rate and operation curve for any three channels by moving a switch. **You** may add switchable exponential response to a function without using the AFR menu. The switch position and ON/OFF direction can be chosen, or you may link ON/OFF control with the position of a control stick, such as throttle.

If you want to change the response rate around stick neutral, you can use the EXP1 mode, and make the servo movement sensitive or insensitive (0% exponential produces a normal straight-line response). For positionable controls like throttle, the EXP2 mode may be used to control the rise of the curve, either steep or gradual as the stick is moved. A special linear mode uses a particular value of the EXP1 curve to simulate operation of a linear servo with an ordinary rotary servo.

Initially, the three separate Dual rate circuits are set as follows: D/R A: Aileron; D/R B: Elevator; D/R C: Rudder. Of course you may change these to control any function.

NOTE: If the throttle curve and pitch curve functions are activated, the throttle channel and pitch channel EXP curves are cleared.

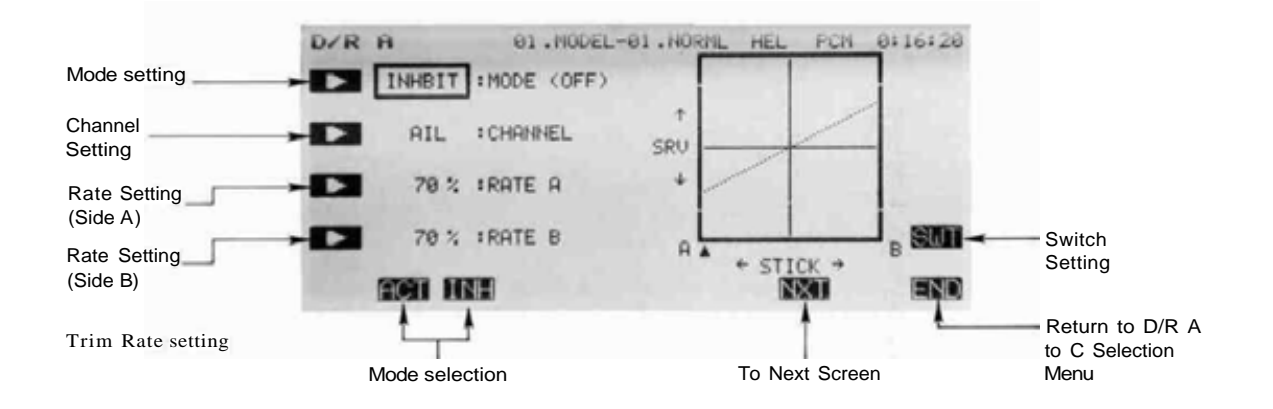

## Setting Up Dual Rates and Curve Switching Activation of command

In the Condition Menu, press the D\R key to get to the A to C Dual Rate circuit selection screens (not shown). Choose the desired Dual Rate circuit with theA to C keys, to get the D/R menu shown below (the 'A' menu is shown).

#### Dual Rate Control Selection

To select the control to be used in the Dual Rate function, press the B key, then press the key of the channel to be set with the E to L keys. Initially, Circuit A is set for Aileron. Depending on the Model setup, the following keys will appear on the bottom of the screen:

| Airplane:   | AIL | ELE | THR | RUD | GEA | FLP | AU1 | AU2 |
|-------------|-----|-----|-----|-----|-----|-----|-----|-----|
| Helicopter: | AIL | ELE | THR | RUD | GYR | PIT | AU1 | AU2 |
| Sailplane:  | AIL | ELE | ABR | RUD | SF1 | SF2 | AU1 | BFL |

#### Activate the Dual Rate

Press the A key to get to the activation keys. Select the D/R mode by pressing the ACT F key, or deactivate the function by pressing the  $\mathbb{INH}$  G key.

#### Setting The Dual Rates

Press the C key, and set the side A rate with the rate setting keys F to M. Use the numeric key closest to the value you'd like to set, then press the + and - keys (F

and  ${\rm G}$  ) to increase and decrease the selected value.

For the side B rate, press the D key and set as done for Side A.

To use the exponential curve in dual rates, press the A key, then press the NXT L key.

Press the EX1 I key to activate the EXP1 mode, or press the EX2 L key to activate the EXP2 mode. Set the Side A and Side L rates as described previously.

To choose linear response mode, press the A key, then press the NXT L key. Select the INH H key to choose the linear mode. The A and B rate curve settings are automatically made.

#### D/R switch selection and ON/OFF setting

Call the switch setting screen by pressing the SWT O key. For a description of the switch setting method, see page 40. If you'd like the dual rates to be turned on automatically by stick position, press the STK O button while in the switch selection screen. For example, you could have dual rates turned on when the throttle stick passed a defined position.

Dual Rate circuits B and C are set the same way as for Circuit A.

To Exit, press the END N key. This returns you to the D/R A-to-C selection screen. Press the END N key again to return to the Condition Menu.

Programmable mixing may be used to correct undesired tendencies of the aircraft, and may be used for unusual control configurations. Mixing means that the motion of a command channel, called the "master," is added to the motion of the mixed channel, called "slave." For example, Aileron-to-Rudder mixing applies the aileron motion to the rudder servo as well as the commanded rudder position. You may even set up mixing so that the mixing rate can be changed according to the position of a channel other than the mixing channel ("Rate Control"), for example throttle position.

The midpoint of the mixing curve (mixing rate = 0 point) can be freely set. You may choose to have the Master trim rate added to the Slave channel response, or not ("TRIM" setting). The mixing rate can also be input as a seven-point curve. You may define Mixing ON/OFF switches or you may choose to have mixing remaining on all the time. Any two channels can be mixed in each of the five available mixing circuits. Each mix circuit may use one of three mixing types. For Lineartype mixing, the mixing rate is proportional to the master channel motion. Offset-type mixing applies a fixed offset or preset to the programmed channel servo operation, and strictly speaking, is not really mixing at all. Hovering-type mixing applies an offset to the neutral point of the slave function.

Your PCM 1024Z system includes a powerful Link function, which allows Programmable mixing to be linked with the special mixing functions in the Flight Condition menus, or with other programmable mixing functions.

The Master channel MIX mode may be selected, where the master channel AFR and D/R settings are observed, or the UNMIX mode can be used. In the UNMIX mode, the motion of the master control is utilized without regard to the AFR and D/R settings.

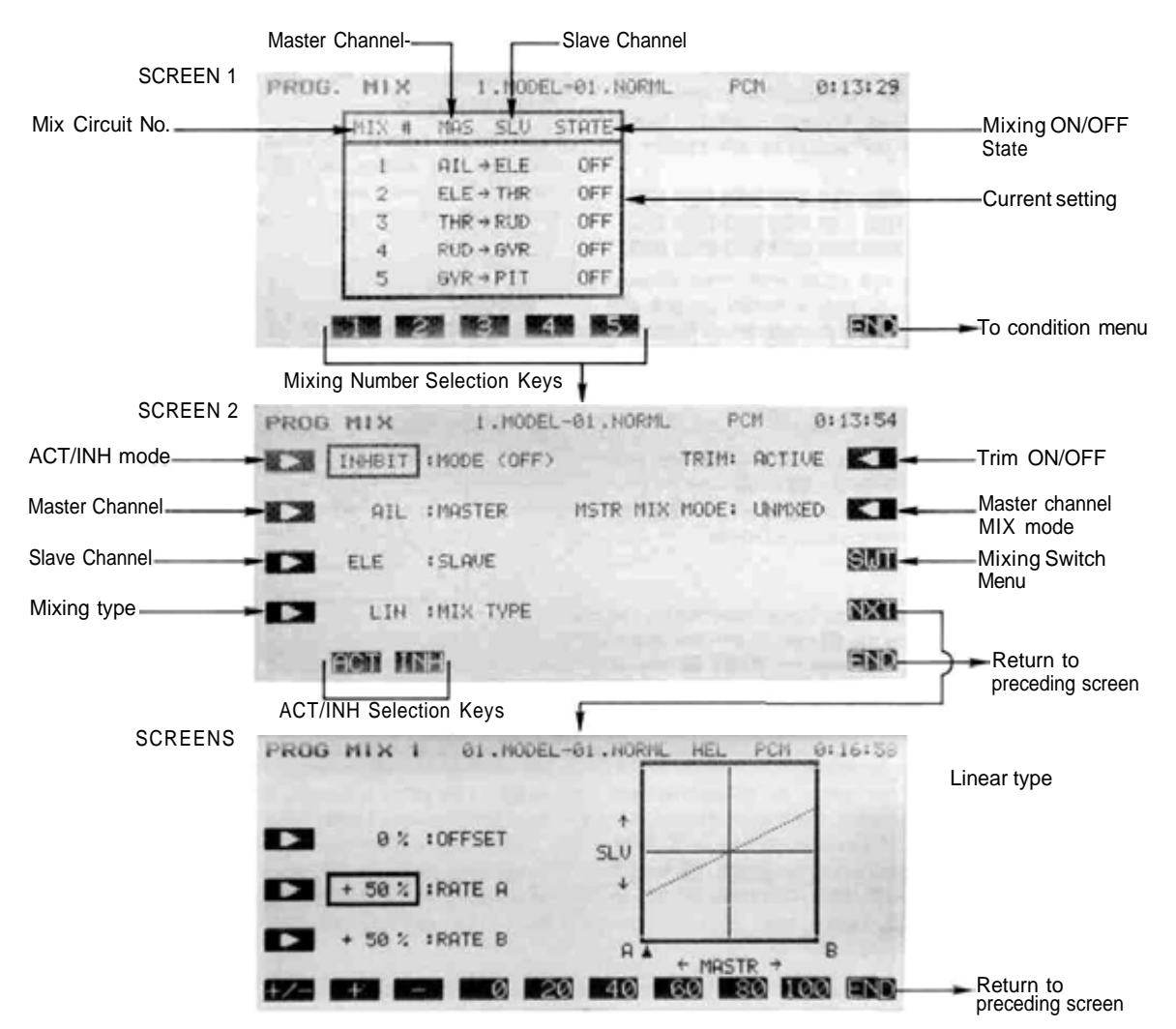

Common Conditions Section, Page 65

#### Programming the Mixers

#### Activation of command

In the Condition Menu, press the PMX key to get the PROG MIX menu shown as Screen 1 in the top of the illustration below.

Selection and Activation of Mixing Menu (Nos. 1 to 5)

Press the number key associated with the mixing menu that you wish to program with the 1 to 5 (F to H) keys. Press the A key (moves to Screen 2 display shown below), then activate the mixer by pressing the ACT—Fkey. You may inhibit the mixer by pressing the INH Gkey.

#### Choosing the Mixing Type

Press the D key to get to the mix type selection menus. Now, you may select the Linear type by pressing the LIN E key, select the hovering type by pressing the HOV G key, select the 7-point curve type by pressing the CRV H key, or select the Rate Control type by pressing the CTL I key.

Master channel setting (not for offset and hovering type mixing)

To select the control to be used as the Master channel, press the B key. then press the key of the channel to be set with the E to L keys. Depending on the Model setup, the following keys will appear on the bottom of the screen:

| Airplane:   | AIL | ELE | THR | RUD | GEA | FLP | AU1 | AU2 |
|-------------|-----|-----|-----|-----|-----|-----|-----|-----|
| Helicopter: | AIL | ELE | THR | RUD | GYR | PIT | AU1 | AU2 |
| Sailplane:  | AIL | ELE | ABR | RUD | SF1 | SF2 | AU1 | BFL |

If you will be linking this mixer with other mixers, press the LNK M key. Linking is turned on and off alternately each time the key is pressed. When linking is ON, a "-»" is displayed in front of the Master channel name.

#### Slave channel setting

To select the Slave channel, press the C key and select the desired channel with the E to M keys. To link the Slave channel with other mixing, press the LNK M key. A "-»" is displayed after the channel name.

#### Trim ON/OFF Setting

Trim ON/OFF only applies to Linear type mixing. To select Trim ON/OFF, press the R key. To add the master trim operating rate to mixing, press the ACT F key. If you do not wish to add trim operating rate to mixing, use the INH G key.

#### Master Channel MIX Mode Definition

This definition does not apply to offset-type and hovering-type mixing. To define the Master channel mix mode, press the Q key. If you wish to add AFR, D/R, and curve set rate to mixing, press the MIX F key, if you do not wish to add AFR, D/R, and curve set rate to mixing, press the G (UN) key.

### Mixing ON/OFF switch selection and ON/OFF direction setting

When a mixer is first activated, an ON/OFF switch is not defined. If you wish to define an on/off switch to control the mixing, call the switch setting screen by pressing the SWT P key. For a description of the switch setting method, see page 37.

#### Mixing Rate Inputting

To input the mixing rate, call the rate setting screen by pressing the NXT O key. This action calls up the menus shown in the figure as Screen 3.

If the linear type of mixing is selected, you may offset the Mixing switching point setting by pressing the B key. then setting the master control to the desired switching point, and pressing the SET F key.

#### Mixing Rate Setting, Sides A and F

To input the numerical mixing values for the A side of Linear mixing, press the C key. You may then set the rate with the numeric setting keys E to M. The mixing rate is initially set to a value of +50%, but may be set anywhere in the range between -100 to +100%. Note that on the setting screen graph, the top is - and the bottom is+.

You may now set the values for Side B mixing as side A was done above.

If Offset mixing is selected, you may set the offset with the rate setting keys E to M The initial offset value is 0%, but you may set this anywhere between -100 and +100% with the numeric keys.

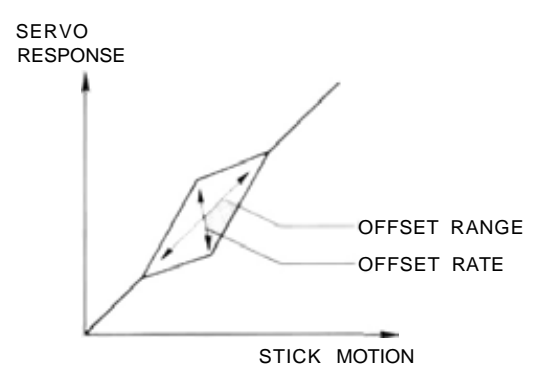

If Hovering mixing is selected, you input the Slave channel neutral position offset range setting using the C key, and set the offset range with the rate setting keys F to M . This value is initially set 5to 100%, but can vary anywhere between 0 and 100%.

Now you will set Slave channel neutral width setting. To do this, press the D key and set the offset with the rate setting keys E to M. This value is initially set to 0%, but can vary anywhere between 0 and 100%.

For the 7-Point Curve mixing method, each of the points on the curve must be defined. To set the points, first select the point with movement keys Q and R. The PT-> key increases the point number by one (moves one to the right), and the <-PT reduces the point number by one (moves one to the left). Once you have selected the point on the curve you wish to set, input the rate with the numeric setting keys E to M.

For the Rate Control Type of mixing, you need to specify the control channel (this is not the master or slave channel). Press the A key and select the desired channel with the channel keys E to L. You will then need to input the Mixing rate setting at the seven points. Press the B key and select the point with the movement keys Q and R. then input the rate with the numeric keys.

Rate control mixing has some interesting applications. For example, in a sailplane model you might want to adjust the rate of aileron-rudder coupling depending on the amount of wing camber — the more camber, the slower the model is flying, and the more rudder mixing is needed. For this function, you could link the rudder coupling mixer in the Special mix menu to a PMIX mixer, with the rate control specified by the slider control that controls the camber. Note that if you have differential set up, you will not get equal coupling to either side, UN-LESS you turn the master mix mode to UNMIX, so that the differential is ignored for the mixing.

The PMIX menus on the PCM 1024Z are extremely powerful, and we would recommend that you experiment with all the different mixing types in the menus. Just set up a receiver and some servos, and try different mixing curves, types of mixing, offsets, linking, and all the other parameters. This is a simple way to understand how the mixing functions work, and after trying out a few of them, you will discover that programming the mixers is easier than trying to read these instructions!

#### Ending

Had enough? Before you leave, try different stick motions to be sure that the mixing functions that you have defined behave as you expect them to. When you are satisfied, press the END N to return to Screen 2. If the N key is pressed again, you will return to Screen 1 If N is pressed again, the display returns to the Condition menu.

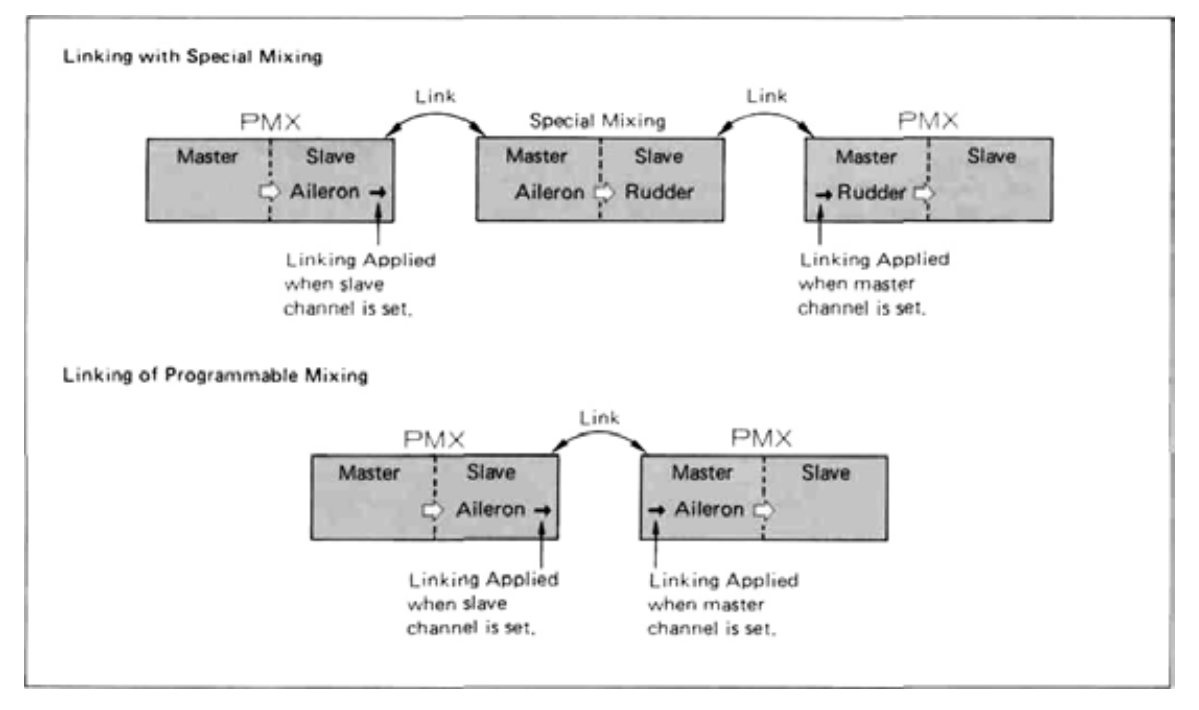

#### MIXING LINKING METHODS

### SUBTRIM (STM)—SERVO NEUTRAL ADJUSTMEMT

The Subtrim function is used to set the servo neutral position, and may be used to make fine adjustments of control surface neutrals as linkages and pushrods are hooked up. When you begin to set up a model, be sure that the digital trims are set to their center position (page 71).

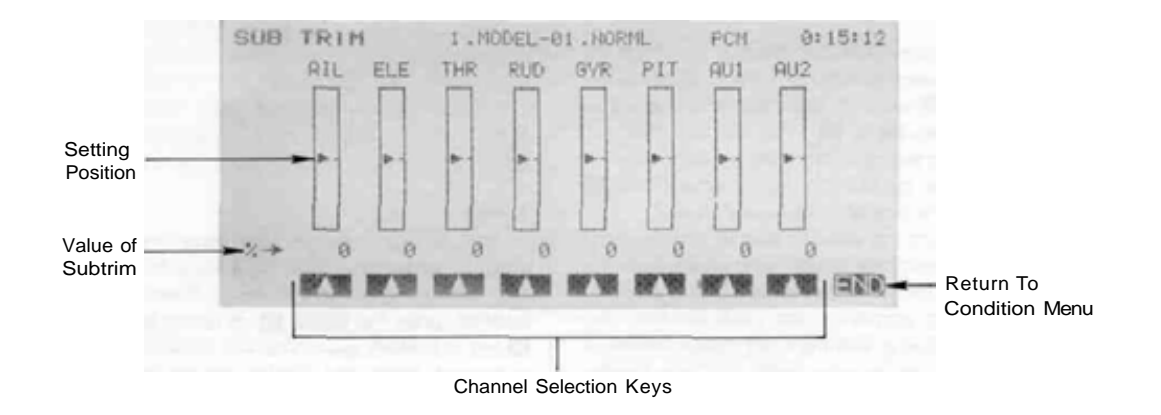

#### Using the Subtrim Command Activation of command

In the Condition Menu, press the STM key to get the SUB TRIM menu shown below.

#### Subtrim Channel selection

Press the key corresponding to the channel to be selected, using the F to M keys. Next, you input the subtrim position with the rate setting keys E to M Initially all subtrims are set to a 0% value, but actual settings may range from -120 to +120%. You should try to adjust your linkage so that the subtrims are near zero for all surfaces and linkages.

Repeat this procedure for each control on the model. End by pressing the END N key.

### TRIM OFFSET (TOF)

The Trim Offset function may be used to set a trim offset for different flight conditions. For Helicopters, this is very useful to set offsets when the Pitch -> rudder (P->R) mixing is used. For Sailplanes, it may be used for setting trims for both elevator (ETM) and full wing camber, which may be programmed within Trim mixes 1 and 2 (TM1, TM2).

You may set a time delay to slow down the servo motions when the flight condition is switched. The delay should be entered in the digital trim TRM function (page 71).

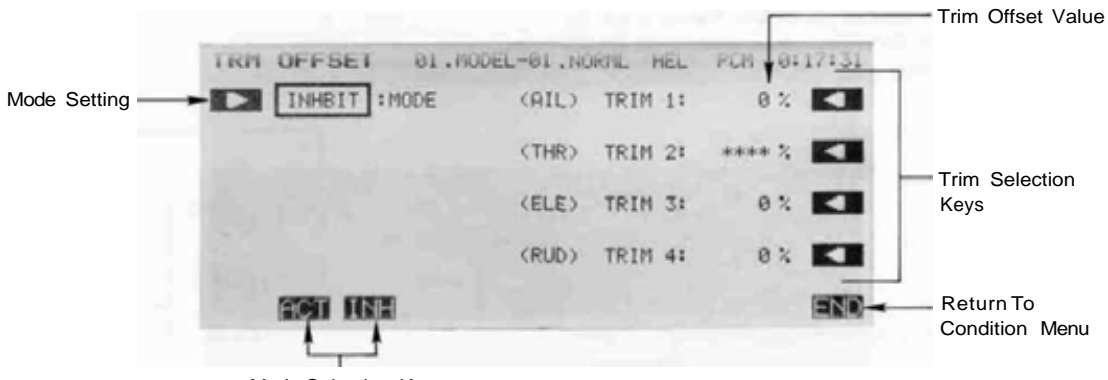

Mode Selection Keys

Using the Trim Offset Command Activation of command

In the Condition Menu, press the •TOF key to get the TRM OFFSET menu shown below.

Press the A key to get the activation menu. You may activate the Trim Offset function by pressing the ACT F key; to deactivate the function, press the INH G key.

#### Trim Position Selection (T1 to T4)

Select the trim to be set with the O to R keys. The displayed trims T1 to T4 are the channels set by the function change (FNC) menu. Initially, the display should

show T1 (trim 1): Aileron; T2 (trim 2): Throttle; T3 (trim 3): Elevator; T4 (trim 4); Rudder. Note that when a trim is set to ATL type (throttle, for example), the offset rate cannot be set.

#### Offset Rate setting

Set the trim offset with the rate setting keys EtoM. Initial values are set to 0%, but may range between -100 and +100%. Repeat these steps for each trim.

End setting by pressing the END N key.

# CONDITION NAME REGISTRATION (CNA)

This function may be used to name the active flight condition, and can be a maximum of five characters long. Once entered, the active condition name is displayed after the model name at the top center of the screen. We recommend that you register a name that is easy to remember for easy confirmation of the active flight condition.

#### Registering a Condition Name

To register the desired Condition Name, press the CNA key from the Condition Menu to enter the naming function as shown below.

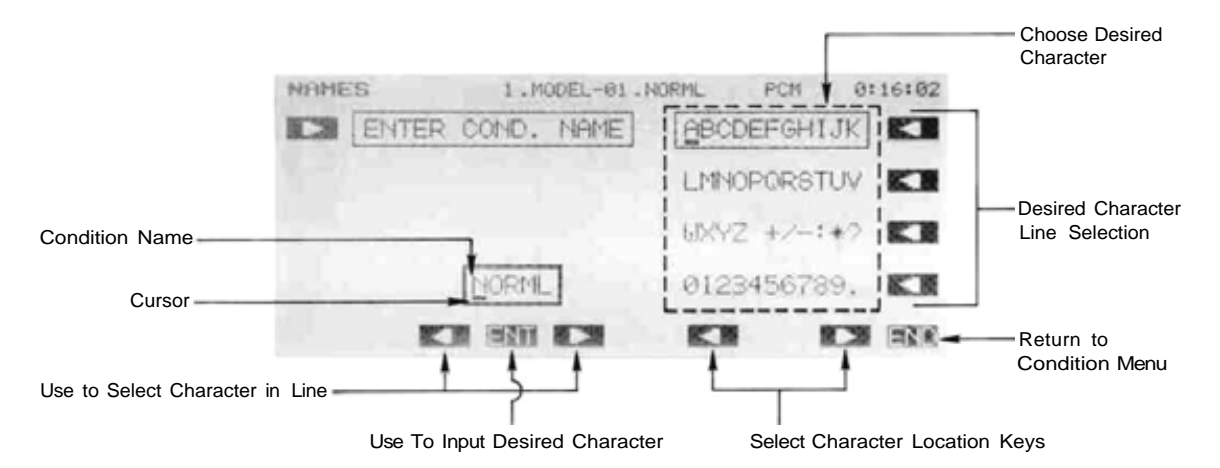

Press the A arrow key to select the registration function. If necessary, move the cursor to the desired location within the Condition Name with the G and I keys (leftand right-arrow).

Select the line containing the desired character with the O to R keys. Now. use the K and M keys to move across the line until the cursor is underneath the desired character. To enter the character into the Condition Name line, press the ENT H key. Repeat this procedure for the remaining characters of the desired name. To make corrections to entered characters, use the G and I keys to move to the character to be changed, and enter a new one.

When the name entry is completed, press the END N key.
# DIGITAL TRIM (TRM)

The Digital Trim function may be used to program how the trims change as the force changes on the trim tab switches. When you press lightly on the trim you get one speed of operation, and when you increase the pressure, the repetition speed and rate also increase. The repetition speed and step rate and can be adjusted to match each model, and the beeping sound that occurs when a trim is operated can be turned on or off.

Any time you use the model select (MSL) function to choose another model, the new model comes with its own trim data, and the previous trim data are stored with the previous model. When a model is retrieved, its trim positions are also recalled.

There are two Trim modes available. The

Using the Digital Trim Menu Activation of command

In the Condition Menu, press the TRM key to get the TRIM menu shown below.

Normal mode is suitable for centering controls such as the transmitter sticks, and trimming is performed at the neutral position. The ATL mode is usually used for throttle, where trimming is performed only at the low end.

The trim functions on your PCM 1024Z have two operational modes. The Separate mode trims each flight condition separately, and has no effect on the trim of other conditions. The Combination mode should be used when you want to link the trim operation between modes. When a trim position is changed, it changes for ALL flight conditions.

The Digital Trim function is also used to set the delay for trim offsets when switching between different flight conditions.

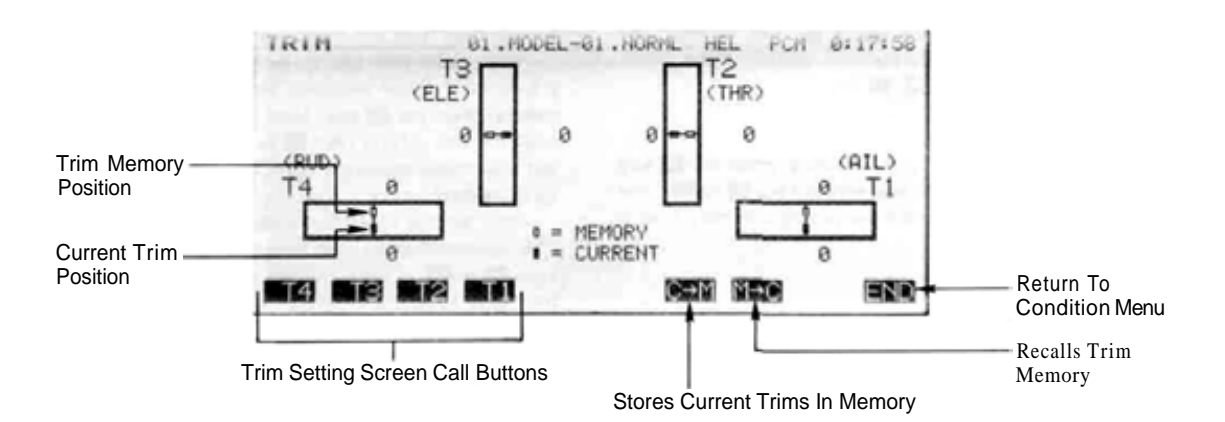

# Trim Storage

To store the current trim positions in memory, press the C->M K key and press the YES I key. This will over write the previous positions. If you DO NOT wish to memorize the trim positions, press the NO K key.

### Recall Trim Memory

Press the M->C L key, then the YES I key, to recall the memorized trim position (this will wipe out your current trim settings). If you do not wish to overwrite the trim state, press the NO J key.)

#### Trim setting

To set the trim switch parameters, call the trim to be set with the trim keys E to H . This will bring up the Trim setting screen as shown below.

# Screen 2

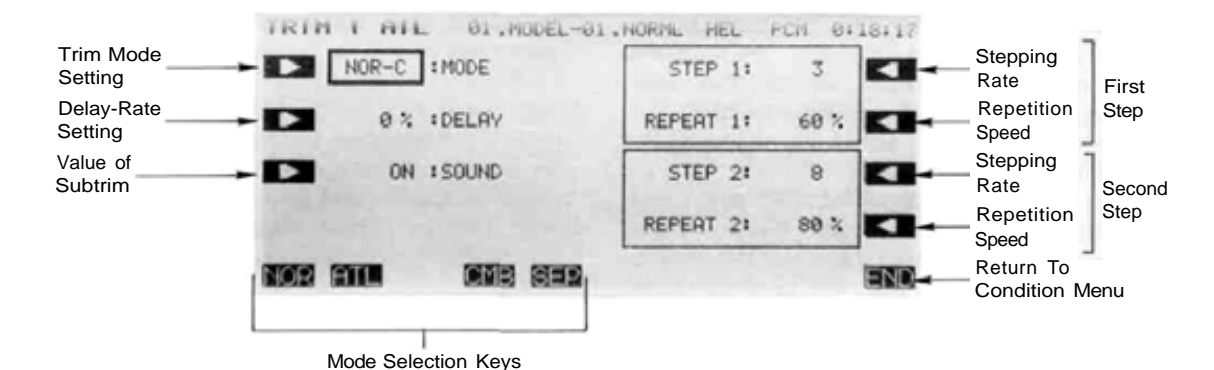

Trim Mode Selection

To select the trim mode, first press the A key. You may select the normal mode by pressing the NOR E Key, or select the ATL mode by pressing the ALT F key.

#### Combined/Separate Mode Selection

Select the Combination mode (trim controls all flight conditions) by pressing the CMB H key, or select the Separate mode (trim only controls current flight condition) by pressing the SEP I key.

### Delay setting

To set the delay for trim changing, press the B key and set the delay with the rate setting keys F to M . The initial delay value is 0%, but the setting may vary from 0 to 100%.

#### Trim Notification Beeper

Press the C key to activate the beeper control, then turn on the beeper by pressing the ON F key. You may turn off the beeper by pressing the OFF G key.

# First Step Rate and Repetition Speed

To set the first step parameters, press the R key. Now

you may set the step rate with the rate setting keys E to M. The initial value is 3. but your value may vary from 1 to 50 or left unchanged by using INH.

Now set the repetition speed by pressing the Q key. The repetition speed may now be set with the rate setting keys F to M. This is initially set to 60%, but may vary from 0 to 100%.

#### Second Step Rate and Repetition Speed

The second step rate is reached when further pressure is held on the trim switches. To set the second step parameters, press the P key. Now you may set the step rate with the rate setting keys E to M The initial value is 8. but your value may vary from 1 to 50 or left unchanged by using INH.

Now set the repetition speed by pressing the O key. The repetition speed may now be set with the rate setting keys F to [M]. This is initially set to 80%, but may vary from 0 to 100%.

#### Returning

Press the END N key to return to Screen 1. Press the N key again; the display returns to the condition menu.

# **AIRPLANE SECTION**

This section contains information on the commands that apply to powered aircraft only. Each of these functions can be set independently for different flight conditions.

For conditions that apply to all models (ATV, AFR, D/R, PMX, STM, TOF, CNA, and TRM functions), refer to the Common Conditions section. For instructions on Helicopters and Sailplanes, refer to the sections pertaining to those aircraft.

To get to these settings, press the MDL key from any menu in an Airplane setup. To select one, first select the line containing the desired function with the B, C, or D keys. Then use the F toL keys to select the function to be entered.

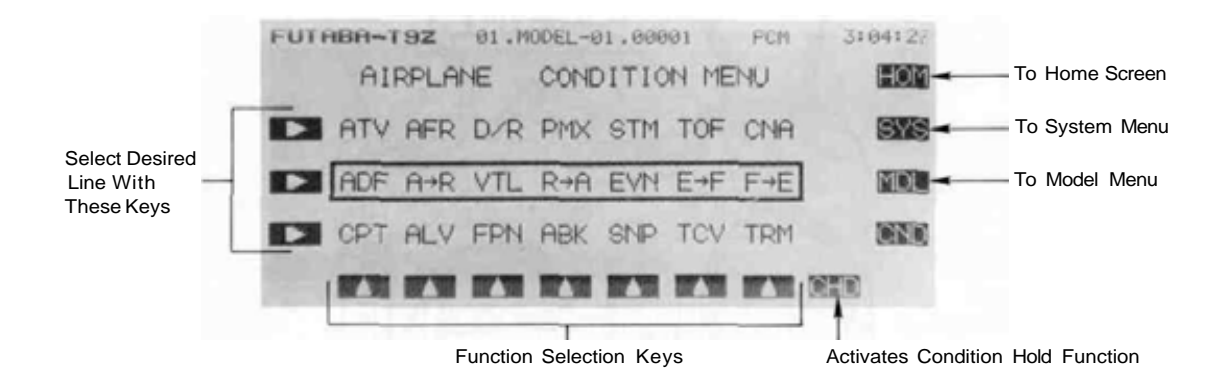

# **Airplane Section Table of Contents**

| Airplane Transmitter Controls and Functions                   |
|---------------------------------------------------------------|
| Airplane Receiver and Servo Connections                       |
| Pattern Airplane Setup Example                                |
| Specific Control Setup Definitions                            |
| ADFAileron DifferentialSets more up than down80 travel        |
| A->R Aileron -> Rudder                                        |
| VTLV-Tail                                                     |
| R->ARudder -> AileronCorrect drifts during knife-edge 83      |
| EVN Elevon                                                    |
| E->FElevator -> FlapMake better high-lift maneuvers 85        |
| F->EFlap-> ElevatorCorrect for trim change with 86 flaps      |
| CPTCollective PitchFor consistent model speed in 87 verticals |
| ALV Ailevator                                                 |
| FPN Flaperon                                                  |
| ABK Airbrake                                                  |
| SNP Snap Roll                                                 |
| TCV Throttle Curve                                            |
| geometry                                                      |

# AIRPLANE CONTROLS AND FUNCTIONS

Functions and locations given in this drawing are the factory default positions, which occur upon startup. Each setting can be easily changed as the owner desires. The Function Change menu [FNC] may be used for this purpose.

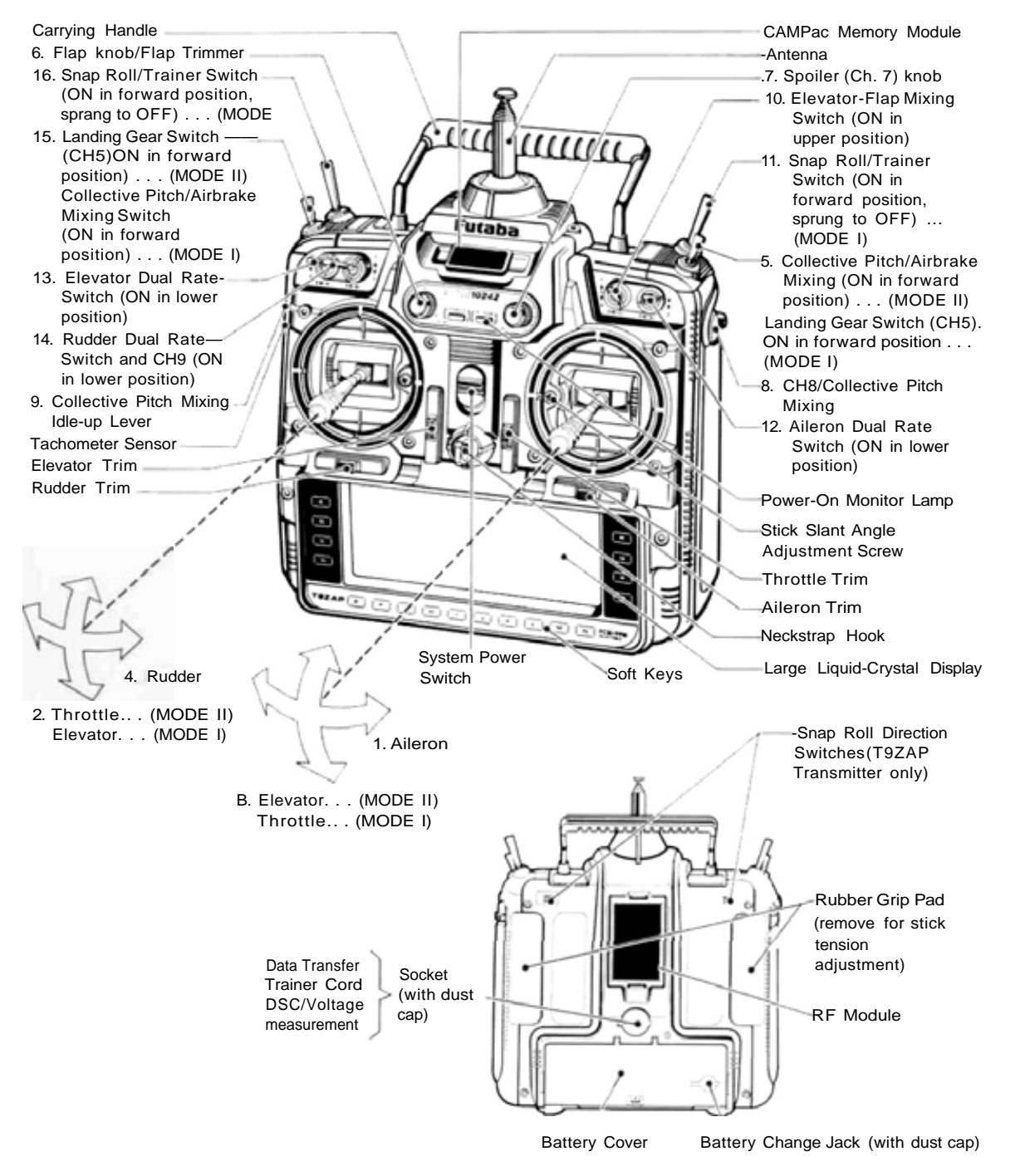

Airplane Section, Page 74

Note that all stick & switch positions may be changed

- 1. Aileron Control
- 2. Throttle Control ... (MODE II) Elevator Control ... (MODE I)
- 3. Elevator Control ... (MODE II) Throttle Control ... (MODE I)
- 4. Rudder Control
- Collective Pitch Mixing/Airbrake Mixing Switch.
  ON in forward position, OFF in rear position . . . (MODE II) Landing Gear Switch . . . (MODE I)
- Flap Knob/Flap Trim (CH6) Can be used as the flap trimmer when CH6 is used for flap control and mixing
- Spoiler (CH7) Knob Controls the spoiler as CH7. (not used in aileron differential)
- 8. CH8 or Collective mixing pitch control HIGH side lever. Serves as the pitch control high side trimmer when CH8 is used for pitch control and for mixing from throttle CH3 to Pitch Control CH8.

- 9. Collective Mixing Idle-Up Lever Raises the engine idling speed at the variable pitch propeller LOW side.
- 10. Flap/Elevator or Airbrake Mixing Switch
- Snap Roll Switch Commands snap roll. ON in Forward position, spring-loaded to OFF position . . . (MODE I)
- 12. Aileron Dual Rate Switch
- 13. Elevator Dual Rate Switch
- 14. Rudder Dual Rate Switch/Channel 9 Switch
- Landing Gear Switch ... (MODE II) Collective Pitch Mixing/Airbrake Mixing Switch. ON in forward position, OFF in rear position . . . (MODE I)
- Snap Roll Switch Command Snap roll. ON in Forward position. Spring-loaded to OFF position . . . (MODE II)

# AIRPLANE RECEIVER AND SERVO CONNECTIONS

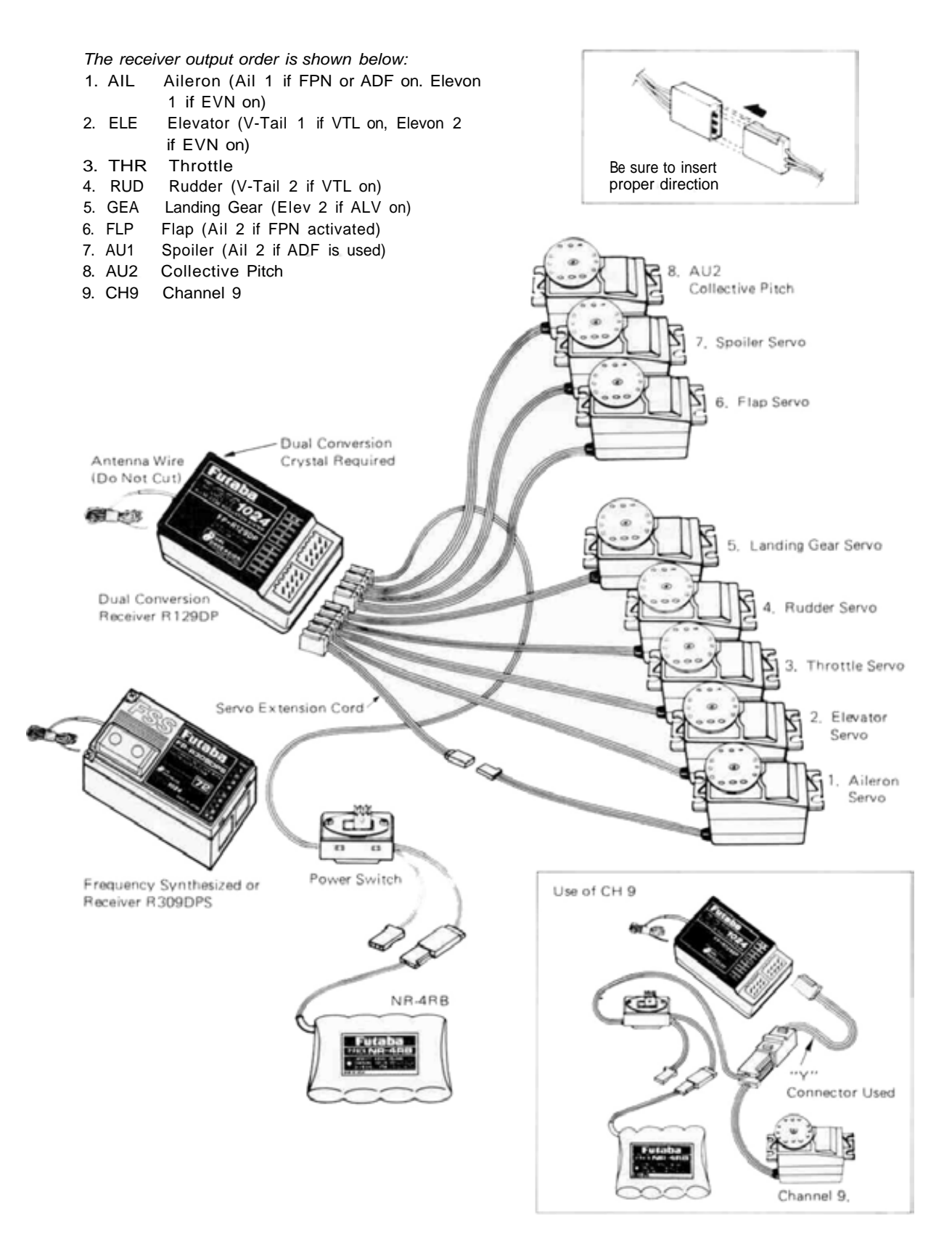

Airplane Section, Page 76